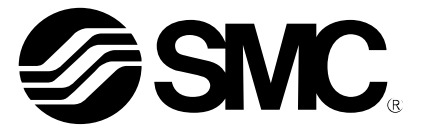

# **Operation Manual**

# PRODUCT NAME

I/O Configurator (NFC version)

Model / Series / Product Number

EX600-WEN# (Wireless Base) EX600-WPN# (Wireless Base) EX600-WSV# (Wireless Remote)

EXW1-BMJA# (Compact Wireless Base) EXW1-BECAC (Compact Wireless Base) EXW1-RDXNE4## (Compact Wireless Remote) EXW1-RDYNE4## (Compact Wireless Remote) EXW1-RDM#E3## (Compact Wireless Remote) EXW1-RL#PA#C (Compact Wireless Remote)

**SMC** Corporation

# Contents

| 1. |                                                                            | Introduction                                                                                                    | 3                                                                    |
|----|----------------------------------------------------------------------------|----------------------------------------------------------------------------------------------------|----------------------------------------------------------------------|
|    | 1.1<br>1.2<br>1.3                                                          | About the I/O Configurator (NFC version)<br>SMC wireless system (system configuration)<br>About this manual                                                                                                    | 3<br>4<br>5                                                          |
| 2. |                                                                            | Basic operations with the I/O Configurator (NFC version)                                                                                                    | 6                                                                    |
|    | 2.1<br>2.2<br>2.3<br>2.4<br>2.5<br>2.6                                     | Download the I/O Configurator (NFC version)<br>Start the I/O Configurator (NFC version)<br>Screen layout<br>Monitor mode and Administrator mode<br>Basic operational flow for settings and monitoring<br>Explanation of screens                                                                                      | 6<br>8<br>8<br>10<br>12<br>14                                        |
| 3. |                                                                            | Setting of the wireless unit system                                                                                                    | 19                                                                   |
|    | 3.1<br>3.2<br>3.3<br>3.4<br>3.5<br>3.5<br>3.6<br>3.7<br>3.8<br>3.9<br>3.10 | Flow of setting operation<br>Reading and obtaining device information<br>1 Entry of individual identification (Edit TAG)<br>Remote setting<br>Base setting<br>Pairing<br>1 Pairing procedure<br>Dummy Remote<br>Software Control<br>Using a setting file<br>Reading of factory data<br>Initialization of the product | 19<br>20<br>21<br>22<br>24<br>31<br>32<br>38<br>39<br>41<br>45<br>46 |
| 4. |                                                                            | I/O monitoring                                                                                                    | 48                                                                   |
|    | 4.1<br>4.2<br>4.3<br>4.4<br>4.4.                                           | Input<br>Output<br>Input / output detailed information<br>Forced output<br>1 Forced output conditions                                                                                                    | 48<br>49<br>50<br>51<br>51                                           |
| 5. |                                                                            | Screen details of the I/O Configurator (NFC version)                                                                                                    | 56                                                                   |
|    | 5.1<br>5.1.<br>5.1.<br>5.1.<br>5.2<br>5.2<br>5.2.<br>5.2.<br>5.2           | Information tab                                                                                                    | 56<br>56<br>57<br>58<br>58<br>65<br>65<br>65<br>66<br>67             |
|    | 5.2.                                                                       | 4 Information tab, description                                                                                                    | 69                                                                   |
|    | 5.3<br>5.3.                                                                | Properties tab 1 Control panel                                                                                                    | 75<br>76                                                             |
|    | 5.3.                                                                       | 2 Properties                                                                                                    | 77                                                                   |
|    | 5.4<br>5.5                                                                 | Event tap<br>Wireless tab                                                                                                    | 96<br>99                                                             |

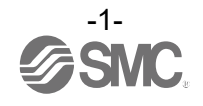

| 6.  | Wireless system parameter list                                     | 100  |
|-----|--------------------------------------------------------------------|------|
| 7.  | Troubleshooting                                                    | 113  |
| 8.  | Specifications / technical information / supplementary information | 115  |
| 8.1 | Terminology                                                        | .115 |

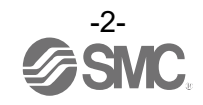

# 1. Introduction

#### 1.1 About the I/O Configurator (NFC version)

With the I/O Configurator (NFC version), the status of a wireless system can be checked and all parameters of a wireless unit can be set from a PC using an NFC reader / writer. The status can be checked without logging in (Monitor mode). Logging in is necessary before setting parameters (Administrator mode).

The following can be performed in Monitor mode.

- Checking the parameters of wireless units
- Checking the details and status of a wireless system

The following can be performed in Administrator mode.

- Setting the parameters of wireless units
- Changing the details of a wireless system
- Pairing Wireless Base / Remote units

There are two types of settable parameters which can be read or written when no power is supplied to the product, and parameters which can be read or written only when power is supplied to the product.

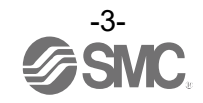

#### 1.2 SMC wireless system (system configuration)

The following products support the I/O Configurator (NFC version). EX600-WEN# Wireless Base (manifold type) EX600-WPN# Wireless Base (manifold type) EXW1-BMJA# Compact Wireless Base EXW1-BECAC Compact Wireless Base

EX600-WSV# Wireless Remote (manifold type) EXW1-RDXNE4## Compact Wireless Remote EXW1-RDYNE4## Compact Wireless Remote EXW1-RDM#E3## Compact Wireless Remote

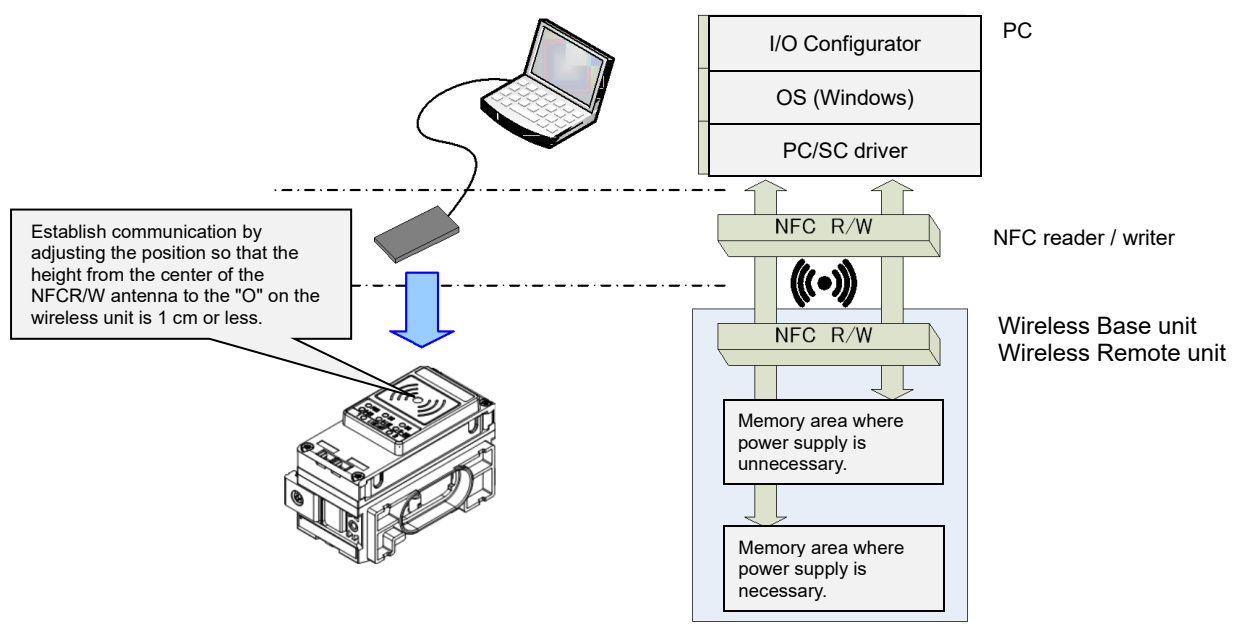

%One PC will recognize one NFC reader / writer per application setting.

Do not connect multiple NFC readers / writers to a PC.

#### Connection details using the I/O Configurator for NFC and wireless unit

To use a wireless system, it is necessary to "pair" a Wireless Base and Remote. Configure this using the I/O Configurator (NFC version).

The following sections of this document should be read before using the I/O Configurator (NFC version):

- 2.4 Monitor mode and Administrator mode
- 2.5 Basic operational flow for settings and monitoring
- 3 Setting of the wireless unit system

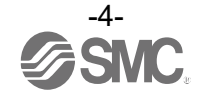

\* I/O Configurator (Web version)

This operation manual explains the outline of the setting using the I/O Configurator (NFC version). The I/O Configurator (Web version) is used to set parameters for the "Wireless Base" and parameters for the "I/O devices".

\* The product is available in Japanese, English, and Chinese by setting the language in the Windows OS.

#### 1.3 About this manual

This manual can be used with the I/O Configurator (NFC version) ver. 2.11.0.

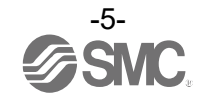

# 2. Basic operations with the I/O Configurator (NFC version)

- 2.1 Download the I/O Configurator (NFC version)
- (1) On the SMC website (<u>https://www.smcworld.com</u>), select [Documents/Download] and click [Operation Manuals].

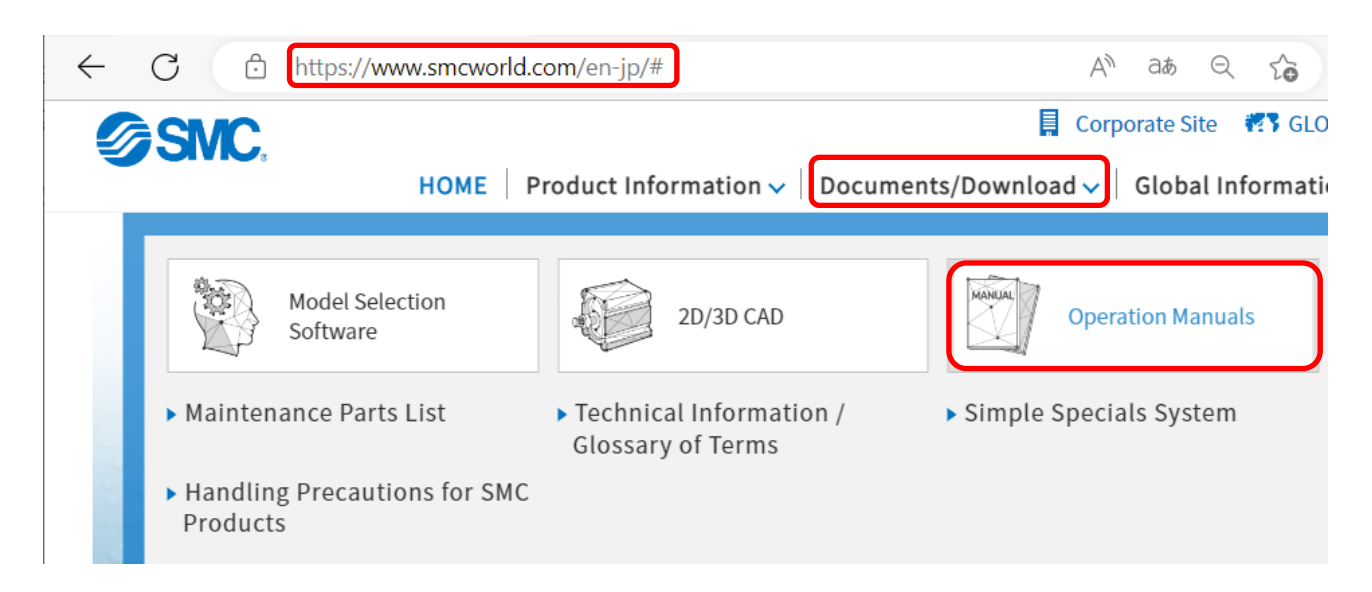

(2) Select the Fieldbus System Serial Transmission System.

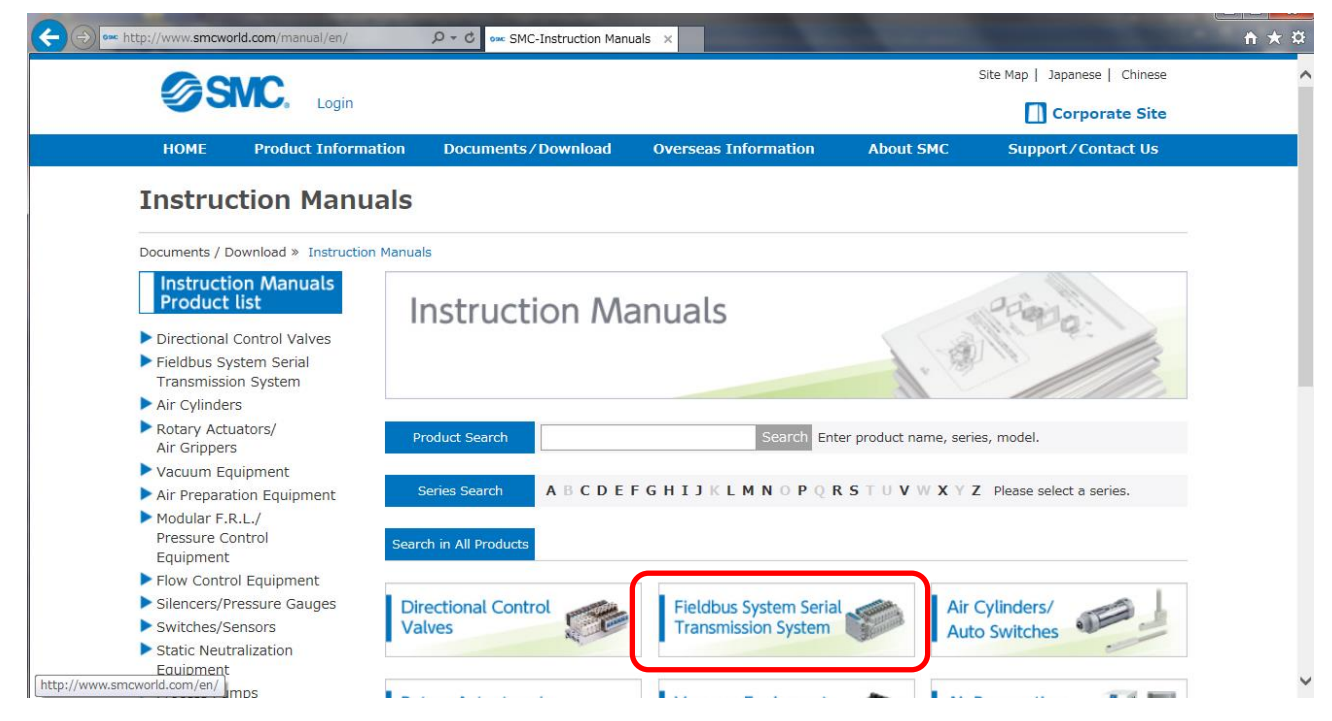

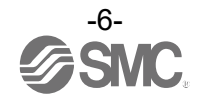

(3) Select the protocol supported by the product (Example: EtherNet/IP<sup>™</sup> compatible).

| http://www.smcworld.com/manual/en/s.do  | c1=A2                   | uals ×                                                                                                    |                      | Statements and                |  |
|-----------------------------------------|-------------------------|----------------------------------------------------------------------------------------------------|----------------------|-------------------------------|--|
| GOUC                                    |                         |                                                                                                    |                      | Site Map   Japanese   Chinese |  |
| SIVE. Login                             |                         |                                                                                                    |                      | Corporate Site                |  |
| HOME Product Informa                    | tion Documents/Download | Overseas Information                                                                                                    | About SMC            | Support/Contact Us            |  |
| Instruction Manu                        | als                     |                                                                                                    |                      |                               |  |
| Documents / Download » Instruction      | Manuals                 |                                                                                                    |                      |                               |  |
| Instruction Manuals<br>Product list     | Instruction M           | anuals                                                                                                    |                      | Prince                        |  |
| Directional Control Valves              | Instruction M           | anuals                                                                                                    |                      | Mapa:                         |  |
| ▼ Fieldbus System Serial                |                         |                                                                                                    | 1.18                 |                               |  |
| Transmission System                     |                         |                                                                                                    | All I                | 11/1/12                       |  |
| CompoNet <sup>™</sup><br>Compatible     |                         | and the second second se |                      |                               |  |
| ► DeviceNet™                            | Product Search          | Search Ent                                                                                                    | er product name, ser | ies, model.                   |  |
| Compatible                              |                         |                                                                                                    |                      |                               |  |
| Compatible                              | Series Search A B C D E | FGHIJKLMNOPQH                                                                                                    | (SIUVWXY             | Z Please select a series.     |  |
| CC-Link Compatible                      |                         |                                                                                                    |                      |                               |  |
| CANopen Compatible                      | Fieldbus System Se      | erial Transmission S                                                                                                    | System               |                               |  |
| ► EtherNet/IP™                          |                         |                                                                                                    |                      |                               |  |
| <ul> <li>EtherCAT Compatible</li> </ul> | CompoNet™ Compatible    |                                                                                                    |                      |                               |  |
| ► PROFINET Compatible                   |                         |                                                                                                    |                      |                               |  |
| AS-Interface (AS-i)                     | Product name            | Series/Model                                                                                                    | Download             | Replacement Note              |  |

(4) Scroll down the page of the Fieldbus Serial Transmission System and click the Configuration File for the I/O Configurator (NFC version). The download will begin.

| I/O Configurator for NFC<br>(SMC Wireless System EX600-<br>W/EXW1) Ver. 2.9.0   | EX600-WEN<br>EX600-WPN<br>EX600-WSV<br>EXW1-BMJ<br>EXW1-RD#<br>Initial setting<br>application | Configuration File            | Japanese,<br>English, Chines<br>EXW1-NT1<br>compatible |
|---------------------------------------------------------------------------------|-----------------------------------------------------------------------------------------------|-------------------------------|--------------------------------------------------------|
| I/O Configurator for NFC<br>(SMC Wireless System EX600-<br>WEN/PN/SV) Ver. 2.60 | EX600-WEN<br>EX600-WPN<br>EX600-WSV<br>Initial setting<br>application                         | English<br>Configuration File | Japanese,<br>English, Chinese                          |
| I/O Configurator for NFC<br>(SMC Wireless System EX600-<br>WEN/PN/SV) Ver. 2.20 | EX600-WEN<br>EX600-WPN<br>EX600-WSV<br>Initial setting<br>application                         | English<br>Configuration File | Japanese,<br>English, Chinese                          |
| I/O Configurator for NFC<br>(SMC Wireless System EX600-<br>WEN/SV) Ver. 2.00    | EX600-WEN<br>EX600-WSV<br>Initial setting<br>application                                      | English<br>Configuration File | Not for EX600-<br>WPN<br>Japanese,<br>English, Chinese |
|                                                                                 |                                                                                               |                               |                                                        |

Older versions of the I/O Configurator (NFC version) can be downloaded as well as the latest version. Download the version which is suitable for your device. Downloading the latest version enables settings to be made for all models, including those supported with older versions of this software.

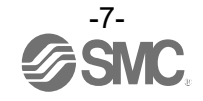

#### 2.2 Start the I/O Configurator (NFC version)

- (1) Unzip the downloaded zip file.
- (2) Double-click "IOConfigurator.exe". The I/O Configurator (NFC version) will start up.

| 7 Favorites     | Name               | Date modified      | Туре               | Siz |
|-----------------|--------------------|--------------------|--------------------|-----|
| 🌉 Desktop       | 💰 ini0.wsc         | 10/16/2017 2:03 PM | Windows Script C   |     |
| 鷆 Downloads     | 💰 ini1.wsc         | 10/16/2017 2:03 PM | Windows Script C   |     |
| 🖳 Recent Places | IOConfigurator.exe | 10/16/2017 2:03 PM | Application        |     |
|                 | Sna.NoWire.dll     | 10/16/2017 2:03 PM | Application extens |     |

To move IOConfigurator.exe to the desktop or another location, move the folder of the I/O Configurator, or create a shortcut of IOConfigurator.exe and invoke and use the program through it.

#### 2.3 Screen layout

The window below is displayed when the I/O Configurator (NFC version) starts.

| I/O Configurator 2.10.0                                  |                                                    |             |                      |                                      | (1)               |
|----------------------------------------------------------|----------------------------------------------------|-------------|----------------------|--------------------------------------|-------------------|
| Unit information<br>Part No:<br>PID<br>Firmware version: | Please update.<br>Please update.<br>Please update. |             |                      | Refresh<br>Power off<br>R/W detected | (2)<br>(3)<br>(4) |
| System configuration                                     |                                                    | Description |                      | ~                                    |                   |
|                                                          |                                                    |             | O Administrator mode | Monitor mode                         | (5)               |

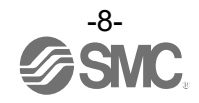

#### - Basic characteristics

| No. | Item                               | Explanation                                                                                                    |
|-----|------------------------------------|----------------------------------------------------------------------------------------------------|
|     |                                    | The I/O Configurator (NFC version) revision details will appear by clicking the [?] button.                                                                                                    |
|     |                                    | Application information X                                                                                                    |
| 1   | Version information button         | Version:2.10.0<br>Copyright © 2017-2023                                                                                                    |
|     |                                    | SMC Corporation.<br>All Rights Reserved.                                                                                                    |
|     |                                    |                                                                                                    |
| 2   | Refresh button                     | The Refresh button updates the Wireless Base / Remote module information displayed<br>on the application window. The information on the window is not updated automatically.<br>Always click the Refresh button when moving to a tab or after parameter settings.<br>The Refresh button is displayed on all screens. |
| 3   | Power status                       | The power status of the wireless unit is displayed. Power on is displayed when power for the Wireless Base / Remote is supplied. Power off is displayed when power is not supplied.                                                                                                    |
|     |                                    | Indicates the connection status of the PC-NFC reader / writer.                                                                                                    |
| 4   | R/W connection<br>status           | R/W detected: NFC communication with the wireless unit is available.R/W undetected: NFC reader / writer is not identified or USB is not connected.orNo Driver                                                                                                    |
| 5   | Operating mode<br>switching button | These radio buttons switch the mode between Monitor mode and Administrator mode (buttons on the lower right of the I/O Configurator (NFC version) window).                                                                                                    |

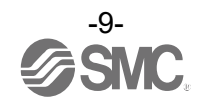

#### 2.4 Monitor mode and Administrator mode

The user can select from Monitor mode and Administrator mode using the I/O Configurator (NFC version) depending on the functions that are to be used.

- Monitor mode

Wireless unit information or I/O map and parameter settings can be read. Parameters cannot be set. The Forced output function cannot be used.

- Administrator mode

All functions can be used.

Login to administrator mode

A password is necessary to log in to Administrator mode.

Any password can be set. To prevent unauthorized use, it is advisable to change the default password when the I/O Configurator is first used.

(1) Select the [Administrator mode] radio button.

(2) Type a password while holding the NFC reader / writer near the NFC antenna approach area of the wireless unit and click the [Confirm] button.

| I/O Configurator 2.10.0                                  |                                                                                             | - 🗆 X                          |
|----------------------------------------------------------|---------------------------------------------------------------------------------------------|--------------------------------|
| Information                                              |                                                                                             | ?                              |
| Unit information<br>Part No:<br>PID<br>Firmware version: | Please update.<br>Please update.<br>Please update.                                          | Refresh Power off R/W detected |
| System configuration                                     | Please enter password:<br>Please enter password:<br>Confirm Edit password<br>Clear password |                                |
|                                                          | <ul> <li>Administrator mode</li> </ul>                                                      | O Monitor mode                 |

#### Password at the time of shipment: admin

When [Edit password] is selected, a window for changing the password is displayed. Change to any suitable password.

When the NFC reader / writer is held over the wireless unit, an error message may appear, such as "Device driver software was not successfully installed" or "Smart card was not identified" depending on the version of Windows OS. The reader / writer can be continuously used.

Refer to the Microsoft website (https://support.microsoft.com/kb/976832/).

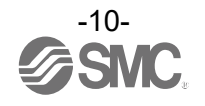

- Troubleshooting

Read error: Confirm that the NFC reader / writer is connected to the PC. Confirm that the NFC reader / writer is held near the NFC antenna approach area. When frozen: Remove the NFC reader / writer from the PC and connect it again.

After taking the above actions, click the [Refresh] button.

If the password is forgotten, the previously set password can be deleted using [Clear password]. When the [Clear password] button is clicked, the password clear window will appear. The password is cleared (a password is no longer set) by entering the master key in the password box. Then it is possible to enter Administrator mode without entering a password.

| Master k           | ey: A   | DMIN   |   |
|--------------------|---------|--------|---|
| See Password clear | -       |        | × |
| Please enter mast  | er key: |        |   |
| Confirm            |         | Cancel |   |

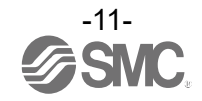

2.5 Basic operational flow for settings and monitoring

To change settings, switch to Administrator mode to operate the I/O Configurator. In Administrator mode, a timeout occurs after 300 seconds of inactivity and the application returns to Monitor mode.

A timeout countdown is displayed to the right of the "Administrator mode" label.

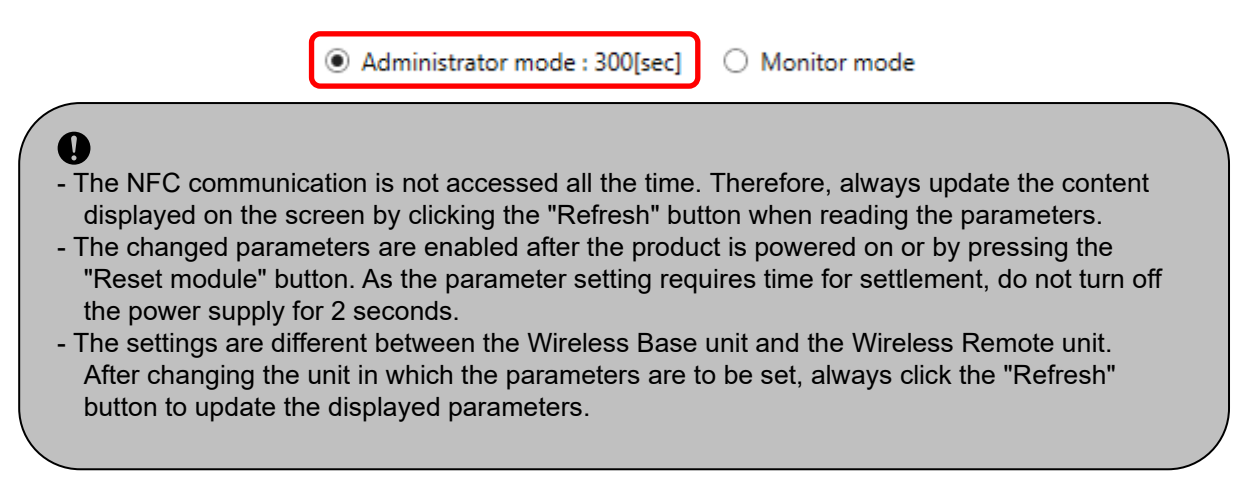

O Operational flow during monitoring

A rough operational flow during monitoring is shown below (operations in Monitor mode).

| (1) Select the tab that you wish to check           |
|-----------------------------------------------------|
| +                                                   |
| (2) Display the setting item that you wish to check |
| ↓                                                   |
| (3) Click [Refresh]                                 |
| <b>↓</b>                                            |
| (4) Check the present settings and values           |

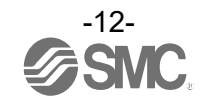

O Operational flow when changing settings

A rough operational flow during setting changing operations is shown below (operations performed in Administrator mode).

| (1) Select the tab that you wish to check                            |
|----------------------------------------------------------------------|
| ¥                                                                    |
| (2) Display the setting item that you wish to check                  |
| <b>↓</b>                                                             |
| (3) Click [Refresh]                                                  |
| ↓                                                                    |
| (4) Check the present settings and values                            |
| +                                                                    |
| (5) Change the necessary item and value settings                     |
| <b>↓</b>                                                             |
| (6) Click [Save all]                                                 |
| ↓                                                                    |
| (7) Click [Reset module] (Settings are applied to the unit)          |
|                                                                      |
| (8) Click [Refresh]                                                  |
| ↓                                                                    |
| (9) Check that the updated settings and values are applied correctly |

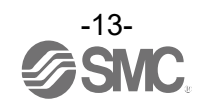

#### 2.6 Explanation of screens

The tabs available on the I/O Configurator (NFC version) consist of the [Information], [I/O monitor], [Properties], and [Parameter] tabs.

| 🔤 I/O Config | jurator 2.11.0 |            |           |
|--------------|----------------|------------|-----------|
| Information  | I/O monitor    | Properties | Parameter |

On an EXW1-series Base unit, [Event] and [Wireless] tabs are displayed to the right of the [Properties] tab.

| 🚾 I/O Config | jurator 2.11.0 |            | <u> </u> | ,        |           |  |
|--------------|----------------|------------|----------|----------|-----------|--|
| Information  | I/O monitor    | Properties | Event    | Wireless | Parameter |  |

An outline of each tab is explained below. Refer to "5. Screen details of the I/O Configurator (NFC version)" for details.

#### Information tab

Wireless unit information and system configuration can be checked on the Information tab.

| Information I/O monitor Prop                                                                                                    | perties                                                          |                                                                                                    |                                                                                                    |                                     |
|----------------------------------------------------------------------------------------------------|------------------------------------------------------------------|----------------------------------------------------------------------------------------------------|----------------------------------------------------------------------------------------------------|-------------------------------------|
| Unit information<br>Part No:<br>PID<br>Firmware version:<br>Module in/out size:<br>Online/All Remotes:                                                                                                    | EX600-WEN#<br>0EE1401E<br>9.0.2<br>16 / 16 byte<br>0 / 5 Remotes | MAC address:<br>IP address:<br>SUBNET MASK:<br>System I/O size:                                                                                                    | 00:23:C6:26:0B:4F<br>0.0.0.0<br>0.0.0.0<br>160 / 160 byte                                                                                                    | Refresh<br>Power on<br>R/W detected |
| System configuration           W.ch          Part No            ▷ EX600-WEN#           001         ▷ EX600-WSV#Dis           002         ▷ EX600-WSVDY#:           003         Dummy           004         Dummy           005         Dummy | connect<br>#-X41Disconnect                                       | Description<br>Part No :<br>PID :<br>TAG :<br>Unit status :<br>HOLD/CLR/SET :<br>In/Out offset :<br>In/Out offset :<br>In/Out size :<br>I/O available :<br>Input data :<br>Output data :<br>RSSI average :<br>Edit TAG | EX600-WEN‡<br>OEE1401E<br>EX600-WEN‡<br>OO 00 00 00 OK<br>CLEAR<br>10 / 0<br>16 / 16 byte<br>2 / 5 byte<br>14 / 11 byte<br>00 00<br>00 00 00 00 00<br>-72 dBm | <                                   |

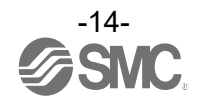

#### I/O monitor tab

The wireless unit I/O data can be monitored.

The display can be switched between input and output displays by clicking the tabs at the top of the status display area. With a Base unit (EXW1-BMJA#) that supports CC-Link, the display can be switched between Bit area and Word area.

Diagnostic information or details of input / output can be checked by double-clicking any address line in the display.

| ormation | P       | roperties  |             |            |                                 | _   |
|----------|---------|------------|-------------|------------|---------------------------------|-----|
|          |         |            |             |            | Refresh                         |     |
|          |         |            |             |            | Power on                        |     |
|          |         |            |             |            | R/W detected                    | d I |
|          | t M/ ab | DID        | Data (huta) | Data (hit) | Description (Status             |     |
| ADKS     | w.cn    | PID        | Data(byte)  | Data(Dit)  | Description/status              | 1   |
| 0        |         | UEE 140 TE | 0x00        | 0000000    | System diagnose data            |     |
| 1        |         | 0EE1401E   | 0x00        | 0000000    | System diagnose data            |     |
| 2        |         | 0EE1401E   | 0x00        | 00000000   | System diagnose data            |     |
| 3        |         | 0EE1401E   | 0x00        | 0000000    | System diagnose data            |     |
| 4        |         | 0EE1401E   | 0x00        | 00000000   | Remote connection information   |     |
| 5        |         | 0EE1401E   | 0x00        | 0000000    | Remote connection information   |     |
| 6        |         | 0EE1401E   | 0x00        | 00000000   | Remote diagnose information     |     |
| 7        |         | 0EE1401E   | 0x00        | 00000000   | Remote diagnose information     |     |
| 8        |         | 0EE1401E   | 0x06        | 00000110   | Remote registration information |     |
| 9        |         | 0EE1401E   | 0x00        | 00000000   | Remote registration information |     |
| 10       |         | 0EE1401E   | 0x00        | 00000000   | Base input                      |     |
| 11       |         | 0EE1401E   | 0x00        | 00000000   | Base input                      |     |
| 12       |         | 0EE1401E   | 0x00        | 00000000   | Base input                      |     |
| 13       |         | 0EE1401E   | 0x00        | 00000000   | Base input                      |     |
| 14       |         | 0EE1401E   | 0x00        | 00000000   | Base input                      |     |
| 15       |         | 0EE1401E   | 0x00        | 0000000    | Base input                      |     |
| 16       |         | 0FF1401F   | 0x00        | 0000000    | Base input                      |     |
| 17       |         | 00014010   | 0.00        | 0000000    | Dana ing st                     |     |
|          |         |            |             |            |                                 | >   |

| nformation | I/O monitor | Properties | Event | Wireless |           |           |                |              |
|------------|-------------|------------|-------|----------|-----------|-----------|----------------|--------------|
|            |             |            |       |          |           |           |                | Refresh      |
|            |             |            |       |          |           |           |                | Power on     |
| Rx Ry RW   | /r RWw      |            |       |          |           |           |                | R/W detected |
| Address    | Wirless CH  | 4          | PID   | 0        | ata(byte) | Data(bit) | Detail         |              |
| 0x000      | 001         | 1          | N/A   |          | N/A       | N/A       | Connection err | or           |
| 0x008      | 001         | I          | N/A   |          | N/A       | N/A       | Connection err | or           |
|            |             |            |       |          |           |           |                |              |
|            |             |            |       |          |           |           |                |              |
|            |             |            |       |          |           |           |                |              |

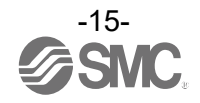

#### Properties tab

Settings of a connected wireless unit can be changed in the Properties tab.

The area displayed for making settings can be changed by selecting a radio button in the "Control panel".

| Information I/O monitor Properties | s                                                    |                          |
|------------------------------------|------------------------------------------------------|--------------------------|
| Control panel                      |                                                      |                          |
| Base setting                       | Ethernet setting Import Reset module                 | Refresh                  |
| ○ Remote registration ○            | System setting Export                                | Power on<br>R/W detected |
|                                    |                                                      |                          |
| Base setting                       |                                                      |                          |
| HOLD/CLR (unit):                   | CLEAR ~                                              | Save all                 |
| Input size:                        | 128 points/16 byte ~                                 | Read factory data        |
| Output size:(includes valves)      | 128 points/16 byte ~                                 | Product initialization   |
| in which include                   | s a valve density of: 32 points/4 byte ~             |                          |
| Wireless signal:                   | Active ~                                             |                          |
| Unit address order                 | SI     2     1     0       0     1     2     1     0 |                          |

| Control panel                    |                  |              |              | Pefrech                  |
|----------------------------------|------------------|--------------|--------------|--------------------------|
| <ul> <li>Base setting</li> </ul> | Ethernet setting | Import       | Reset module | Keiresn                  |
| ○ Remote registration            | ○ System setting | Export       |              | Power on<br>R/W detected |
| Ethernet setting                 |                  |              |              |                          |
| MAC address:                     |                  |              |              | Save all                 |
| IP address type:                 | Manual           | ~            |              | Read factory data        |
| IP address:                      | 192 . 168        | . 0 . 1      |              |                          |
|                                  | Port-1           | Por          | rt-2         |                          |
| Auto MDI/MDI-X:                  | Auto             | ~ Auto       | ~            |                          |
| Duplex:                          | Full Duplex      | ~ Full Duple | x ~          |                          |
| Communication speed:             | Auto             | ~ Auto       | ~            |                          |
|                                  |                  |              |              |                          |
|                                  |                  |              |              |                          |
|                                  |                  |              |              |                          |
|                                  |                  |              |              |                          |
|                                  |                  |              |              |                          |
|                                  |                  |              |              |                          |
|                                  |                  |              |              |                          |

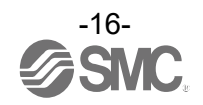

#### Event tab

Displayed on an EXW1-series Base unit, this tab makes it possible to check the event information (errors, etc.) of the Wireless Base or Wireless Remotes.

| Information    | I/O monitor | Properties | Event | Wireless |   |       |    |        |          |                          |
|----------------|-------------|------------|-------|----------|---|-------|----|--------|----------|--------------------------|
|                |             |            |       | ~        | c | LEAR  |    | EXPORT |          | Refresh                  |
|                |             |            |       |          |   |       |    |        |          | Power on<br>R/W detected |
|                |             |            |       |          |   |       |    |        |          |                          |
| TAG : Please u | ipdate.     |            |       |          |   |       |    |        |          |                          |
|                | Timestam    | р          |       | Un       | t | Chann | el |        | Error Co | ode                      |
|                |             |            |       |          |   |       |    |        |          |                          |
|                |             |            |       |          |   |       |    |        |          |                          |
|                |             |            |       |          |   |       |    |        |          |                          |
|                |             |            |       |          |   |       |    |        |          |                          |
|                |             |            |       |          |   |       |    |        |          |                          |
|                |             |            |       |          |   |       |    |        |          |                          |
|                |             |            |       |          |   |       |    |        |          |                          |
|                |             |            |       |          |   |       |    |        |          |                          |
|                |             |            |       |          |   |       |    |        |          |                          |
|                |             |            |       |          |   |       |    |        |          |                          |
|                |             |            |       |          |   |       |    |        |          |                          |
|                |             |            |       |          |   |       |    |        |          |                          |

#### • Wireless tab

Displayed on an EXW1-series Base unit, this tab makes it possible to check wireless log data.

| Information | I/O monitor | Properties | Event Wirele | SS   |           |     |        |        |              |
|-------------|-------------|------------|--------------|------|-----------|-----|--------|--------|--------------|
|             |             |            |              |      |           |     |        |        | Refresh      |
|             |             |            |              |      |           |     |        |        | Power on     |
|             |             |            |              |      |           |     |        |        | R/W detected |
|             |             |            |              |      | Recording | ~   | EXPORT | .      | CLEAR        |
| Input Outp  | out         |            |              |      |           |     |        |        |              |
| WCh         |             | Send Packe | ets          | RSSI |           | PER |        | Comm E | rror         |
|             |             |            |              |      |           |     |        |        |              |
|             |             |            |              |      |           |     |        |        |              |
|             |             |            |              |      |           |     |        |        |              |
|             |             |            |              |      |           |     |        |        |              |
|             |             |            |              |      |           |     |        |        |              |
|             |             |            |              |      |           |     |        |        |              |
|             |             |            |              |      |           |     |        |        |              |
|             |             |            |              |      |           |     |        |        |              |
|             |             |            |              |      |           |     |        |        |              |
|             |             |            |              |      |           |     |        |        |              |

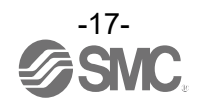

#### Parameter tab

This tab makes it possible to check and change the parameters of the Wireless Base or Wireless Remotes.

| Information | I/O monitor            | Properties | Event  | Wireless | Parameter | ]    |  |  |                                     |   |
|-------------|------------------------|------------|--------|----------|-----------|------|--|--|-------------------------------------|---|
|             |                        |            |        |          |           |      |  |  | Refresh<br>Power on<br>R/W detected |   |
| System cor  | nfiguration<br>Part No |            | ~      | Settin   | g Diagnos | tics |  |  | Read                                |   |
|             |                        |            | $\sim$ |          |           |      |  |  | Save                                | Í |

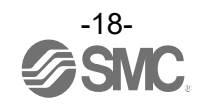

# 3. Setting of the wireless unit system

Installation of the SMC wireless system (Base and Remote) so that it can be controlled by an upper level controller is described here. Grayed out items do not use the I/O Configurator. Refer to the operation manual for each product.

#### 3.1 Flow of setting operation

To use a wireless unit system, use the I/O Configurator (NFC version) and an NFC reader / writer to make settings on the wireless units (Base and Remotes).

Make the following settings in Administrator mode in the I/O Configurator (NFC version).

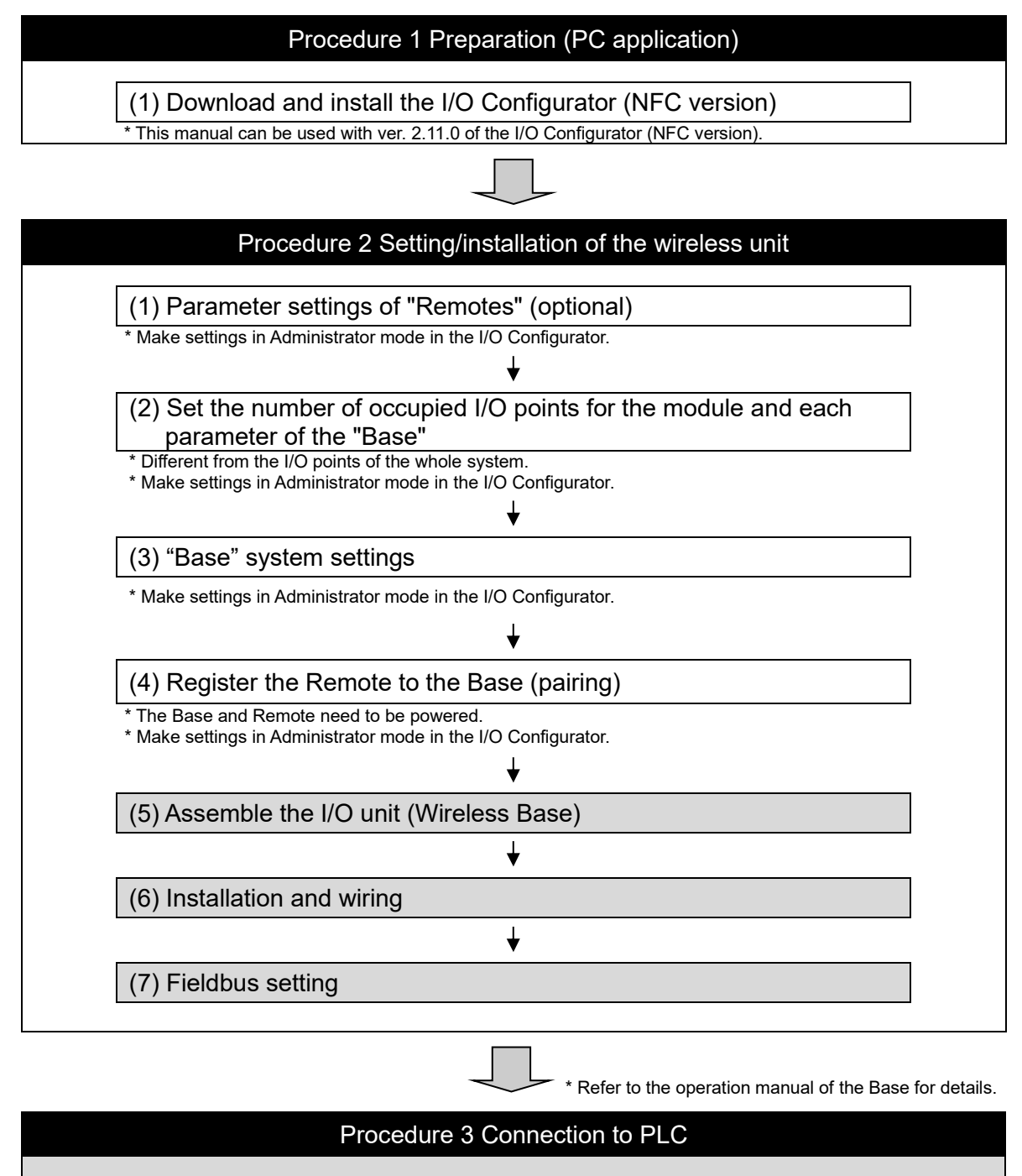

Note) Refer to the operation manual of the PLC manufacturer for connection to PLC and I/O Configurator.

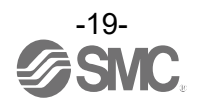

#### 3.2 Reading and obtaining device information

Start up the I/O Configurator and initiate NFC read-in with the Information tab to obtain information for each unit and the system. The displayed parameters depend on the unit.

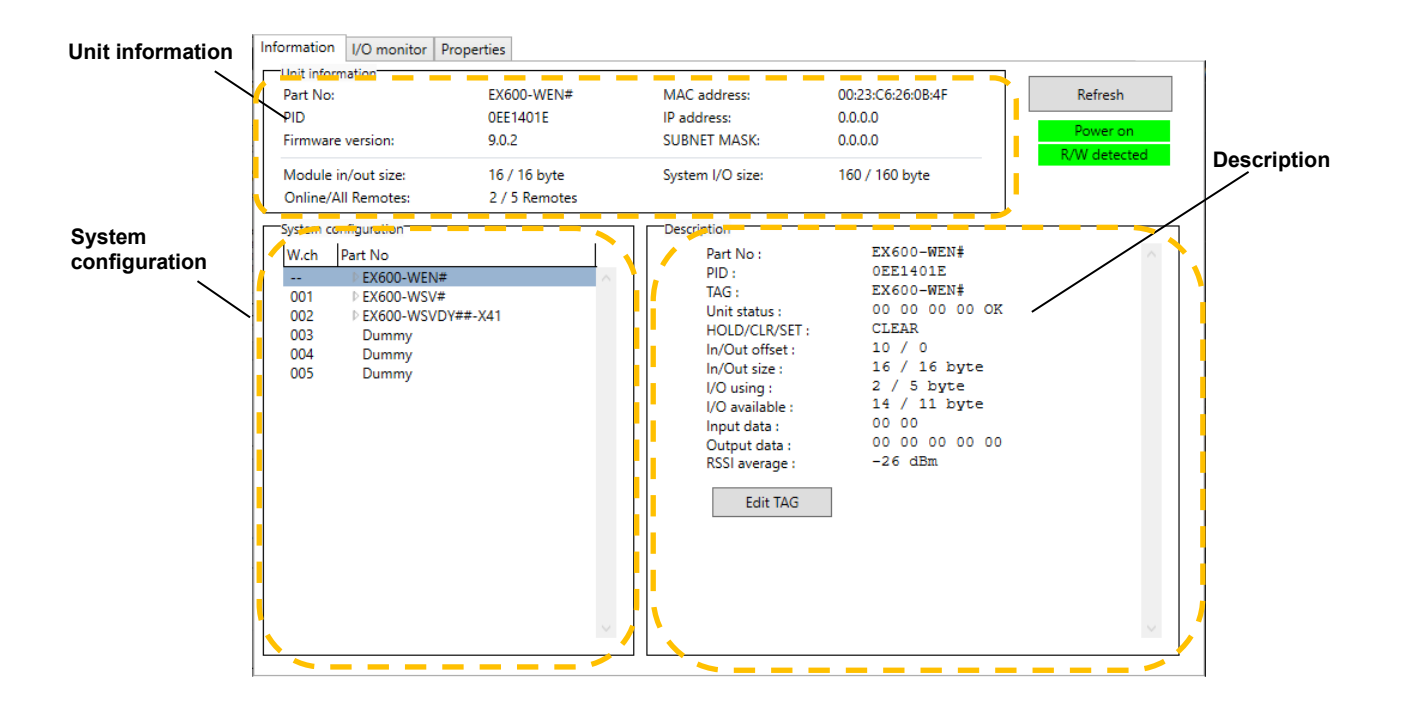

#### • Unit information area

The unit information area indicates the module information.

| Part No:            | EX600-WEN#    | MAC address:     | 00:23:C6:26:0B:4F |
|---------------------|---------------|------------------|-------------------|
| PID                 | 0EE1401E      | IP address:      | 0.0.00            |
| Firmware version:   | 9.0.2         | SUBNET MASK:     | 0.0.0.0           |
| Module in/out size: | 16 / 16 byte  | System I/O size: | 160 / 160 byte    |
| Online/All Remotes: | 2 / 5 Remotes |                  |                   |

Depending on the displayed item, the status can still be checked even when power to the wireless unit is off.

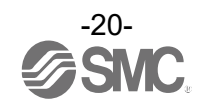

#### • System configuration area

System configuration shows the configuration information of the Wireless Base / Remote modules. "Error" appears to the right of a unit name when an error occurs.

Connected I/O units can be checked by double-clicking on the name of a displayed wireless unit or clicking on the ">" to the left.

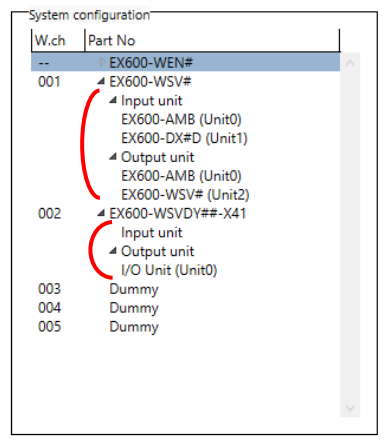

#### Description area

Description of the unit selected in the system configuration area.

3.2.1 Entry of individual identification (Edit TAG)

Only the wireless unit can be set using [Edit TAG]. Up to 15 alphanumeric characters can be entered.

(1) Click the [Edit TAG] button at the bottom of the window.

| Description                                                                                                    |                                                                                                    |        |
|----------------------------------------------------------------------------------------------------|----------------------------------------------------------------------------------------------------|--------|
| Part No :<br>PID :<br>TAG :<br>Unit status :<br>HOLD/CLR/SET :<br>In/Out size :<br>In/Out size :<br>I/O using :<br>I/O available :<br>Input data :<br>Output data :<br>RSSI average :<br>Edit TAG | EX600-WEN#<br>0EE1401E<br>EX600-WEN#<br>00 00 00 00 0K<br>CLEAR<br>10 / 0<br>16 / 16 byte<br>2 / 5 byte<br>14 / 11 byte<br>00 00<br>00 00 00 00<br>-26 dBm | <      |
|                                                                                                    |                                                                                                    | $\sim$ |

(2) Enter a new tag name and click the [Confirm] button.

| 🔤 TA | G edit                | >    | < |
|------|-----------------------|------|---|
|      | Please input new tag: |      |   |
|      | EX600-WEN#            |      |   |
|      | Confirm               | PREV |   |
|      |                       |      |   |

The name can be returned to the previous status during editing by clicking [PREV].

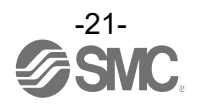

#### 3.3 Remote setting

Set the parameters of a Remote unit as required.

- I/O points and parameter setting

The setting will be applied when the Remote is turned on (or reset).

• I/O points and parameter setting

Set the occupied I/O points and parameters for the module in [Remote setting]. Settable parameters depend on the unit being set (refer to "5.3 Properties tab" for details).

Remote unit setting screen (example using EX600-WSV)

| Information I/O monitor Propertie                |                           |              |              |                                     |
|--------------------------------------------------|---------------------------|--------------|--------------|-------------------------------------|
| Control panel<br>Remote setting  Pairing setting | lm<br>Ex                  | port         | Reset module | Refresh<br>Power on<br>R/W detected |
| Remote setting                                   |                           |              |              |                                     |
| HOLD/CLR (unit):                                 | CLEAR                     |              | ~            | Save all                            |
| Input size:                                      | 128 points/16 byte        |              | v            | Read factory data                   |
| Output size:(includes valves)                    | 128 points/16 byte        |              | v            | Product initialization              |
| in which include                                 | a valve density of: 32 pc | oints/4 byte | v            |                                     |
| Wireless signal:                                 | Active                    |              | Ŷ            |                                     |
| AD refresh time(sec)                             | 1s                        |              | ~            |                                     |
| Unit address order                               | 0 1 2                     | 2            | SI<br>1 0    |                                     |
|                                                  | Mode 1                    | 0            | Mode 2       |                                     |

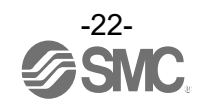

# Remote unit setting items (example using compact wireless unit EXW1-RDXNE4## / EXW1-RDYNE4## / EXW1-RDM#E3##)

| Parameter name                                             | Set value           | Initial value                                   |
|------------------------------------------------------------|---------------------|-------------------------------------------------|
| Input size*                                                | 16 points (16 bits) | 16 points (16 bits)                             |
| Output size (includes valves)*                             | 16 points (16 bits) | 16 points (16 bits)                             |
| Wireless signal                                            | Active / Idle       | Active                                          |
| Power Supply Voltage Monitor (Control/Input)               | Enable / Disable    | Enable                                          |
| Power Supply Voltage Monitor (Output)                      | Enable / Disable    | Disable                                         |
| Output action when upper communication is disconnected.    | Clear / Hold        | Clear                                           |
| Output action when wireless communication is disconnected. | Clear / Hold        | EXW1-RDYNE4#:<br>Clear<br>EXW1-RDM#E3#:<br>Hold |

\* Although the number of occupied inputs / outputs of the EXW1-RDM# is fixed at 16 (16 bits), only the lower 8 bits are available.

#### Remote unit setting items (example using manifold-type wireless unit EX600-WSV#)

| Parameter name                       | Set value                       | Initial value      |
|--------------------------------------|---------------------------------|--------------------|
| HOLD/CLR (unit)                      | Clear / Hold / Software Control | Clear              |
| Input size                           | 0 to 128 points (0 to 16 bytes) | 128 points/16 byte |
| Output size (includes valves)        | 0 to 128 points (0 to 16 bytes) | 128 points/16 byte |
| in which includes a valve density of | 0 to 32 points (0 to 4 bytes)   | 32 points/4 byte   |
| Wireless signal                      | Active / Idle                   | Active             |
| AD refresh time (sec)                | 0.1/0.2/0.5/1/2/5/10/30/60 s    | 1 s                |
| Unit address order                   | Mode 1 / Mode 2                 | Mode 1             |

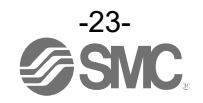

#### 3.4 Base setting

Make the Base unit settings. Set the communication environment using the PLC, make unit settings, etc. - Communication environment with PLC ([Ethernet setting], [CC-Link Setting])

- I/O points and parameter setting
- System setting

#### • Ethernet setting

Make the EtherNet settings when using a Base unit that supports EtherNet/IP.

| Information I/O monitor Pro | perties                                      |                          |
|-----------------------------|----------------------------------------------|--------------------------|
| O Base setting              | Ethernet setting     Import     Reset module | Refresh                  |
| ○ Remote registration       | System setting     Export                    | Power on<br>R/W detected |
| Ethernet setting            |                                              |                          |
| MAC address:                | 00:23:C6:26:0B:4F                            | Save all                 |
| IP address type:            | Manual                                       | Read factory data        |
| IP address:                 | 192 , 168 , 0 , 1                            |                          |
|                             | Port-1 Port-2                                |                          |
| Auto MDI/MDI-X:             | Auto ~ Auto ~                                |                          |
| Duplex:                     | Full Duplex                                  |                          |
| Communication speed:        | Auto ~ Auto ~                                |                          |
|                             |                                              |                          |
|                             |                                              |                          |
|                             |                                              |                          |
|                             |                                              |                          |
|                             |                                              |                          |
|                             |                                              |                          |
|                             |                                              |                          |

The parameters below can be set (refer to "5.3 Properties tab").

|                        | / - · · - · - · -   - · · ! · |         |                |  |
|------------------------|-------------------------------|---------|----------------|--|
| Ethornot cotting itome | navamnia ileina               | $m_{2}$ | WIRDLEE IIN    |  |
|                        |                               |         | WII CIC33 UIII |  |
|                        |                               |         |                |  |

| Parameter name  | Set value                      | Initial value |
|-----------------|--------------------------------|---------------|
| MAC address     | -                              | -             |
| IP address type | Manual / DHCP / Remote Control | Manual        |
| IP address      | Enter value                    | 192.168.0.1   |
| Auto MDI/MDI-X  | Auto / MDI / MDIX              | Auto          |
| Duplex          | Full Duplex / Half Duplex      | Full Duplex   |
| Speed           | Auto / 100 Mbps / 10 Mbps      | Auto          |

"Ethernet setting" is only displayed for a Base unit that supports EtherNet/IP.

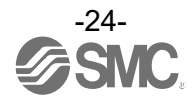

#### • CC-Link setting

Make the CC-Link settings when using a Base unit that supports CC-Link.

| rties Event Wireless |                                                                                                    |                                                                                                    |
|----------------------|----------------------------------------------------------------------------------------------------|----------------------------------------------------------------------------------------------------|
|                      |                                                                                                    |                                                                                                    |
| CC-Link Setting      | Import Reset module                                                                                                    | Refresh                                                                                                    |
| ○ System setting     | Export                                                                                                    | Power on<br>R/W detected                                                                                                    |
|                      |                                                                                                    |                                                                                                    |
| 2                    | ~                                                                                                    | Save all                                                                                                    |
| Max. Remote units:   | 15Remote                                                                                                    | Read factory data                                                                                                    |
| CC-Link version:     | 1.10                                                                                                    |                                                                                                    |
| Extension Cycle(s):  | 1times                                                                                                    |                                                                                                    |
| Occupied station(s): | 4                                                                                                    |                                                                                                    |
| RX/RY:               | 128 bits / 128 bits                                                                                                    |                                                                                                    |
| RWr/RWw:             | 16 words / 16 words                                                                                                    |                                                                                                    |
|                      |                                                                                                    |                                                                                                    |
| 156kbps              | ~                                                                                                    |                                                                                                    |
|                      | v                                                                                                    |                                                                                                    |
|                      |                                                                                                    |                                                                                                    |
|                      |                                                                                                    |                                                                                                    |
|                      |                                                                                                    |                                                                                                    |
|                      |                                                                                                    |                                                                                                    |
|                      | Event       Wireless            • CC-Link Setting             • System setting             2          Max. Remote units:         CC-Link version:         Extension Cycle(s):         Occupied station(s):         RX/RY:         RWr/RWw: | Event       Wireless            • CC-Link Setting        Import        Reset module             • System setting           Export               2           ✓               Max. Nemote units:           15Kemote               CC-Link version:           1.10               Extension Cycle(s):           1times               Occupied station(s):           4           RV/RY:           128 bits / 128 bits             RWr/RWw:           16 words / 16 words                 156kbps |

The parameters below can be set (refer to "5.3 Properties tab").

CC-Link setting items (example using compact wireless unit EXW1-BMJA#)

| Parameter name           | Set value                                         | Initial value |
|--------------------------|---------------------------------------------------|---------------|
| Operating mode           | 1 to 8                                            | 2             |
| Speed                    | 156 kbps / 625 kbps / 2.5 Mbps / 5 Mbps / 10 Mbps | 156 kbps      |
| Number of slave stations | 1 to 64 stations                                  | No value      |

#### 0

- "CC-Link Setting" is only displayed for a Base unit that supports CC-Link.

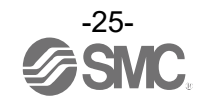

#### • I/O points and parameter setting

Set the occupied I/O points and parameters for the module using [Base setting].

Base unit setting screen (example using EX600-WEN)

| Information I/O monitor Propertie | 15                                                                                                    |                                       |
|-----------------------------------|----------------------------------------------------------------------------------------------------|---------------------------------------|
| Control panel                     |                                                                                                    |                                       |
| Base setting                      | Ethernet setting Import Reset                                                                              | module                                |
| O Remote registration             | System setting Export                                                                                      | Power on<br>R/W detected              |
| Dens setting                      |                                                                                                    |                                       |
| base setting                      |                                                                                                    |                                       |
| HOLD/CLR (unit):                  | CLEAR                                                                                                    | <ul> <li>Save all</li> </ul>          |
| Input size:                       | 128 points/16 byte                                                                                         | <ul> <li>Read factory data</li> </ul> |
| Output size:(includes valves)     | 128 points/16 byte                                                                                         | Product initialization                |
| in which include                  | s a valve density of: 32 points/4 byte                                                                     | ~                                     |
| Wireless signal:                  | Active                                                                                                    | ~                                     |
| Unit address order                | SI         2         1         0           Image: Mode 1         O         Mode 2         0         Mode 2 |                                       |
|                                   |                                                                                                    |                                       |
|                                   |                                                                                                    |                                       |
|                                   |                                                                                                    |                                       |

The parameters below can be set (refer to "5.3 Properties tab").

0

Base unit setting items (example using manifold-type wireless unit EX600-WEN# / EX600-WPN#)

| Parameter name                       | Set value                       | Initial value      |
|--------------------------------------|---------------------------------|--------------------|
| HOLD/CLR (unit)                      | CLEAR / HOLD / Software Control | CLEAR              |
| Input size                           | 0 to 128 points (0 to 16 bytes) | 128 points/16 byte |
| Output size (includes valves)        | 0 to 128 points (0 to 16 bytes) | 128 points/16 byte |
| in which includes a valve density of | 0 to 32 points (0 to 4 bytes)   | 32 points/4 byte   |
| Wireless signal                      | Active / Idle                   | Active             |
| Unit address order                   | Mode 1 / Mode 2                 | Mode 1             |

- [Base setting] is not displayed for a Base unit that supports CC-Link (EXW1-BMJA#)

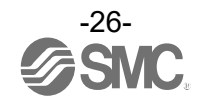

#### System setting

Change the parameter settings as required.

#### System setting screen (example using EXW1-BMJA#)

| Remote registration                | CC-Link Setting Ir<br>System setting E | mport<br>xport | Reset module | Refresh<br>Power on<br>R/W detected |
|------------------------------------|----------------------------------------|----------------|--------------|-------------------------------------|
| System setting                     |                                        |                |              |                                     |
| I/O mapping:                       | Manual                                 |                | $\sim$       | Save all                            |
| Diagnostic allocation:             | Advanced                               |                | $\sim$       | Read factory data                   |
| DA refresh time(sec)               | 1s                                     |                | ~            | Product initialization              |
| Output Action of Upper Communi     | Clear                                  |                | v            |                                     |
| Time of Wireless Communication     | 500msec                                |                | v            |                                     |
| Input Information of Wireless Corr | Hold                                   |                | v            |                                     |
| Wireless signal:                   | Active                                 |                | v            |                                     |
| Protocol                           | V.1.0                                  |                | v            |                                     |
| Time Information                   | Please update.                         |                |              |                                     |
|                                    | -                                      |                |              | Synchronize time                    |
|                                    |                                        |                |              |                                     |
|                                    |                                        |                |              |                                     |
|                                    |                                        |                |              |                                     |

The parameters below can be set. Settable parameters depend on the unit being set (refer to "5.3 Properties tab" for details).

System setting items (example using compact Wireless Base EXW1-BMJA#)

| Parameter                     | Set value                                             | Initial value  |
|-------------------------------|-------------------------------------------------------|----------------|
| I/O mapping                   | Manual                                                | Manual         |
| Diagnostic allocation         | Advanced                                              | Advanced       |
| DA refresh time (sec) *1      | 0.1 / 0.2 / 0.5 / 1 / 2 / 5 / 10 / 30 / 60 s          | 1 s            |
| Output Action of Upper        | Clear / Hold / Individual                             | Clear          |
| Communication                 |                                                       |                |
| Time of Wireless              | 20 / 40 / 100/ 200 / 500 / 1,000 / 2,000 / 5,000 msec | 500 msec       |
| Communication                 |                                                       |                |
| Input Information of Wireless | Clear / Hold                                          | Hold           |
| Communication                 |                                                       |                |
| Wireless signal               | Active / Idle                                         | Active         |
| Protocol                      | V.1.0 / V.2.0                                         | V.1.0          |
| Time Information *2           | -                                                     | Unsynchronized |

\*1 It is necessary to set the data update time for each analog input unit connected to the Wireless Remote.

\*2 Click [Synchronize time] to synchronize with the system time on the PC being used to make settings. Counting starts from that time.

0

- The protocol version is set to V.1.0 by default; to use the 1 Mbps wireless communication speed and the frequency channel selecting function (F.C.S.) in a wireless system consisting solely of EXW1 series devices, change the protocol version to V.2.0 before pairing them.

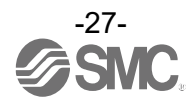

| <u></u> . |             |          | / - · · - · · · · · · · · · · · · · · · |                   |                             |  |
|-----------|-------------|----------|-----------------------------------------|-------------------|-----------------------------|--|
| -         | istem setti | na iteme | ievamnie lisind                         | compact wwireless | $Rase = XVV1_RE(:\Delta(:)$ |  |
|           |             |          | torampic using                          |                   |                             |  |
|           |             |          | \ I U                                   |                   | ,                           |  |

| <u> </u>                 |                        | 1             |
|--------------------------|------------------------|---------------|
| Parameter                | Set value              | Initial value |
| I/O mapping              | Auto                   | Auto          |
| Diagnostic allocation    | None/Simple/ Advanced  | Advanced      |
| Max. Remote units        | 15 /31/63 Remotes      | 15 Remotes    |
| Wireless communication   | 100/200/500/1,000 msec | 500 msec      |
| timeout                  | /2,000/5,000 msec      |               |
| Power Transmission Level | High/Middle/Low        | High          |
| Wireless communication   | Active/Idle            | Active        |
| Protocol                 | V.1.0/V.2.0            | V.2.0         |

## 0

•The protocol version is set to V.2.0 by default; to use EX600-W series Remote devices, change the protocol version to V.1.0 before pairing them.

#### System setting items (example using manifold-type Wireless Base EX600-WEN# / EX600-WPN#)

| <u> </u>               |                                                       | /                        |
|------------------------|-------------------------------------------------------|--------------------------|
| Parameter              | Set value                                             | Initial value            |
| I/O mapping            | Manual / Auto                                         | Manual (EX600-WEN#)      |
|                        |                                                       | Auto (EX600-WPN#, fixed) |
| System input size      | 16, 128 to 1280 points (2 bytes to 160 bytes) in 128- | 1280 points/160 byte     |
|                        | point (16-byte) units                                 |                          |
| System output size     | 16, 128 to 1280 points (2 bytes to 160 bytes) in 128- | 1280 points/160 byte     |
|                        | point (16-byte) units                                 |                          |
| Diagnostic allocation  | None / Simple / Advanced                              | Advanced                 |
| Max. Remote units      | 0 / 15 / 31 / 63 / 127 Remotes (EX600-WEN#)           | 15 Remotes               |
|                        | 0 / 15 / 31 units (EX600-WPN#)                        |                          |
| DA refresh time(sec)*1 | 0.1 / 0.2 / 0.5 / 1 / 2 / 5 / 10 / 30 / 60 s          | 1 s                      |

\*1 The analog input update time is set for every Wireless Remote unit. Refer to "3.3 Remote setting".

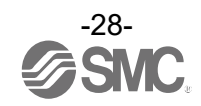

• Frequency channel select function (F.C.S.)

With a Wireless Base unit that supports CC-Link or EtherCAT (EXW1-BMJA#, EXW1-BECAC), the frequency channel can be selected.

Only protocol V.2.0 is supported. Specify protocol V.2.0 in [System setting].

\* The number of selectable frequency channels varies depending on the country in use. Refer to the operation manual for the product in use.

\* If no channel is selected, communication is established on ch 79 by default.

Make settings from [Remote registration] on the [Properties] tab.

|                |               | O CC-Link Setting    | Import                    | Reset module    | Refresh                  |
|----------------|---------------|----------------------|---------------------------|-----------------|--------------------------|
| Remote reg     | gistration    | ○ System setting     | Export                    |                 | Power on<br>R/W detected |
| emote registra | tion          |                      |                           |                 |                          |
| W.ch Remo      | ote PID Input | size Output size Bas | se ID Registration status | TAG             |                          |
|                |               |                      |                           |                 | - Delife -               |
|                |               |                      |                           | (               | Pairing:                 |
|                |               |                      |                           |                 | Pairing mode             |
|                |               |                      |                           |                 |                          |
|                | W.ch:         | -                    | × V                       | Save reg. info. | 2) FCS Setting           |
| Free Remotes   |               |                      |                           |                 | Dummy                    |
| W.ch Remo      | ote PID Input | size Output size Bas | e ID Registration status  | TAG             | Insert dummy I/O         |
|                |               |                      |                           |                 | Input size               |
|                |               |                      |                           |                 | 0byte 🗸                  |
|                |               |                      |                           |                 | Output size              |
|                |               |                      |                           |                 |                          |

- Set [Pairing] to [Normal mode]. Refer to "3.5 Pairing" for details on pairing.
- (2) Click [FCS Setting].

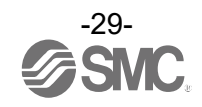

Set using the [Frequency Channel Select Window].

| 2403         2404         2405         2406         2407         2408         2409         1           2411         2412         2413         2414         2415         2416         2417         2418         2419         1           2421         2422         2423         2424         2425         2426         2427         2428         2429         1           2431         2432         2433         2434         2435         2436         2437         2438         2439         1           2441         2442         2443         2444         2445         2446         2447         2448         2449         1           2451         2452         2454         2455         2456         2457         2458         2459         1                                                                                                    |
|----------------------------------------------------------------------------------------------------|
| 2410         2403         2403         2403         2403         2403         2403         2403         2403         2403         2403         2403         2403         2403         2403         2403         2403         2403         2403         2403         2403         2403         2403         2403         2403         2403         2403         2403         2403         2414         2415         2416         2417         2418         2419         2           2421         2422         2423         2424         2425         2426         2427         2428         2429         2         2         2433         2434         2435         2436         2437         2438         2439         2         2         2         2         2         2         2         2         2         2         2         2         2         2         2         2         2         2         2         2         2         2         2         2         2         2         2         2         2         2         2         2         2         2         2         2         2         2         2         2         2         2         2         2 |
| 2421         2422         2423         2424         2425         2426         2427         2428         2429         1           2431         2432         2433         2434         2435         2436         2437         2438         2439         2           2441         2442         2443         2445         2446         2447         2448         2449         2           2451         2452         2453         2454         2455         2456         2457         2458         2459         2                                                                                                    |
| 2431         2432         2433         2434         2435         2436         2437         2438         2439         2           2441         2442         2443         2444         2445         2446         2447         2448         2449         2           2451         2452         2453         2454         2455         2456         2457         2458         2459         2                                                                                                    |
| 2441         2442         2443         2444         2445         2446         2447         2448         2449         2451           2451         2452         2453         2454         2455         2456         2457         2458         2459                                                                                                    |
| 2451 2452 2453 2454 2455 2456 2457 2458 2459                                                                                                    |
|                                                                                                    |
| 2461 2462 2463 2464 2465 2466 2467 2468 2469                                                                                                    |
| 2471 2472 2473 2474 2475 2476 2477 2478 2479                                                                                                    |
| 2481                                                                                                    |

| No. | Item            | Description                                                                                                    |
|-----|-----------------|----------------------------------------------------------------------------------------------------|
| (1) | Read button     | Retrieves the current channel selection configuration.                                                                                                    |
| (2) | W-LAN Channel   | The W-LAN indicators make it possible to select frequency channels corresponding to W-LAN channel at one time.                                                                                                    |
| -   | Indicators      | * In the example above, W-LAN Channel: CH.10 is selected.                                                                                                    |
| (3) | W-CH indicators | The W-CH indicators make it possible to select frequencies for each CH.<br>* In the example above, frequencies 2419, 2426-2428, and 2446-2468 [MHz] are<br>unused Channels.<br>Note that frequencies 2446-2468 [MHz] correspond to (1) W-LAN Channel: CH.10<br>above. |
| (4) | Clear button    | Select 79 frequency channels by default.                                                                                                    |
| (5) | Apply button    | Save the W-CH selection configuration.                                                                                                    |

#### - Indicator colors

| Color  | Description                                                                              | Remarks                              |
|--------|------------------------------------------------------------------------------------------|--------------------------------------|
| Green  | Active frequency channel (W-CH area)<br>W-LAN channel that does not conflict with Active |                                      |
| Croon  | frequency channels (W-LAN Channel area)                                                  |                                      |
| Yellow | Advertise channel                                                                        | Cannot be set for inactive frequency |
|        |                                                                                          | channels                             |
| Grey   | Inactive frequency channel                                                               |                                      |

### 0

- If advertise channels are included in the CH at the time of selecting a W-LAN Channel, they cannot be selected. To select them, initialize the product or remove all the registered Remotes and then configure F.C.S. before performing pairing.

- To use 5-7 frequency channels, neighbouring frequencies need to be separated by 3 MHz.

- To use 8-14 frequency channels, neighbouring frequencies need to be separated by 2 MHz.
- To use 15 frequency channels or more. neighbouring frequencies can be selected.

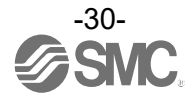

#### 3.5 Pairing

Pairing is required for communication between a Base and Remote.

A Base is paired with a Remote after they are switched to pairing mode.

Pairing and registration between a Base and Remote enables wireless communication.

O Operational flow during pairing

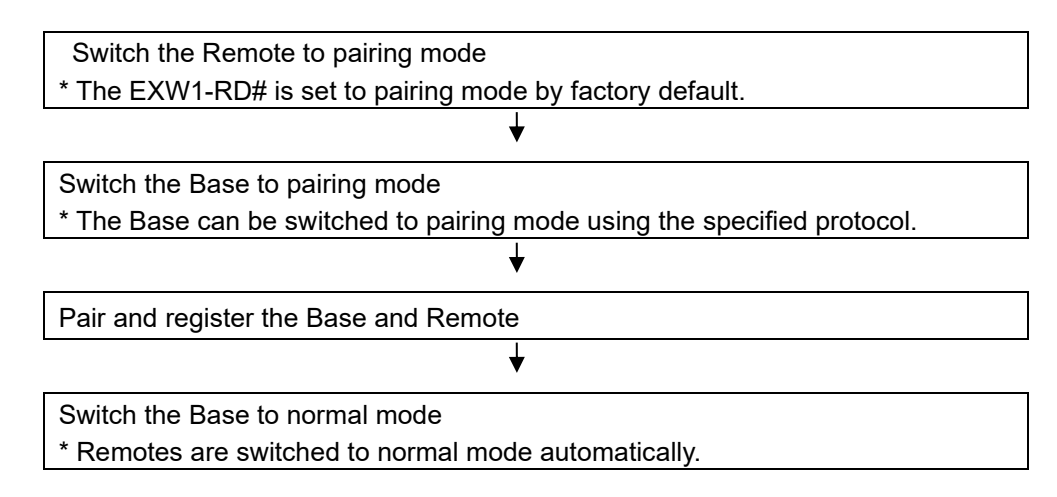

# 0

•After changing the operation mode for pairing, the mode is changed by clicking the [Reset] button or re-supplying power so that the mode will be changed to the Remote registration or listing for connection.

•If the FCS function is to be used, please perform the FCS setting prior to pairing. After pairing the advertising channels are fixed which limits the channels available for FCS setting.

# 0

•Ensure the power supply for both the base and remote is on when they are paired •Exchange of I/O data is not possible during pairing

Do no chage the pairing mode during the operation.

•Module unit size of the remote is transferred to the base unit during the paring procedure. When this size is changed after the pairing, please re-confifure the system.

Any parameter changes are enabled after the product is powered on or by pressing the "Reset module" button.

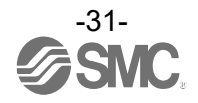

#### 3.5.1 Pairing procedure

(1) Switch the Remote to pairing mode

Connect to the Remote using NFC, select the (a) [Properties] tab and then click (b) [Refresh]. Select (d) [Pairing mode] from (c) [Pairing setting] on the (a) [Properties] tab and then click (e) [Reset module].

Once in pairing mode, the MS LED on the unit flashes alternately in red and green.

|     |                         |            | Remote setting   |              |                                         |
|-----|-------------------------|------------|------------------|--------------|-----------------------------------------|
|     | Information I/O monitor | Properties |                  | (e)          | (b)                                     |
| (c) | © Remote setting        | (a)        | Import<br>Export | Reset module | Refresh<br>Power on<br>R/W detected     |
|     | Pairing setting         |            |                  | (d)          | Pairing:<br>Normal mode<br>Pairing mode |

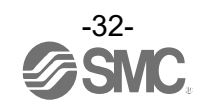

#### (2) Switch the Base to pairing mode

Connect to the Base using NFC, select the (a) [Properties] tab and then click (b) [Refresh]. Select (d) [Pairing mode] from (c) [Remote registration] on the (a) [Properties] tab and then click (e) [Reset module].

|     | Base setting screen                                                    |                                                                     |
|-----|------------------------------------------------------------------------|---------------------------------------------------------------------|
|     | Information I/O monitor Properties Event Wireless (e)                  | (b)                                                                 |
| (c) | Control panel (a) Import Reset module Export                           | Refresh<br>Power on<br>R/W detected                                 |
|     | Remote registration                                                    |                                                                     |
|     | Wich Remote PID Input size Output size Base ID Registration status TAG |                                                                     |
|     | (d)                                                                    | Pairing:<br>Normal mode<br>Pairing mode                             |
|     | W.ch: Save reg. info.                                                  | FCS Setting                                                         |
|     | W.ch Remote PID Input size Output size Base ID Registration status TAG | Insert dummy I/O<br>Input size<br>Obvte *<br>Output size<br>Obvte * |

- 0
  - A Base unit that supports CC-Link or EtherCAT (EXW1-BMJA#, EXW1-BECAC) will change to pairing mode using the protocol set in "System setting". First set the protocol according to the Remote to be paired before switching to pairing mode.

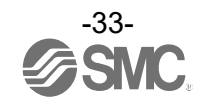

- (3) Pair and register the Base and Remote
  - (a) Clicking [Refresh] causes Remotes in pairing mode to be listed in the Free Remotes area.(b) Select the Remote that is to be ristered,
    - Change the Input size and Output size settings as required.
  - (c) specify a wireless channel and then
  - (d) click ▲

|                         | Base                           | setting screen      | ]              |                                       |
|-------------------------|--------------------------------|---------------------|----------------|---------------------------------------|
| Information I/O monitor | Properties Event Wireless      |                     |                | (a)                                   |
| Control panel           |                                |                     |                |                                       |
|                         |                                | Import              | Reset module   | Refresh                               |
| Remote registration     | Sustam satting                 |                     |                | Power on                              |
| Remote registration     | System setting                 | Export              |                | R/W detected                          |
| Remote registration     |                                |                     |                |                                       |
| Registered Remotes      |                                |                     |                | 1                                     |
| W.ch Remote PID         | Input size Output size Base ID | Registration status | TAG            |                                       |
|                         |                                |                     |                |                                       |
|                         |                                |                     |                | Pairing:                              |
|                         |                                |                     |                | Normal mode                           |
|                         | (d)                            |                     |                | Pairing mode                          |
|                         | (u)                            |                     |                | l l l l l l l l l l l l l l l l l l l |
| (C) W.ch:               | 001 -                          | ▼ S                 | ave reg. info. |                                       |
| Free Remotes            |                                |                     |                | Dummy                                 |
| W.ch Remote PID         | Input size Output size Base ID | Registration status | TAG            | Insert dummy I/O                      |
| 13520004                |                                | Free                | RDMPE3AN       | Input size                            |
| 13520005                |                                | Free                | EXW1-RDT       | Obyte 🔹                               |
|                         |                                |                     |                | Output size                           |
| •                       |                                |                     |                | Obvte 🔹                               |
|                         |                                |                     |                |                                       |

0

- If the Remote that you wish to pair with does not appear, click (a) [Refresh] again. If it still does not appear, check the following:
  - 1. The Remote is not switched to pairing mode
  - 2. The Remote is not turned on
  - 3. The Remote is registered or waiting to be registered to another Base

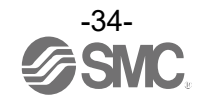

\* Input size / Output size setting

In protocol V.2.0, it is possible to configure remotes (such as EXW1-RL\*PA\*C) with variable input/output occupied bytes.\* Refer to the "I/O Map" section in the Operation Manual for each product for the range of Input/Output size to be set.

| formation I/O monitor Prop           | erties Event Wireless Para                | ameter                                |                                           |
|--------------------------------------|-------------------------------------------|---------------------------------------|-------------------------------------------|
| • Control panel                      | O System setting                          | Import R<br>Export                    | Refresh Power on R/W detected             |
| Remote registration                  |                                           |                                       |                                           |
| W.ch Remote PID Input                | size Output size Base ID                  | Registration status TAG               |                                           |
|                                      |                                           |                                       | Pairing:<br>O Normal mode<br>Pairing mode |
| W.ch:                                | ▼ ▲                                       | ▼ Sav                                 | ve reg. info. FCS Setting                 |
| W.ch Remote PID Input<br>1A13006E 38 | size Output size Base ID<br>38 V 1A23C009 | Registration status TAG<br>Free EXW1- | -RLBPA7C029                               |

The Remote that is to be registered on the specified wireless channel moves to the Registered Remotes area. Make sure that the registration status is Registered Wait, and click [Save reg. info.].

| Base setting screen                                                                                                    |                                                                 |
|----------------------------------------------------------------------------------------------------|-----------------------------------------------------------------|
| Information I/O monitor Properties Event Wireless                                                                                                    |                                                                 |
| Control panel<br>Reset module     Reset module     System setting     Export                                                                                                    | Refresh<br>Power on<br>R/W detected                             |
| Remote registration         Registered Remotes         W.ch. Remote PID       Input size       Output size       Base ID       Registration status       TAG         001       1352C004       2       2       13624004       Registered Wait       RDMPE3AN | Pairing:<br>Normal mode<br>Pairing mode                         |
| W.ch:     002     Save reg. info.       Free Remotes     W.ch     Remote PID     Input size     Output size     Base ID     Registration status     TAG       1352C005     0     2     Free     EXW1-RDYN                                                   | FCS Setting<br>Dummy<br>Insert dummy I/O<br>Input size<br>Obyte |
| M                                                                                                    | Output size Obyte                                               |

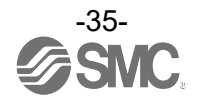
Click (a) [Reset module] and (b) [Refresh] and check that the registration status changes to Registered.

|                                                       | r Properties Event                    | Wireless                                   | (a)                                     | (b)                                                    |
|-------------------------------------------------------|---------------------------------------|--------------------------------------------|-----------------------------------------|--------------------------------------------------------|
| Control panel <ul> <li>Remote registration</li> </ul> | System setting                        | Import<br>Ing Export                       | Reset mod                               | ule Refri                                              |
| Remote registration                                   |                                       |                                            |                                         |                                                        |
| W.ch Remote PID<br>001 1352C004                       | Input size Output siz<br>2 2          | e Base ID Registrati<br>13624007 Registere | an status TAG                           | 3AN                                                    |
|                                                       |                                       |                                            |                                         | Pairing:                                               |
|                                                       |                                       | 11                                         |                                         | Pairing mod                                            |
| •                                                     |                                       |                                            |                                         |                                                        |
| W.ch:                                                 | 002 •                                 | ▲ <b>▼</b>                                 | Save reg. in                            | fo. FCS Settin                                         |
| W.ch:                                                 | 002                                   | ▲ ▼                                        | Save reg. in                            | Dummy                                                  |
| W.ch:<br>Free Remotes<br>W.ch Remote PID<br>1352C005  | 002  Input size Output size 0 2       | e Base ID Registrati<br>Free               | Save reg. in<br>ion status TAG<br>EXW1- | RDYN                                                   |
| W.ch:<br>Free Remotes<br>W.ch Remote PID<br>1352C005  | 002 •<br>Input size Output siz<br>0 2 | Base ID     Registrati     Free            | Save reg. in<br>Ion status TAG<br>EXW1- | RDYN FCS Settor<br>Insert dummy<br>Input size<br>Obyte |

\* The example below shows two Remote modules registered on channel 1 and channel 2.

| Base setting screen                                                                                                    |                                                    |  |  |  |
|----------------------------------------------------------------------------------------------------|----------------------------------------------------|--|--|--|
| nformation I/O monitor Properties Event Wireless                                                                                                    |                                                    |  |  |  |
| Control panel     Import     Reset module                                                                                                    | Refresh<br>Power on<br>R/W detected                |  |  |  |
| Remote registration                                                                                                    |                                                    |  |  |  |
| W.ch         Remote PID         Input size         Output size         Base ID         Registration status         TAG           001         1352C004         2         2         13624004         Registered         RDMPE3AN           002         1352C005         0         2         13624004         Registered         EXW1-RDY0 | Pairing:                                           |  |  |  |
| W.ch: 003                                                                                                    |                                                    |  |  |  |
| Free Remotes W.ch. Remote.PID Input size Output size Base JD Registration status JAG                                                                                                    | Dummy<br>Insert dummy I/O<br>Input size<br>Obyte • |  |  |  |
| ·····                                                                                                    | Output size Obyte                                  |  |  |  |

Configure the registration of dummy Remotes as necessary.

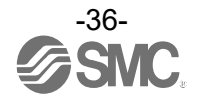

- (4) Disable the pairing mode of the Base (Normal mode) Connect to the Base using NFC,
  - (a) Select [Normal mode]

  - (b) Click [Reset module] to reselve Base.(c) Check connection with registerd Remotes.

| ontrol p           | anel                       |            |             |                      | Import                   | Reset module                   | Refresh                                     |
|--------------------|----------------------------|------------|-------------|----------------------|--------------------------|--------------------------------|---------------------------------------------|
| Remo               | ote registratio            | n C        | System sett | ing                  | Export                   | (b)                            | Power on<br>R/W detected                    |
| emote r<br>Registe | egistration<br>red Remotes |            |             |                      |                          |                                | 1                                           |
| W.ch               | Remote PID                 | Input size | Output size | Base ID              | Registration status      | TAG                            |                                             |
| 001<br>002         | 21230001<br>16D2E710       | 0<br>2     | 2<br>0      | 18628002<br>18628002 | Registered<br>Registered | EXW1-RDYPE4AE<br>EXW1-RDXNE4AE | (a)                                         |
|                    |                            |            |             |                      |                          |                                | Normal mode     Pairing mode                |
|                    | W.                         | ch:        | T           |                      | ▼                        | Save reg. info.                | FCS Setting                                 |
| W.ch               | Remotes                    | Input size | Output size | Base ID              | Registration status      | TAG                            | Insert dummy I/O                            |
|                    |                            |            |             |                      |                          |                                | Input size<br>Obyte<br>Output size<br>Obyte |

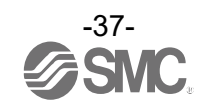

#### 3.6 Dummy Remote

Set dummy Remotes to secure reserved area in memory and enable Remotes to be added and registered later, without changes to mapping, even after the system has been configured. Register dummy Remotes using the Base.

| Information I/O monitor Properties Event Wireless |                                        |
|---------------------------------------------------|----------------------------------------|
| Control panel                                     |                                        |
|                                                   | Import Reset module Refresh            |
| Remote registration     System setting            | Export (a) Power on                    |
|                                                   | R/W detected                           |
| Remote registration                               |                                        |
| Registered Remotes                                |                                        |
| W.ch Remote PID Input size Output size Base I     | D Registration status                  |
| 001 09514F0F 16 8 1862                            | 18002 Registered (a)                   |
| 002 Dummy 0 8 1862                                | 18002 Registered                       |
| 003 16D2E710 2 0 1862                             | 18002 Registered                       |
| 004 Dummy 2 2 1862                                | 18002 Registered                       |
| 005 21230001 0 2 1862                             | 18002 Registered                       |
|                                                   |                                        |
| (C) W.ch: 006 -                                   | ▼ Save reg. info. (d) (c)              |
| Free Remotes                                      | Dummy                                  |
| W.ch Remote PID Input size Output size Base I     | D Registration status Insert dummy I/O |
|                                                   | Input size                             |
|                                                   | Obyte ~                                |
|                                                   | Output size                            |
|                                                   | ↓ Ubvte                                |
|                                                   | (b)                                    |

- (a) Change the operating mode of the Wireless Base unit
  - (a)-1 Set Remote registration on the Wireless Base unit to "Pairing mode".
  - (a)-2 Reflect the change by clicking "Reset module" or by re-supplying power.
  - (a)-3 Click the "Refresh" button to update the display.
- (b) Set inputs / outputs of the dummy Remote

Set the number of inputs and outputs of the dummy Remote.

(c) Allocate the dummy Remote to the required wireless channel

Select the required wireless channel and click the "Insert dummy I/O" so that the set dummy Remote is displayed in the "Registered Remotes" area.

(Dummy Remote registration is not complete at this point. The status is "Registered Wait" .)

(d) Finalize dummy Remote registration information

Click the "Save reg. info." button to reflect the registered information. (When registration has been completed successfully, the status of the dummy Remote will change to "Registered".)

0

To register a dummy Remote, it is necessary to set the number of inputs / outputs beforehand. If a Remote with inputs / outputs which are different from the set numbers is registered, the I/O map must be changed. Care should be taken.

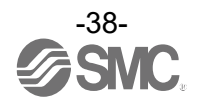

#### 3.7 Software Control

"HOLD/CLR setting (unit): Software control" of "Base / Remote setting", the output operation for when the Ethernet communication is disconnected, can be selected for valve output or output unit independently, in 1-point units, using "CLEAR", "HOLD", or "SET". The values for the Hold / Clear for each valve output or output unit are stored in the unit with outputs.

| Set value | Description                             |
|-----------|-----------------------------------------|
| HOLD      | Maintain the value before Hold / Clear. |
| CLEAR     | 0 for Hold / Clear                      |
| SET       | 1 for Hold / Clear                      |

\* Editing is possible from the "Description" on the Information tab when "HOLD/CLR (unit)" is set to "Software Control". In order to set "HOLD/CLR (unit)" to "Software Control", change the setting using "Base setting" or "Remote setting" in the "Properties" tab.

\* The output operation when wireless communication is disconnected is "HOLD" regardless of the setting of Software Control.

#### Hold / Clear setting procedure

(1) Display the description of the output unit.

(For how to display the description, refer to "5.1.2 System configuration area".)

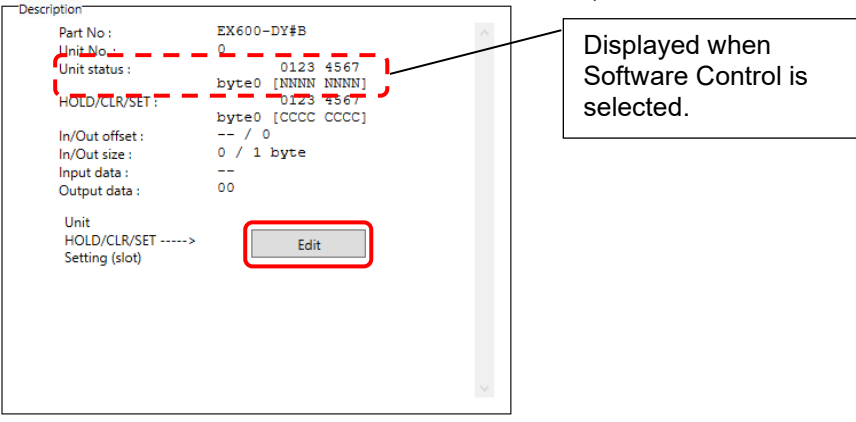

(2) The window for Unit HOLD/CLR/SET setting appears by clicking the [Edit] button.

| Unit HOLD/CLR/SET setting (Admin Mode)                                                                                                    | ×   |                                             |
|----------------------------------------------------------------------------------------------------|-----|---------------------------------------------|
| Selected unit: EX600-WEN# (Unit2)                                                                                                    |     |                                             |
| HOLD/CLR/SET:<br>© Software control<br>EX600-WEN# (Unit2) byte 0<br>CCCCCCCC<br>EX600-WEN# (Unit2) byte 1<br>CCCCCCCC<br>EX600-WEN# (Unit2) byte 2<br>CCCCCCCC<br>EX600-WEN# (Unit2) byte 3<br>CCCCCCCC<br>EX600-WEN# (Unit2) byte 3<br>CCCCCCCC | < > | From the left<br>Bit 0, 1, 2, 3, 4, 5, 6, 7 |
| EX600-WEN# (Unit2) byte 3<br>CCCCCCCC<br>Save all Quit                                                                                                    | >   |                                             |

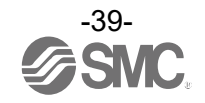

(3) Upper case letters are used to express the current status of Clear / Hold. The settable values are C (CLEAR), H (HOLD) or S (SET). Enter 8 characters. When the required values have been entered, click the "Save all" to store the data.

| Unit HOLD/CLR/SET setting (Admin Mode)  | ×      |
|-----------------------------------------|--------|
| Selected unit: EX600-WEN# (Unit2)       |        |
| HOLD/CLR/SET:                           |        |
| <ul> <li>Software control</li> </ul>    | $\sim$ |
| EX600-WEN# (Unit2) byte 0               |        |
| 000000000000000000000000000000000000000 |        |
| EX600-WEN# (Unit2) byte 1               |        |
| нсѕѕснсф                                |        |
| EX600-WEN# (Unit2) byte 2               |        |
| 000000000000000000000000000000000000000 |        |
| EX600-WEN# (Unit2) byte 3               |        |
| 000000000000000000000000000000000000000 |        |
|                                         | $\sim$ |
| Save all Quit                           | ]      |

\* When CLEAR or HOLD is set for HOLD/CLR/SET, the window below will be displayed.

| Unit HOLD/CLR/SET setting (Admin Mode)      | Unit HOLD/CLR/SET setting (Admin Mode) X |
|---------------------------------------------|------------------------------------------|
| Selected unit: EX600-WEN# (Unit2)           | Selected unit: EX600-WEN# (Unit2)        |
| HOLD/CLR/SET:<br>( All clear (unit setting) | HOLD/CLR/SET:                            |
| Save all Quit                               | Save all Quit                            |

Hold / Clear / Set: CLEAR Hold / Clear / Set: HOLD

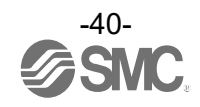

#### 3.8 Using a setting file

The [Export] button in the Properties tab enables the setting of the connected unit using the current NFC reader / writer to be saved to a PC in the format of ".smc". Importing as explained in the next item enables the unit setting to be reflected in other units.

#### Procedure for exporting the settings

#### (1) Click [Export]

| Information I/O monitor Propertie | 25                                         |                          |
|-----------------------------------|--------------------------------------------|--------------------------|
| Control panel     Base setting    | Ethernet setting                           | Refresh                  |
| ○ Remote registration ⊂           | System setting Export                      | Power on<br>R/W detected |
| Base setting                      |                                            |                          |
| HOLD/CLR (unit):                  | CLEAR ~                                    | Save all                 |
| Input size:                       | 128 points/16 byte                         | d factory data           |
| Output size:(includes valves)     | 128 points/16 byte v                       | ct initialization        |
| in which include                  | es a valve density of: 32 points/4 byte ~  |                          |
| Wireless signal:                  | Active ~                                   |                          |
| Unit address order                | SI     SI       0     1       0     Mode 1 |                          |
|                                   |                                            |                          |

(2) Input the file name and store the file.

| 🔤 Save As                                                                        | ×                           |
|----------------------------------------------------------------------------------|-----------------------------|
| $\leftarrow \rightarrow$ $\checkmark$ $\bigstar$ This PC $\rightarrow$ Documents | ✓ ♂ Search Documents        |
| Organize 🔻 New folder                                                            |                             |
| This PC<br>3 D Objects<br>Desktop                                                | No items match your search. |
| Documents Documents                                                              |                             |
| Music                                                                            |                             |
| 📕 Videos                                                                         |                             |
| Recovery Image                                                                   |                             |
| File name example.smc                                                            | ~                           |
| Save as type: settting file(*.smc)                                               | ×                           |
| ∧ Hide Folders                                                                   | Save Cancel                 |

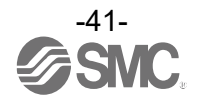

Procedure for importing the settings

(1) Click the "Import" button.

| Information I/O monitor Properties |                                                                        |                          |
|------------------------------------|------------------------------------------------------------------------|--------------------------|
| Control panel                      |                                                                        |                          |
| Base setting                       | Ethernet setting Import Reset module                                   | Refresh                  |
| ○ Remote registration ○            | System setting Export                                                  | Power on<br>R/W detected |
| Base setting                       |                                                                        |                          |
| HOLD/CLR (unit):                   | CLEAR ~                                                                | Save all                 |
| Input size:                        | 128 points/16 byte ~                                                   | Read factory data        |
| Output size:(includes valves)      | 128 points/16 byte ~                                                   | Product initialization   |
| in which includes                  | a valve density of: 32 points/4 byte ~                                 |                          |
| Wireless signal:                   | Active ~                                                               |                          |
| Unit address order                 | SI       SI         0       1         2       1         0       Mode 1 |                          |

(2) Select the required file and click [Open]. Select "Yes" to execute the import of settings.

| 📴 Open                                                                                                    | ×                                          |
|----------------------------------------------------------------------------------------------------|--------------------------------------------|
| $\leftarrow \rightarrow \checkmark \uparrow$ 🗄 > This PC > Documents                                                                                                    | ✓ Č Search Documents                       |
| Organize 🔻 New folder                                                                                                    | BB - II ?                                  |
| <ul> <li>This PC</li> <li>3D Objects</li> <li>Desktop</li> <li>Downloads</li> <li>Music</li> <li>Pictures</li> <li>Videos</li> <li>Windows (C:)</li> <li>Recovery Image</li> <li>HP_TOOLS (E:)</li> </ul> |                                            |
| File name:                                                                                                    | ✓ settting file(*.smc) ✓     Open   Cancel |

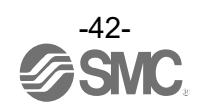

|                                       |                                                 | Ba             | ise            | Remote         |
|---------------------------------------|-------------------------------------------------|----------------|----------------|----------------|
|                                       | Item                                            | EX600-<br>WEN# | EX600-<br>WPN# | EX600-<br>WSV# |
|                                       | HOLD/CLR (unit)                                 | ОК             | OK             | OK             |
|                                       | Input size                                      | ОК             | ОК             | OK             |
|                                       | Output size (includes valves)                   | ОК             | ОК             | ОК             |
|                                       | in which includes a valve density of            | ОК             | ОК             | ОК             |
| Base settings/Remote settings         | Wireless signal                                 | ОК             | ОК             | ОК             |
|                                       | AD refresh time (sec)                           | -              | -              | ОК             |
|                                       | Unit address order                              | ОК             | ОК             | ОК             |
|                                       | Power Supply Voltage Monitor<br>(Control/Input) | -              | -              | -              |
|                                       | Power Supply Voltage Monitor<br>(Output)        | -              | -              | -              |
| Remote registration / pairing setting | Normal / pairing modes                          | -              | -              | -              |
|                                       | IP address type                                 | ОК             | -              | -              |
|                                       | IP address                                      | ОК             | -              | -              |
| Ethernet setting                      | Auto MDI / MDI-X                                | ОК             | -              | -              |
|                                       | Duplex                                          | ОК             | -              | -              |
|                                       | Speed                                           | ОК             | -              | -              |
|                                       | I/O mapping                                     | ОК             | -              | -              |
|                                       | System input size                               | ОК             | -              | -              |
| Custom estima                         | System output size                              | OK             | -              |                |
| System setting                        | Diagnostic allocation                           | OK             | OK             | _              |
|                                       | Max. Remote units                               | OK             | OK             | _              |
|                                       | DA refresh time (sec)                           | OK             | OK             | _              |

# - Export/import settings (EX600 series)

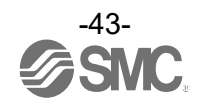

# - Import / Export settings (EXW1 series)

|                                   |                                                                 | Ba             | ise            | Remote           |                  |                       |  |
|-----------------------------------|-----------------------------------------------------------------|----------------|----------------|------------------|------------------|-----------------------|--|
|                                   | Item                                                            | EXW1-<br>BMJA# | EXW1-<br>BECAC | EXW1-<br>RDXNE4# | EXW1-<br>RDYNE4# | EXW1-<br>RDM#E3<br>## |  |
|                                   | HOLD/CLR (unit)                                                 | -              | -              | -                | -                | -                     |  |
|                                   | Input size                                                      | -              | -              | OK               | OK               | OK                    |  |
|                                   | Output size (includes valves)                                   | -              | -              | OK               | OK               | OK                    |  |
|                                   | in which includes a valve density of                            | -              | -              | -                | -                | -                     |  |
|                                   | Wireless signal                                                 | -              | -              | OK               | OK               | OK                    |  |
| Remote setting                    | Power Supply Voltage Monitor<br>(Control/Input)                 | -              | -              | ОК               | ОК               | ОК                    |  |
|                                   | Power Supply Voltage Monitor<br>(Output)                        | -              | -              | -                | ОК               | ОК                    |  |
|                                   | Output Action of Upper<br>Communication                         | -              | -              | -                | ОК               | ОК                    |  |
|                                   | Output action when wireless community to cut off.               | -              | -              | -                | ОК               | ОК                    |  |
| Remote                            | Normal / pairing modes                                          | -              | -              | -                | -                | -                     |  |
| registration /<br>pairing setting | FCS Setting                                                     | ОК             | ОК             | -                | -                | -                     |  |
|                                   | Operating mode                                                  | ОК             | -              | -                | -                | -                     |  |
| CC-Link setting                   | Speed                                                           | ОК             | -              | -                | -                | -                     |  |
|                                   | Number of slave stations                                        | ОК             | -              | -                | -                | -                     |  |
|                                   | I/O mapping                                                     | ОК             | OK             | -                | -                | -                     |  |
|                                   | Diagnostic allocation                                           | ОК             | OK             | -                | -                | -                     |  |
|                                   | DA refresh time (sec)                                           | ОК             | -              | -                | -                | -                     |  |
|                                   | Output Action of Upper<br>Communication                         | ОК             | -              | -                | -                | -                     |  |
| System setting                    | Time of Wireless Communication / Wireless communication timeout | ок             | ОК             | -                | -                | -                     |  |
|                                   | Input Information of Wireless<br>Communication                  | ОК             | -              | -                | -                | -                     |  |
|                                   | Power Transmission Level                                        | -              | OK             | -                | -                | -                     |  |
|                                   | Wireless signal                                                 | OK             | OK             | -                | -                | -                     |  |
|                                   | Protocol                                                        | OK             | OK             | -                | -                | -                     |  |
|                                   | Time Information                                                | -              | -              | -                | -                | -                     |  |
| Information tab                   | TAG                                                             | ОК             | ОК             | OK               | ОК               | OK                    |  |

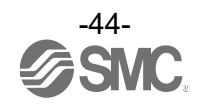

#### 3.9 Reading of factory data

Click the [Read factory data] button to initialize or check the parameters in the <u>window currently opened</u> in the [Properties] tab (excluding Remote unit registration and pairing setting).

In order to reflect the setting, turn off the power and on again or click [Reset module] when the power <u>is on</u>. Turn on the power supply if the power <u>is off</u>.

| Information I/O monitor Properties | 5                                                                      |                          |
|------------------------------------|------------------------------------------------------------------------|--------------------------|
| Control panel                      |                                                                        |                          |
| Base setting                       | Ethernet setting Import Reset module                                   | Refresh                  |
| ○ Remote registration ○            | System setting Export                                                  | Power on<br>R/W detected |
| Base setting                       |                                                                        |                          |
| HOLD/CLR (unit):                   | CLEAR ~                                                                | Save all                 |
| Input size:                        | 128 points/16 byte ~                                                   | Read factory data        |
| Output size:(includes valves)      | 128 points/16 byte ~                                                   | Product initialization   |
| in which includes                  | s a valve density of: 32 points/4 byte ~                               |                          |
| Wireless signal:                   | Active                                                                 |                          |
| Unit address order                 | SI       SI         0       1         2       1         0       Mode 1 |                          |

- ◆ Factory data settings which can be read:
- Wireless Base: Base setting, Ethernet setting, CC-Link setting, System setting
- Wireless Remote: Remote setting

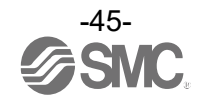

#### 3.10 Initialization of the product

To initialize the product, in the [Properties] tab, click [Product initialization] in [Base setting] or [Remote setting].

| <i></i>                       | <ul> <li>Ethernet setting</li> </ul> | Import           | Reset module | Ketresh                  |
|-------------------------------|--------------------------------------|------------------|--------------|--------------------------|
| ○ Remote registration         | ○ System setting                     | Export           |              | Power on<br>R/W detected |
| ase setting                   |                                      |                  |              |                          |
| HOLD/CLR (unit):              | CLEAR                                |                  | v            | Save all                 |
| nput size:                    | 128 points/16 byte                   |                  | v            | Read factory data        |
| Output size:(includes valves) | 128 points/16 byte                   |                  | v            | Product initialization   |
| in which in                   | cludes a valve density of:           | 32 points/4 byte | ÷            |                          |
| Wireless signal:              | Active                               |                  | ~            |                          |
| Jnit address order            | Π                                    | SI<br>1 2 2      | SI<br>1 0    |                          |

#### 0

After executing initialization, this function saves and reflects the setting, and updates the information in the window. The operation is not reversible. Care should be taken.
With an EXW1-RD#, initializing the product results in switching to pairing mode.

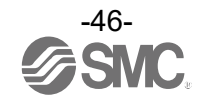

Some values settable by the I/O Configurator (Web version) are included in the initialization items. Refer to the table below for the set items to be initialized.

|                    |                  |                                                 | Ba         | ise        | Remote     |  |
|--------------------|------------------|-------------------------------------------------|------------|------------|------------|--|
|                    | Initializ        | zed items                                       | EX600-WEN# | EX600-WPN# | EX600-WSV# |  |
|                    |                  | HOLD / CLR (unit)                               | OK         | ОК         | ОК         |  |
|                    |                  | Input size                                      | ОК         | ОК         | ОК         |  |
|                    |                  | Output size                                     | ОК         | ОК         | ОК         |  |
|                    |                  | in which includes a valve<br>density of         | ОК         | ОК         | ОК         |  |
|                    | Base / Remote    | Wireless signal                                 | ОК         | OK         | ОК         |  |
|                    | settings         | AD refresh time (sec)                           | -          | -          | ОК         |  |
|                    |                  | Unit address order                              | ОК         | ОК         | ОК         |  |
|                    |                  | Power Supply Voltage Monitor<br>(Control/Input) | -          | -          | -          |  |
|                    |                  | Power Supply Voltage Monitor<br>(Output)        | -          | -          | -          |  |
|                    | Remote           | Pairing mode                                    | ОК         | ОК         | ОК         |  |
| Properties         | registration     | Info. registered in Base                        | -          | -          | ОК         |  |
| tab                | Deiring ootting  | Pairing mode                                    | ОК         | OK         | ОК         |  |
|                    | Failing setting  | Info. registered in Remote                      | OK         | OK         | -          |  |
|                    | Ethernet setting | IP address type                                 | ОК         | -          | -          |  |
|                    |                  | IP address                                      | ОК         | -          | -          |  |
|                    |                  | Auto MDI / MDI-X                                | ОК         | -          | -          |  |
|                    |                  | Duplex                                          | ОК         | -          | -          |  |
|                    |                  | Speed                                           | OK         | -          | -          |  |
|                    |                  | I/O mapping                                     | OK         | -          | -          |  |
|                    |                  | System input size                               | ОК         | -          | -          |  |
|                    | System setting   | System output size                              | ОК         | -          | -          |  |
|                    | System setting   | Diagnostic allocation                           | OK         | OK         | -          |  |
|                    |                  | Max. Remote units                               | OK         | OK         | -          |  |
|                    |                  | DA refresh time (sec)                           | ОК         | ОК         | -          |  |
| Information<br>tab | Description      | TAG                                             | ок         | ОК         | ОК         |  |

Initialization items (I/O Configurator (NFC version) (EX600 series))

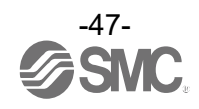

# 4. I/O monitoring

In the [I/O monitor] tab, the I/O mapping data can be monitored.

## 4.1 Input

Shows the input mapping information of the wireless unit.

|            |      |          |            |           | Refresh                         |
|------------|------|----------|------------|-----------|---------------------------------|
|            |      |          |            |           | Power on                        |
| out Output |      |          |            |           | R/W detected                    |
| ADRS       | W.ch | PID      | Data(byte) | Data(bit) | Description/Status              |
| 0          |      | 0EE1401E | 0x00       | 00000000  | System diagnose data            |
| 1          |      | 0EE1401E | 0x00       | 00000000  | System diagnose data            |
| 2          |      | 0EE1401E | 0x00       | 00000000  | System diagnose data            |
| 3          |      | 0EE1401E | 0x00       | 00000000  | System diagnose data            |
| 4          |      | 0EE1401E | 0x06       | 00000110  | Remote connection information   |
| 5          |      | 0EE1401E | 0x00       | 00000000  | Remote connection information   |
| 6          |      | 0EE1401E | 0x00       | 00000000  | Remote diagnose information     |
| 7          |      | 0EE1401E | 0x00       | 00000000  | Remote diagnose information     |
| 8          |      | 0EE1401E | 0x06       | 00000110  | Remote registration information |
| 9          |      | 0EE1401E | 0x00       | 00000000  | Remote registration information |
| 10         |      | 0EE1401E | 0x00       | 00000000  | Base input                      |
| 11         |      | 0EE1401E | 0x00       | 00000000  | Base input                      |
| 12         |      | 0EE1401E | 0x00       | 00000000  | Base input                      |
| 13         |      | 0EE1401E | 0x00       | 00000000  | Base input                      |
| 14         |      | 0EE1401E | 0x00       | 00000000  | Base input                      |
| 15         |      | 0EE1401E | 0x00       | 00000000  | Base input                      |
| 16         |      | 0EE1401E | 0x00       | 00000000  | Base input                      |
| 17         |      | 00014010 | 0.00       | 0000000   | D                               |
|            |      |          |            |           | >                               |

### - Input display

| Display                                                                          | Description                       |  |  |  |
|----------------------------------------------------------------------------------|-----------------------------------|--|--|--|
| ADRS                                                                             | Displays the input map address.   |  |  |  |
| W.ch Wireless unit channel.<br>(Wireless channel of the Base is displayed as []. |                                   |  |  |  |
| PID                                                                              | Wireless unit PID.                |  |  |  |
| Data (byte)                                                                      | Input data is displayed in bytes. |  |  |  |
| Data (bit)                                                                       | Input data is displayed in bits.  |  |  |  |
| Description/Status                                                               | Details of input data.            |  |  |  |

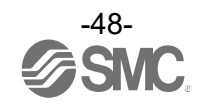

# 4.2 Output

Shows the output mapping information of the wireless unit.

|         |      |          |            |           | Enforce ON     Refres | h           |
|---------|------|----------|------------|-----------|-----------------------|-------------|
| t Outpu | t    |          |            |           | Power<br>R/W det      | on<br>ected |
| ADRS    | W.ch | PID      | Data(byte) | Data(bit) | Description/Status    |             |
| 0       |      | 0EE1401E | 0x00       | 00000000  | Base output           |             |
| 1       |      | 0EE1401E | 0x00       | 00000000  | Base output           |             |
| 2       |      | 0EE1401E | 0x00       | 00000000  | Base output           |             |
| 3       |      | 0EE1401E | 0x00       | 00000000  | Base output           |             |
| 4       |      | 0EE1401E | 0x00       | 00000000  | Base output           |             |
| 5       |      | 0EE1401E | 0x00       | 0000000   | Base output           |             |
| 6       |      | 0EE1401E | 0x00       | 0000000   | Base output           |             |
| 7       |      | 0EE1401E | 0x00       | 0000000   | Base output           |             |
| 8       |      | 0EE1401E | 0x00       | 0000000   | Base output           |             |
| 9       |      | 0EE1401E | 0x00       | 0000000   | Base output           |             |
| 10      |      | 0EE1401E | 0x00       | 0000000   | Base output           |             |
| 11      |      | 0EE1401E | 0x00       | 0000000   | Base output           |             |
| 12      |      | 0EE1401E | 0x00       | 0000000   | Base output           |             |
| 13      |      | 0EE1401E | 0x00       | 0000000   | Base output           |             |
| 14      |      | 0EE1401E | 0x00       | 0000000   | Base output           |             |
| 15      |      | 0EE1401E | 0x00       | 00000000  | Base output           |             |
| 16      | 001  | 0B114018 | 0x00       | 00000000  | Remote output         |             |
| 17      | 001  | 00114010 | 0.00       | 0000000   | Dana aka an kan k     |             |

# - Output display

| Display                                                                             | Description                                                                                                    |  |  |
|-------------------------------------------------------------------------------------|----------------------------------------------------------------------------------------------------|--|--|
| Enforce ON                                                                          | Forced output mode can be selected by clicking [Enforce ON].<br>* Refer to "4.4 Forced output" for details on operation. |  |  |
| ADRS                                                                                | Displays the output map address.                                                                                         |  |  |
| W.ch<br>Wireless unit channel.<br>(Wireless channel of the Base is displayed as []. |                                                                                                    |  |  |
| PID                                                                                 | Wireless unit PID.                                                                                                    |  |  |
| Data (byte)                                                                         | Output data is displayed in bytes.                                                                                       |  |  |
| Data (bit)                                                                          | Output data is displayed in bits.                                                                                        |  |  |
| Description/Status                                                                  | Details of output data.                                                                                                  |  |  |

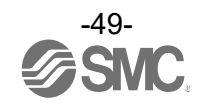

### 4.3 Detailed Input / output information

The IO Detail window will open by double-clicking the line of an address of the I/O unit which is connected to the wireless unit.

|         |      |          |            |           | Refrach            |      |
|---------|------|----------|------------|-----------|--------------------|------|
|         |      |          |            |           | Refrest            |      |
|         |      |          |            |           | Power              | on - |
| t Outpu | t    |          |            |           | R/W dete           | cted |
| ADRS    | W.ch | PID      | Data(byte) | Data(bit) | Description/Status |      |
| 25      |      | 0EE1401E | 0x00       | 00000000  | Base input         |      |
| 26      | 001  | 0B114018 | 0x00       | 00000000  | Remote input       |      |
| 27      | 001  | 0B114018 | 0x00       | 00000000  | Remote input       |      |
| 28      | 001  | 0B114018 | 0x00       | 00000000  | Remote input       |      |
| 29      | 001  | 0B114018 | 0x00       | 00000000  | Remote input       |      |
| 30      | 001  | 0B114018 | 0x00       | 00000000  | Remote input       |      |
| 31      | 001  | 0B114018 | 0x00       | 00000000  | Remote input       |      |
| 32      | 001  | 0B114018 | 0x00       | 00000000  | N Remote input     |      |
| 33      | 001  | 0B114018 | 0x00       | 00000000  | Remote input       |      |
| 34      | 001  | 0B114018 | 0x00       | 00000000  | Remote input       |      |
| 35      | 001  | 0B114018 | 0x00       | 00000000  | Remote input       |      |
| 36      | 001  | 0B114018 | 0x00       | 00000000  | Double-click       |      |
| 37      | 001  | 0B114018 | 0x00       | 00000000  |                    |      |
| 38      | 001  | 0B114018 | 0x00       | 00000000  | Remote input       |      |
| 39      | 001  | 0B114018 | 0x00       | 00000000  | Remote input       |      |
| 40      | 001  | 0B114018 | 0x00       | 00000000  | Remote input       |      |
| 41      | 001  | 0B114018 | 0x00       | 00000000  | Remote input       |      |
|         |      |          |            |           |                    | _    |

The diagnostic error type is represented by different background colours. The meaning of a background colour can be checked by clicking [>>].

| 🚾 IO Detail            |                   |            |      |    |         |    |    |    | _      |    | × | (           |            |
|------------------------|-------------------|------------|------|----|---------|----|----|----|--------|----|---|-------------|------------|
| -IO Unit Information - | PID :             | 0B1140     | 18   |    |         |    |    |    |        |    |   | BG color de | etail      |
| Unit                   | TAG :<br>N.ch :   | EX600-     | WSV# |    |         |    |    |    | Refres | ih |   |             | Open       |
| Par                    | tNo :             | EX600-     | DX#D |    |         |    |    |    |        |    |   |             | open       |
| Unit o<br>Unit         | ffset :<br>tNo. : | 30<br>1    |      |    |         |    |    |    |        |    |   |             | Short      |
| Part No                | C                 | Data(byte) | B7   | B6 | B5      | B4 | B3 | B2 | B1     | во |   |             | Court Ours |
| EX600-DX#D             |                   | 0          | 0    | 0  | 0       | 0  | 0  | 0  | 0      | 0  |   |             | Count Over |
|                        |                   |            | V    | V  | V       | V  | V  |    | V      | 0  |   |             |            |
|                        |                   |            |      |    |         |    |    |    |        |    |   |             |            |
|                        |                   |            |      |    |         |    |    |    |        |    |   |             |            |
|                        |                   |            |      |    |         |    |    |    |        |    |   |             |            |
|                        |                   |            |      |    | Enforce | 2  |    | Qu | uit    |    |   |             |            |
|                        |                   |            |      |    |         |    |    |    |        |    |   |             |            |

I/O details vary depending on the unit. Refer to "5.2.3 IO details" for further details.

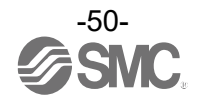

#### 4.4 Forced output

#### 4.4.1 Forced output conditions

The I/O Configurator (NFC version) can directly command the Wireless Base / Remote.

Operating conditions for forced output.

|                                      | [Forced output from the Wireless Base]                                  | [Forced output from the Wireless Remote]                                     |
|--------------------------------------|-------------------------------------------------------------------------|------------------------------------------------------------------------------|
| Forced output conditions             | Login to Administrator mode.<br>Not connected with the PLC by Ethernet. | Login to Administrator mode.<br>Not wirelessly connected with Wireless Base. |
| Applicable item<br>for forced output | Wireless Base / Remote                                                  | Wireless Remote                                                              |

#### Forced output procedure (digital unit)

Forced output is performed in forced output mode. Data can be output in either bit or byte units.

#### [Forced output in bit units]

Click the [I/O monitor] tab, and switch to the [Output] tab. Check mark the "Enforce ON" box at the upper right of the window. In the dialog box select [Yes] to confirm enabling forced output.

|         |      |          |            |           | Enforce ON     Refre | sh             |
|---------|------|----------|------------|-----------|----------------------|----------------|
| t Outpu | t    |          |            |           | Powe<br>R/W de       | r on<br>tected |
| ADRS    | W.ch | PID      | Data(byte) | Data(bit) | Description/Status   |                |
| 0       |      | 0EE1401E | 0x00       | 0000000   | Base output          |                |
| 1       |      | 0EE1401E | 0x00       | 00000000  | Base output          |                |
| 2       |      | 0EE1401E | 0x00       | 00000000  | Base output          |                |
| 3       |      | 0EE1401E | 0x00       | 00000000  | Base output          |                |
| 4       |      | 0EE1401E | 0x00       | 00000000  | Base output          |                |
| 5       |      | 0EE1401E | 0x00       | 0000000   | Base output          |                |
| 6       |      | 0EE1401E | 0x00       | 0000000   | Base output          |                |
| 7       |      | 0EE1401E | 0x00       | 0000000   | Base output          |                |
| 8       |      | 0EE1401E | 0x00       | 0000000   | Base output          |                |
| 9       |      | 0EE1401E | 0x00       | 0000000   | Base output          |                |
| 10      |      | 0EE1401E | 0x00       | 0000000   | Base output          |                |
| 11      |      | 0EE1401E | 0x00       | 0000000   | Base output          |                |
| 12      |      | 0EE1401E | 0x00       | 0000000   | Base output          |                |
| 13      |      | 0EE1401E | 0x00       | 0000000   | Base output          |                |
| 14      |      | 0EE1401E | 0x00       | 0000000   | Base output          |                |
| 15      |      | 0EE1401E | 0x00       | 0000000   | Base output          |                |
| 16      | 001  | 0B114018 | 0x00       | 0000000   | Remote output        |                |
| 17      | 001  | 00114010 | 0.00       | 0000000   | D                    |                |

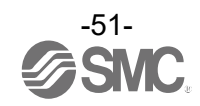

# The window below appears when the mode is changed to forced output mode. Select the output unit to change to forced output and double-click it.

| Tormation  | /O monitor | Properties |            |           | Enforce ON     Refresh   |
|------------|------------|------------|------------|-----------|--------------------------|
| nput Outpu | ıt         |            |            |           | Power on<br>R/W detected |
| ADRS       | W.ch       | PID        | Data(byte) | Data(bit) | Description/Status       |
| 0          |            | 0EE1401E   | N/A        | N/A       | Base output              |
| 1          |            | 0EE1401E   | N/A        | N/A       | Base output              |
| 2          |            | 0EE1401E   | N/A        | N/A       | Base output              |
| 3          |            | 0EE1401E   | N/A        | N/A       | Base output              |
| 4          |            | 0EE1401E   | N/A        | N/A       | Pass output              |
| 5          |            | 0EE1401E   | N/A        | N/A       | Double-click             |
| 6          |            | 0EE1401E   | N/A        | N/A       |                          |
| 7          |            | 0EE1401E   | N/A        | N/A       | Base output              |
| 8          |            | 0EE1401E   | N/A        | N/A       | Base output              |
| 9          |            | 0EE1401E   | N/A        | N/A       | Base output              |
| 10         |            | 0EE1401E   | N/A        | N/A       | Base output              |
| 11         |            | 0EE1401E   | N/A        | N/A       | Base output              |
| 12         |            | 0EE1401E   | N/A        | N/A       | Base output              |
| 13         |            | 0EE1401E   | N/A        | N/A       | Base output              |
| 14         |            | 0EE1401E   | N/A        | N/A       | Base output              |
| 15         |            | 0EE1401E   | N/A        | N/A       | Base output              |
| 16         | 001        | 0B114018   | N/A        | N/A       | Remote output            |
| 17         | 001        | 00114010   | NI/A       | N1/A      | Dana da anti-            |

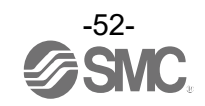

In the [IO Detail] window, select the bit (B0 to B7) to change to forced output and set to "1". The set value is output by clicking the [Enforce] button at the bottom of the window.

The power supply for the output unit is necessary to activate the output equipment for forced output mode. Refer to the Operation Manual for the SMC Wireless System for details of the power supply for output.

| <u></u> 10 | Detail                |      |      |         |      |    |        |    |     |    | -    |     | ×  |
|------------|-----------------------|------|------|---------|------|----|--------|----|-----|----|------|-----|----|
|            | IO Unit Information - |      |      |         |      |    |        |    |     |    |      |     |    |
|            |                       | PID  | :    | 0EE1401 | E    |    |        |    |     |    |      |     |    |
|            | Unit                  | TAG  | :    | EX600-V | VEN# |    |        |    |     |    | Refr | esh |    |
|            | v                     | V.ch | :    | Base    |      |    |        |    |     |    |      |     |    |
|            | Part                  | No   | :    | EX600-D | Y#B  |    |        |    |     |    |      |     |    |
|            | Unit of               | fset | :    | 0       |      |    |        |    |     |    |      |     |    |
|            | Unit                  | No.  | :    | 0       |      |    |        |    |     |    |      | >>  | •  |
|            |                       |      |      |         |      |    |        |    |     |    |      |     |    |
|            | Part No               |      | Data | (byte)  | B7   | B6 | B5     | B4 | B3  | B2 | B1   | BO  |    |
|            | EX600-DY#B            |      |      | 1       | 0    | 0  | 0      | 0  | 0   | 0  | 0    | 1 、 | 1) |
|            |                       |      |      |         |      |    |        |    |     |    |      |     |    |
|            |                       |      |      |         |      |    |        |    |     |    |      |     |    |
|            |                       |      |      |         |      |    |        |    |     |    |      |     |    |
|            |                       |      |      |         |      |    |        |    |     |    |      |     |    |
|            |                       |      |      |         |      |    |        |    |     |    |      |     |    |
|            |                       |      |      |         |      |    |        |    |     |    |      |     |    |
|            |                       |      |      |         |      |    |        |    |     |    |      |     |    |
|            |                       |      |      |         | - 1  |    | c. (   |    | ר ו | 0  |      |     |    |
|            |                       |      |      |         |      |    | emorce |    | ┚∟  | Q  | un   |     |    |
|            |                       |      |      |         |      |    |        |    |     |    |      |     |    |

#### [Forced output in byte units]

Enter the value between 0x00 and 0xFF in "Data(byte)". The value in bytes is output by clicking the [Enforce] button.

| Pi<br>Unit TA | ID :     |         | 0EE1401 | E        |    |    |    |          |    |        |    |
|---------------|----------|---------|---------|----------|----|----|----|----------|----|--------|----|
| Unit TA       | <u> </u> |         |         |          |    |    |    |          |    |        |    |
|               | NG :     |         | EX600-V | /EN#     |    |    |    |          |    | Refres | h  |
| W.e           | ch :     |         | Base    |          |    |    |    |          |    |        |    |
| Part N        | lo :     |         | EX600-D | Y#B      |    |    |    |          |    |        |    |
| Unit offs     | et :     |         | 0       |          |    |    |    |          |    |        |    |
| Unit N        | o. :     |         | 0       |          |    |    |    |          |    |        | >  |
|               |          |         |         |          |    |    |    |          |    |        |    |
| Part No       | 0        | Data(by | rte)    | B7       | B6 | B5 | B4 | B3       | B2 | B1     | BO |
| EX600-DY#B    |          |         |         | 0        | 1  | 0  | 1  | 0        | 1  | 0      | 1  |
| 0.000-01-0    |          |         |         | <u> </u> |    | v  |    | <u> </u> | Ľ  | ·      |    |
|               |          |         |         |          |    |    |    |          |    |        |    |
|               |          |         |         |          |    |    |    |          |    |        |    |
|               |          |         |         |          |    |    |    |          |    |        |    |
|               |          |         |         |          |    |    |    |          |    |        |    |
|               |          |         |         |          |    |    |    |          |    |        |    |
|               |          |         |         |          |    |    |    |          |    |        |    |
|               |          |         |         |          |    |    |    |          |    |        |    |

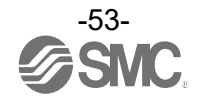

Forced output (analog unit)

For forced output for an analog unit, enter the values according to the analog range. The analog range can be selected by the I/O Configurator (Web version). Enter the values. The analog value will be output by clicking the [Enforce] button.

The power supply for the output unit is necessary to activate the output equipment for forced output mode. Refer to the Operation Manual for the SMC Wireless System for details of the power supply for output.

| See 10 | O Detail            |   |                                                 | - 🗆 X   |
|--------|---------------------|---|-------------------------------------------------|---------|
|        | IO Unit Information |   |                                                 |         |
|        | PID                 | : | 0B114018                                        |         |
|        | Unit TAG            | : | EX600-WSV#                                      | Kefresh |
|        | W.ch                | : | 1                                               |         |
|        | Part No             | : | EX600-AMB                                       |         |
|        | Unit offset         | : | 16                                              |         |
|        | Unit No.            | : | 0                                               |         |
| 0.00 = | ⇒ 1.00              |   | СН0: 0.01 V (ОК)<br>СН1: 0.00 V (ОК)<br>Еnforce | Quit    |

If the entered value is outside the settable range, the dialog box below will be displayed. Enter a value again.

|               | ×                   |
|---------------|---------------------|
| Analog Enford | eOutputOut of Range |
|               |                     |
|               | ОК                  |
|               | ОК                  |

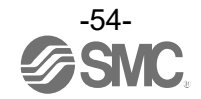

#### Exiting forced output mode

Remove the check mark in the "Enforce ON" box to exit forced output mode. In the dialog box, to confirm exiting forced output mode, select [Yes]. Continue by clicking [Yes] on the following window. Forced output mode is exited. Click the [Refresh] button to update the information in the window. Forced output mode also can be exited by turning off the power supply.

|           |      |          |            |           | Enforce ON     Refree | sh          |
|-----------|------|----------|------------|-----------|-----------------------|-------------|
| out Outpu | t    |          |            |           | Power<br>R/W det      | on<br>ected |
| ADRS      | W.ch | PID      | Data(byte) | Data(bit) | Description/Status    |             |
| 0         |      | 0EE1401E | N/A        | N/A       | Base output           |             |
| 1         |      | 0EE1401E | N/A        | N/A       | Base output           |             |
| 2         |      | 0EE1401E | N/A        | N/A       | Base output           |             |
| 3         |      | 0EE1401E | N/A        | N/A       | Base output           |             |
| 4         |      | 0EE1401E | N/A        | N/A       | Base output           |             |
| 5         |      | 0EE1401E | N/A        | N/A       | Base output           |             |
| 6         |      | 0EE1401E | N/A        | N/A       | Base output           |             |
| 7         |      | 0EE1401E | N/A        | N/A       | Base output           |             |
| 8         |      | 0EE1401E | N/A        | N/A       | Base output           |             |
| 9         |      | 0EE1401E | N/A        | N/A       | Base output           |             |
| 10        |      | 0EE1401E | N/A        | N/A       | Base output           |             |
| 11        |      | 0EE1401E | N/A        | N/A       | Base output           |             |
| 12        |      | 0EE1401E | N/A        | N/A       | Base output           |             |
| 13        |      | 0EE1401E | N/A        | N/A       | Base output           |             |
| 14        |      | 0EE1401E | N/A        | N/A       | Base output           |             |
| 15        |      | 0EE1401E | N/A        | N/A       | Base output           |             |
| 16        | 001  | 0B114018 | N/A        | N/A       | Remote output         |             |
| 17        | 001  | 00114010 | N1/A       | N1/A      | D                     |             |

0

- The operation after exiting forced output is different for Wireless Base and Remote. Wireless Base: Values set while in forced output mode are retained after exiting. Wireless Remote: Values set while in forced output mode are not retained.

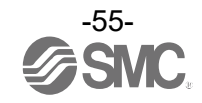

# 5. Screen details of the I/O Configurator (NFC version)

#### 5.1 Information tab

The Information tab consists of "Unit information", "System configuration" and "Description".

| Unit<br>information     | Information I/O monitor Prope<br>Onit information<br>Part No:<br>PID<br>Firmware version:<br>Module in/out size:<br>Online/All Remotes:                                                                                           | EX600-WEN#<br>0EE1401E<br>9.0.2<br>16 / 16 byte<br>2 / 5 Remotes | MAC address:<br>IP address:<br>SUBNET MASK:<br>System I/O size:                                                                                                    | 00:23:C6:26:0B:4F<br>0.0.0.0<br>0.0.0.0<br>160 / 160 byte                                                                                                    | Refresh<br>Power on<br>R/W detected | Description |
|-------------------------|----------------------------------------------------------------------------------------------------|------------------------------------------------------------------|----------------------------------------------------------------------------------------------------|----------------------------------------------------------------------------------------------------|-------------------------------------|-------------|
| System<br>configuration | Bystem comguration           W.ch         Part No            EX600-WEN#           001         EX600-WSV##           002         EX600-WSVDY##           003         Dummy           004         Dummy           005         Dummy | -X41                                                             | Description<br>Part No :<br>PID :<br>TAG :<br>Unit status :<br>HOLD/CLR/SET :<br>In/Out offset :<br>In/Out size :<br>I/O using :<br>I/O available :<br>Input data :<br>Output data :<br>RSSI average :<br>Edit TAG | EX600-WEN#<br>OEE1401E<br>EX600-WEN#<br>00 00 00 00 OK<br>CLEAR<br>10 / 0<br>16 / 16 byte<br>2 / 5 byte<br>14 / 11 byte<br>00 00<br>00 00 00 00 00 00<br>-27 dBm |                                     |             |

#### 5.1.1 Unit information area

The unit information area indicates the module information.

| Unit information    |               |                  |                   | _ |
|---------------------|---------------|------------------|-------------------|---|
| Part No:            | EX600-WEN#    | MAC address:     | 00:23:C6:26:0B:4F |   |
| PID                 | 0EE1401E      | IP address:      | 0.0.0.0           |   |
| Firmware version:   | 9.0.2         | SUBNET MASK:     | 0.0.0.0           |   |
| Module in/out size: | 16 / 16 byte  | System I/O size: | 160 / 160 byte    |   |
| Online/All Remotes: | 2 / 5 Remotes |                  |                   |   |

#### - Unit information display

| Disalar              | Description                                                  | NFC a    | access    |
|----------------------|--------------------------------------------------------------|----------|-----------|
| Display              | Description                                                  | Power on | Power off |
| Part No              | Unit product number.                                         | Yes      | Yes       |
| PID                  | Unit PID.                                                    | Yes      | Yes       |
| Firmware version     | Displays software version of the unit.                       | Yes      | Yes       |
| MAC address          | Unit MAC address.                                            | Yes      | Yes       |
| IP address           | Unit IP address.                                             | Yes      | No        |
| SUBNET MASK          | Subnet mask of unit.                                         | Yes      | No        |
| Module in / out size | Control input and output size of the unit.                   | Yes      | No        |
| Online / All Remotes | Indicates the number of online Remotes / registered Remotes. | Yes      | No        |
| System I/O size      | Number of input and output points in the wireless system.    | Yes      | No        |

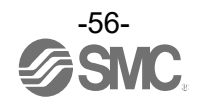

#### 5.1.2 System configuration area

The system configuration area shows the configuration information of the Wireless Base / Remote module.

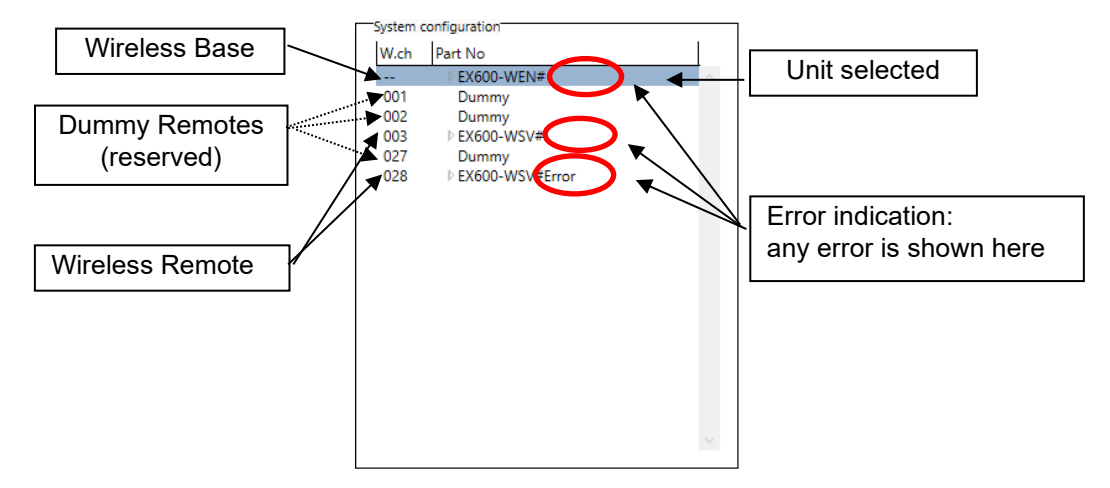

Connected I/O units can be checked by double-clicking on a wireless unit displayed in the system configuration area or clicking on the "▶" to the left.

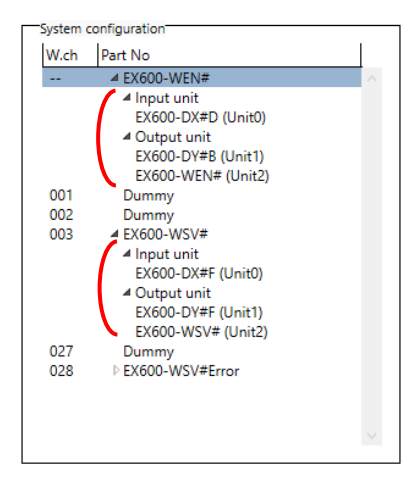

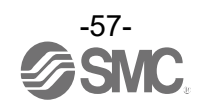

#### 5.1.3 Description area

Description of the unit selected in the system configuration area.

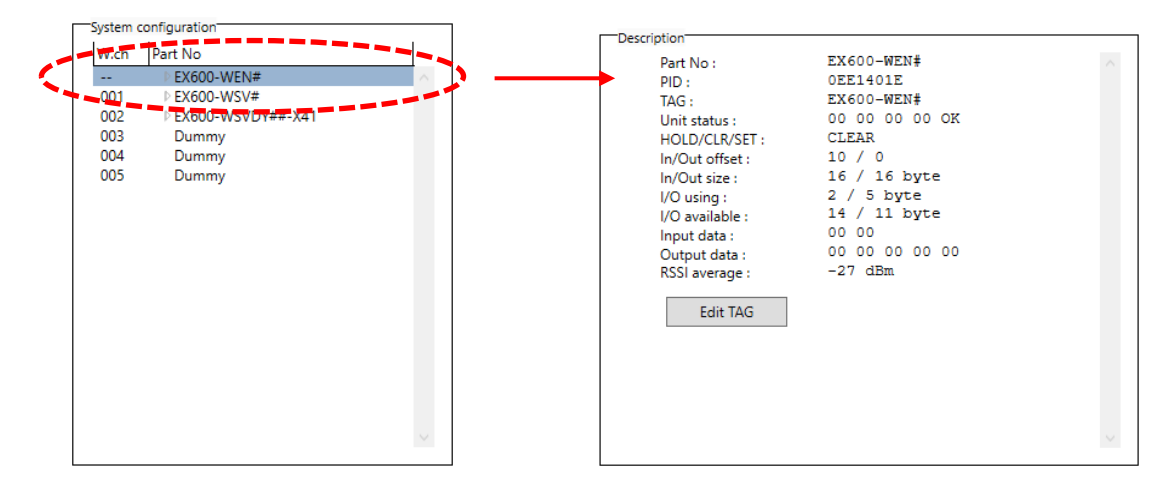

- 5.1.4 Information tab, description
- 5.1.4.1 Wireless unit (manifold type)

#### 1) Communication unit

| Information I/O monitor Properties                                                                                                    |                                                                                                    |                                                                                                    |                                     |
|----------------------------------------------------------------------------------------------------|----------------------------------------------------------------------------------------------------|----------------------------------------------------------------------------------------------------|-------------------------------------|
| Unit information Part No: EX600-WEN# PID 0EE1401E Firmware version: 9.0.2 Module in/out size: 16 / 16 byte Online/All Remotes: 2 / 5 Remotes                                                                                                    | MAC address:<br>IP address:<br>SUBNET MASK:<br>System I/O size:                                                                                                    | 00:23:C6:26:08:4F<br>0.0.0.0<br>0.0.0.0<br>160 / 160 byte                                                                                                    | Refresh<br>Power on<br>R/W detected |
| System configuration           W.ch         Part No            4 Ex600-WEN#            Input unit<br>EX600-DX#D (Unit1)            4 Output unit<br>EX600-DY#B (Unit2)           001         EX600-WEN# (Unit2)           002         EX600-WSVDY#-X41           003         Dummy           004         Dummy           005         Dummy | Description<br>Part No :<br>PID :<br>TAG :<br>Unit status :<br>HOLD/CLR/SET :<br>In/Out offset :<br>In/Out size :<br>I/O using :<br>I/O available :<br>Input data :<br>Output data :<br>RSSI average :<br>Edit TAG | EX600-WEN#<br>OEE1401E<br>EX600-WEN#<br>00 00 00 00 0K<br>CLEAR<br>10 / 0<br>16 / 16 byte<br>2 / 5 byte<br>14 / 11 byte<br>00 00<br>00 00 00 00 00<br>-27 dBm |                                     |

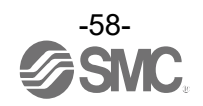

#### - Description display (communication unit)

| Display          | Description                                                                                                    |
|------------------|----------------------------------------------------------------------------------------------------|
| Part No          | Wireless unit product number.                                                                                                    |
| PID              | Wireless unit PID.                                                                                                    |
| TAG              | Wireless unit user tag number.                                                                                                    |
| Unit status      | The wireless unit status is displayed in 4 bytes as hexadecimal numbers. <ul> <li>Display for diagnostic information error</li> <li>Diagnostic information 1</li> <li>Unit status :</li> <li>B0 00 00 00 ShortCircuit</li> <li>Diagnostic information 2</li> <li>* Refer to the Operation Manual for details of diagnostic information.</li> </ul> |
| HOLD / CLR / SET | Displays the output operation when communication of the wireless unit is disconnected.                                                                                                    |
| In / Out offset  | Displays the start position of the address to which the selected unit is mapped on the I/O map.                                                                                                    |
| In / Out size    | Control input and output size of the wireless unit.                                                                                                    |
| I/O using        | The number of allocated input and output bytes actually used by the wireless unit.                                                                                                    |
| I/O available    | The number of allocated input and output bytes which are available for use by the wireless unit.                                                                                                    |
| Input data       | Displays input data value which is sent to the wireless unit.                                                                                                    |
| Output data      | Displays output data value sent from the wireless unit.                                                                                                    |
| RSSI average     | The average radio wave strength received by the wireless unit.                                                                                                    |

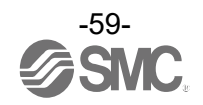

#### 2) Valve

| Information I/O monitor Properties                                                                                                    |                                                                                                    |                                     |
|----------------------------------------------------------------------------------------------------|----------------------------------------------------------------------------------------------------|-------------------------------------|
| Unit information Part No: EX600-WEN# PID 0EE1401E Firmware version: 9.0.2 Module in/out size: 16 / 16 byte Online/All Remotes: 2 / 5 Remotes                                                                                                    | MAC address:         00:23:C6:26:0B:4F           IP address:         0.0.0           SUBNET MASK:         0.0.0           System I/O size:         160 / 160 byte                                                                                                    | Refresh<br>Power on<br>R/W detected |
| System configuration           W.ch         Part No            4 EX600-WEN#           4 Input unit         EX600-DX#D (Unit1)           4 Output unit         EX600-DV#8 (Unit2)           001         EX600-WSV##           002         EX600-WSV##           003         Dummy           004         Dummy           005         Dummy | Description         Part No :       2         Unit No. :       2         Unit status :       0123 45         byte0 [NNNN NN         byte2 [NNNN NN         byte2 [NNNN NN         byte2 [NNNN NN         HOLD/CLR/SET :         Lin/Out offset :            Output data :         Output data :         Output data :         Setting (slot) | 67<br>NN]<br>NN]<br>NN]<br>NN]      |

# - Description display (valve)

| Display          | Description                                                                                                    |
|------------------|----------------------------------------------------------------------------------------------------|
| Part No          | Wireless Base / Remote product number.                                                                                                    |
| Unit No.         | Mapped position for the valve. Displays the mapped position of the selected digital input<br>unit.<br>* Refer to "5.3.2 Properties", "Unit address order" for details on mapped position.                                                                                                    |
| Unit status      | Displays the mapped diagnostic data bits for the selected valve.<br>Address in the unit<br>Example: byte 0, bit 4<br>* Content of diagnostics<br>N: Normal Error is not detected<br>O: Bit Open Load is not connected (disabled at initial status)<br>S: Bit Short Short circuit of the load output is detected<br>L: Limit Over Contact operation exceeded the limit (disabled at initial status)<br>P: Power Short Short circuit of the load power supply is detected |
| HOLD / CLR / SET | Output operation when communication of the valve is disconnected.                                                                                                    |
| In / Out offset  | Displays the start position of the address to which the selected unit is mapped on the I/O map.                                                                                                    |
| In / Out size    | Valve input / output size. Input size is always 0 bytes.                                                                                                    |
| Input data       | "" is displayed for the valve (setting is only applicable to units with inputs).                                                                                                    |
| Output data      | Displays the data which is sent from the valve.                                                                                                    |

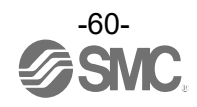

# 5.1.4.2 IO unit (digital) Digital input unit (product number: EX600-DX#D)

| Information I/O monitor Properties                                                                                                    |                                                                                                    |                                                                                                  |                                     |
|----------------------------------------------------------------------------------------------------|----------------------------------------------------------------------------------------------------|--------------------------------------------------------------------------------------------------|-------------------------------------|
| Unit information<br>Part No: EX600-WEN#<br>PID 0EE1401E<br>Firmware version: 9.0.2<br>Module in/out size: 16 / 16 byte<br>Online/All Remotes: 2 / 5 Remotes<br>System configuration                                                                                                    | MAC address:<br>IP address:<br>SUBNET MASK:<br>System I/O size:                                                                 | 00:23:C6:26:08:4F<br>0.0.0.0<br>0.0.0.0<br>160 / 160 byte                                        | Refresh<br>Power on<br>R/W detected |
| W.ch         Part No            # EX600-WEN#           // Input unit         EX600-DX#0 (Unit1)           // Output unit         EX600-DY#8 (Unit0)           // EX600-WSV#         (Unit2)           001         EX600-WSV#           002         EX600-WSV#           003         Dummy           004         Dummy           005         Dummy | Part No :<br>Unit No. :<br>Unit status :<br>HOLD/CLR/SET :<br>In/Out offset :<br>In/Out size :<br>Input data :<br>Output data : | EX600-DX#D<br>1<br>0123 456<br>byte0 [NNNN NNN<br>byte1 [NNNN NNN<br><br>2 / 0 byte<br>00 00<br> | 7<br>N]<br>N]                       |

# Digital output unit (product number: EX600-DY#B)

| Information I/O monitor Properties                                                                                                    |                                                                                                    |                                     |
|----------------------------------------------------------------------------------------------------|----------------------------------------------------------------------------------------------------|-------------------------------------|
| Unit information Part No: EX600-WEN# PID 0EE1401E Firmware version: 9.0.2 Module in/out size: 16 / 16 byte Online/All Remotes: 2 / 5 Remotes System configuration                                                                                                    | MAC address:         00:23:C6:26:08:4F           IP address:         0.0.0           SUBNET MASK:         0.0.00           System I/O size:         160 / 160 byte                                                                                                    | Refresh<br>Power on<br>R/W detected |
| W.ch         Part No            ▲ EX600-WEN#           ▲ Input unit<br>EX600-DX#D (Unit))         ▲ Output unit<br>EX600-DY#B (Unit0)           EX600-DY#B (Unit2)         001           001         EX600-WSV#           002         EX600-WSV#           003         Dummy           004         Dummy           005         Dummy | Part No :       EX600-DY#B         Unit No. :       0         Unit status :       0123 456         byte0 [NNNN NNN         HOLD/CLR/SET :       CLEAR         In/Out offset :       / 0         In/Out size :       0 / 1 byte         Input data :          Output data :       00         Unit       HOLD/CLR/SET>         Edit       Setting (slot) | 77<br>[N]                           |

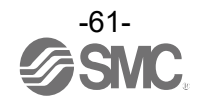

# Digital input / output unit (product number: EX600-DM#F)

| Information I/O monitor Properties                                                                                                    |                                                                                                    |                                                                                              |                                     |
|----------------------------------------------------------------------------------------------------|----------------------------------------------------------------------------------------------------|----------------------------------------------------------------------------------------------|-------------------------------------|
| Unit information         Part No:       EX600-WEN#         PID       0B21400A         Firmware version:       1.1.0         Module in/out size:       16 / 16 byte         Online/All Remotes:       2 / 5 Remotes                                                                                                    | MAC address:<br>IP address:<br>SUBNET MASK:<br>System I/O size:                                                                                                    | 00:23:C6:26:05:4C<br>0.0.0.0<br>0.0.0.0<br>160 / 160 byte                                    | Refresh<br>Power on<br>R/W detected |
| System configuration           W.ch         Part No            4 EX600-WEN#            Input unit           EX600-DX#D (Unit0)           EX600-DM#F (Unit2)           EX600-AXA (Unit3)           > Output unit           001         Dummy           002         Dummy           003         EX600-WSV#           027         Dummy           028         EX600-WSV# | Description<br>Part No :<br>Unit No. :<br>Unit status :<br>HOLD/CLR/SET :<br>In/Out offset :<br>In/Out offset :<br>In/Out size :<br>Input data :<br>Output data :<br>Unit<br>HOLD/CLR/SET<br>Setting (slot) | EX600-DM#F<br>2<br>0123 456<br>byte0 [INNNN NNN<br>CLEAR<br>18 / 1<br>1 / 1 byte<br>00<br>00 | 7<br>N]<br>N]                       |
|                                                                                                    |                                                                                                    |                                                                                              |                                     |

| Description display | (digital unit)                                                                                                    |  |  |
|---------------------|----------------------------------------------------------------------------------------------------|--|--|
| Display             | Description                                                                                                    |  |  |
| Part No             | Displays the product number of the digital unit (input, output, input / output).                                                                                                    |  |  |
| Unit No.            | Displays the mapped position of the digital unit (input, output, input / output).<br>* Refer to "5.3.2 Properties", "Unit address order" for details on mapped position.                                                                                                    |  |  |
| Unit status         | Displays the mapped diagnostic data bits for the digital unit (input, output, input / output).          Address in the unit       byte0       0123 4567         Example:       byte1, bit 3       Content of diagnostic         * Content of diagnostic       Content of diagnostic         N: Normal       Error is not detected         O: Bit Open       Load is not connected (disabled at initial status)         S: Bit Short       Short circuit of the load output is detected         L: Limit Over       Contact operation exceeded the limit (disabled at initial status)         P: Power Short       Short circuit of the load power supply is detected |  |  |
| HOLD / CLR / SET    | "" is displayed for an input unit.<br>Displays the output operation when communication of an output unit or input / output unit is disconnected.                                                                                                    |  |  |
| In / Out offset     | Displays the start position of the address to which the selected unit is mapped on the I/O map.                                                                                                    |  |  |
| In / Out size       | Input size is shown for an input unit. Output size is always 0 bytes.<br>Output size is shown for an output unit. Input size is always 0 bytes.<br>Both input and output sizes are shown for an input / output unit.                                                                                                    |  |  |
| Input data          | "" is displayed for an output unit.<br>Displays input data value which is sent to an input unit or input / output unit.                                                                                                    |  |  |
| Output data         | "" is displayed for an input unit.<br>Displays output data value which is sent from an output unit or input / output unit.                                                                                                    |  |  |

# -62-SNC.

## 5.1.4.3 IO unit (analog) Analog input unit (product number: EX600-AXA)

| Information I/O monitor                                                                                                    | Properties                                                       |                                                                                                    |                                                                 |                                                        |
|----------------------------------------------------------------------------------------------------|------------------------------------------------------------------|----------------------------------------------------------------------------------------------------|-----------------------------------------------------------------|--------------------------------------------------------|
| Unit information<br>Part No:<br>PID<br>Firmware version:<br>Module in/out size:<br>Online/All Remotes:                                                                                                    | EX600-WEN#<br>0B21400A<br>1.1.0<br>16 / 16 byte<br>2 / 5 Remotes | MAC address:<br>IP address:<br>SUBNET MASK:<br>System I/O size:                                             | 00:23:C6:26:05:4C<br>0.0.0.0<br>0.0.0.0<br>160 / 160 byte       | Refresh<br>Power on<br>R/W detected<br>Status display: |
| System configuration           W.ch         Part No            # EX600-WEN#           # Input unit         EX600-DX#           EX600-DX#         EX600-AME           EX600-AME         EX600-AME           EX600-UX#         Dutput unit           DUtput unit         Dutput unit | # (Unit0)<br>#F (Unit2)<br>3 (Unit3)<br>(Unit5)                  | Description<br>Part No :<br>Unit No. :<br>In/Out offset :<br>In/Out size :<br>Input data :<br>Output data : | EX600-AXA<br>5<br>23 /<br>4 / 0 byte<br>CH0: 0.75 CH1: 3 mA<br> | No error: (OK)<br>Error: (name of error)               |
| 002 Dummy<br>003 ⊫EX600-WSV <del>1</del><br>027 Dummy<br>028 ⊫EX600-WSV <del>1</del>                                                                                                    | ÷                                                                |                                                                                                    |                                                                 |                                                        |

# Analog output unit (product number: EX600-AYA)

| Information I/O monitor Properties                                                                                                    |                                                                                             |                                                                       |                                          |
|----------------------------------------------------------------------------------------------------|---------------------------------------------------------------------------------------------|-----------------------------------------------------------------------|------------------------------------------|
| Unit information Part No: EX600-WEN# PID 0B21400A Firmware version: 1.1.0 Module in/out size: 16 / 16 byte Online/All Remotes: 2 / 5 Remotes                                                                                                    | MAC address:<br>IP address:<br>SUBNET MASK:<br>System I/O size:                             | 00:23:C6:26:05:4C<br>0.0.0.0<br>0.0.0.0<br>160 / 160 byte             | Refresh<br>Power on<br>R/W detected      |
| W.ch         Part No            # EX600-WEN#           + Input unit         # Output unit           = X600-DY#B (Unit1)         EX600-DM#F (Unit2)           EX600-AMB (Unit3)         EX600-AMB (Unit4)           EX600-WEN# (Unit6)         D01           001         Dummy           002         Dummy           003         EX600-WSV# | Part No :<br>Unit No :<br>In/Out offset :<br>In/Out size :<br>Input data :<br>Output data : | EX600-AYA<br>4<br>/ 6<br>0 / 4 byte<br><br>CH0: 0.75 V<br>CH1: 0.75 V | No error: (OK)<br>Error: (name of error) |
| 028    EX600-WSV#                                                                                                    |                                                                                             |                                                                       |                                          |

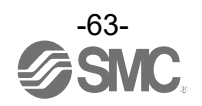

#### Analog input / output unit (product number: EX600-AMB)

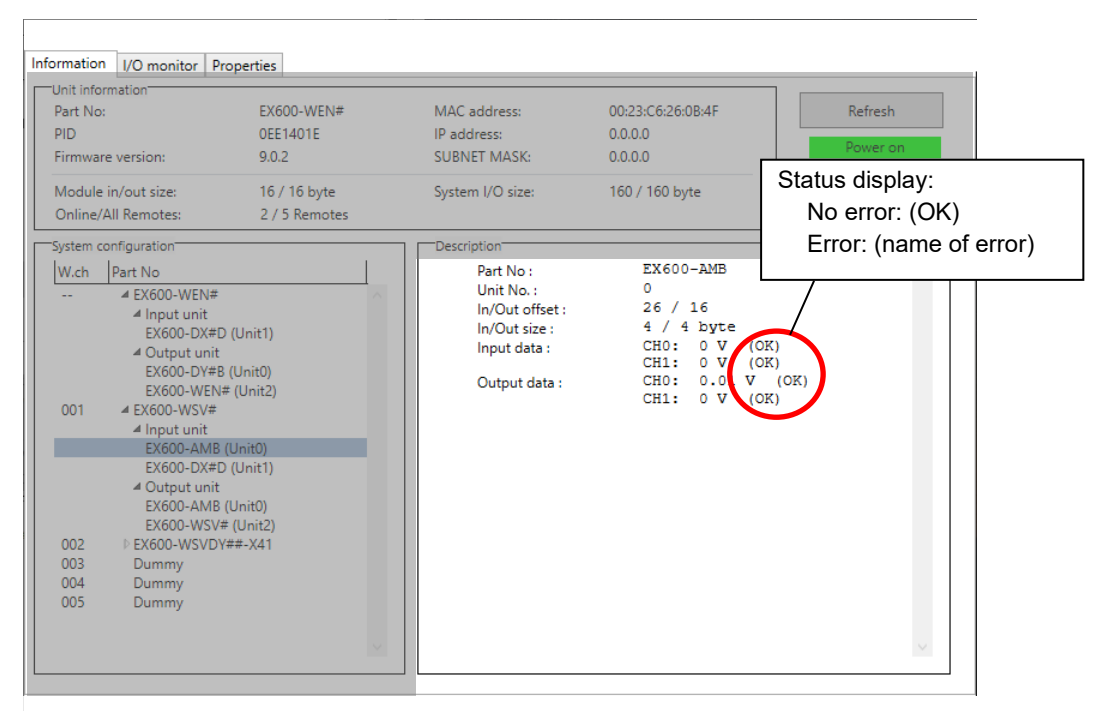

#### - Description display (analog unit)

| Display         | Description                                                                                |
|-----------------|--------------------------------------------------------------------------------------------|
| Part No         | Displays the product number of the analog unit (input, output, input / output).            |
| Lipit No        | Displays the mapped position of the analog unit (input, output, input / output).           |
| Unit No.        | * Refer to "5.3.2 Properties", "Unit address order" for details on mapped position.        |
| In / Out offect | Displays the start position of the address to which the selected unit is mapped on the I/O |
|                 | map.                                                                                       |
|                 | Input size is shown for an input unit. Output size is always 0 bytes.                      |
| In / Out size   | Output size is shown for an output unit. Input size is always 0 bytes.                     |
|                 | Both input and output sizes are shown for an input / output unit.                          |
| Input data      | "" is displayed for an output unit.                                                        |
| input data      | Displays input data value which is sent to an input unit or input / output unit.           |
| Output data     | "" is displayed for an input unit.                                                         |
|                 | Displays output data value which is sent from an output unit or input / output unit.       |

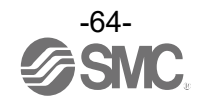

#### 5.2 I/O monitor tab

In the I/O monitor tab, the wireless unit I/O mapping data can be monitored when the power status is "Power on". Diagnostic information or details of input / output can be checked by double-clicking any address line in the display. Forced output mode can be selected in the [Output] tab.

### 5.2.1 Input tab

The input tab shows the input mapping information of the wireless unit.

| nation 9 | P    | roperues |            |           |                                 |    |
|----------|------|----------|------------|-----------|---------------------------------|----|
|          |      |          |            |           | Refrech                         |    |
|          |      |          |            |           | nenesii                         |    |
| _        |      |          |            |           | Power on                        |    |
| Output   |      |          |            |           | R/W detect                      | ed |
| ADRS     | W.ch | PID      | Data(byte) | Data(bit) | Description/Status              |    |
| 0        |      | 0EE1401E | 0x00       | 0000000   | System diagnose data            |    |
| 1        |      | 0EE1401E | 0x00       | 0000000   | System diagnose data            |    |
| 2        |      | 0EE1401E | 0x00       | 00000000  | System diagnose data            |    |
| 3        |      | 0EE1401E | 0x00       | 00000000  | System diagnose data            |    |
| 4        |      | 0EE1401E | 0x06       | 00000110  | Remote connection information   |    |
| 5        |      | 0EE1401E | 0x00       | 00000000  | Remote connection information   |    |
| 6        |      | 0EE1401E | 0x00       | 00000000  | Remote diagnose information     |    |
| 7        |      | 0EE1401E | 0x00       | 00000000  | Remote diagnose information     |    |
| 8        |      | 0EE1401E | 0x06       | 00000110  | Remote registration information |    |
| 9        |      | 0EE1401E | 0x00       | 00000000  | Remote registration information |    |
| 10       |      | 0EE1401E | 0x00       | 00000000  | Base input                      |    |
| 11       |      | 0EE1401E | 0x00       | 00000000  | Base input                      |    |
| 12       |      | 0EE1401E | 0x00       | 00000000  | Base input                      |    |
| 13       |      | 0EE1401E | 0x00       | 00000000  | Base input                      |    |
| 14       |      | 0EE1401E | 0x00       | 00000000  | Base input                      |    |
| 15       |      | 0EE1401E | 0x00       | 00000000  | Base input                      |    |
| 16       |      | 0EE1401E | 0x00       | 00000000  | Base input                      |    |
| 17       |      | 00014010 | A.00       | 0000000   | D                               |    |

#### - Input display

| Display                | Description                                                                          | Displayed items                                                                                                    |
|------------------------|--------------------------------------------------------------------------------------|----------------------------------------------------------------------------------------------------|
| ADRS                   | Displays the input map address.                                                      | Base unit: 0 to 159<br>Remote unit: 0 to 15                                                                                                    |
| W.ch                   | Wireless unit channel.<br>(Wireless channel of the Wireless Base is displayed as []. | , ch001 to 127                                                                                                    |
| PID                    | Wireless unit PID.                                                                   | Individual per unit.                                                                                                    |
| Data(byte)             | Input data is displayed in bytes.                                                    | 0x00 to 0xFF, no information                                                                                                    |
| Data(bit)              | Input data is displayed in bits.                                                     | 00000000 to 11111111, no<br>information                                                                                                    |
| Description/<br>Status | Details of input data.                                                               | Base unit:<br>- System diagnose data<br>- Remote connection information<br>- Remote diagnose information<br>- Remote registration information<br>- Base input<br>- Remote input<br>- Reserve input<br>- Connection error<br>Remote unit:<br>- Remote input |

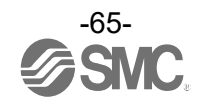

# 5.2.2 Output tab

The output tab shows the output mapping information of the wireless unit.

|         |      |          |            |           | Enforce ON Refre   | sh          |
|---------|------|----------|------------|-----------|--------------------|-------------|
| t Outpu | t    |          |            |           | Power<br>R/W det   | on<br>ected |
| ADRS    | W.ch | PID      | Data(byte) | Data(bit) | Description/Status |             |
| 0       |      | 0EE1401E | 0x00       | 00000000  | Base output        |             |
| 1       |      | 0EE1401E | 0x00       | 00000000  | Base output        |             |
| 2       |      | 0EE1401E | 0x00       | 00000000  | Base output        |             |
| 3       |      | 0EE1401E | 0x00       | 00000000  | Base output        |             |
| 4       |      | 0EE1401E | 0x00       | 00000000  | Base output        |             |
| 5       |      | 0EE1401E | 0x00       | 00000000  | Base output        |             |
| 6       |      | 0EE1401E | 0x00       | 00000000  | Base output        |             |
| 7       |      | 0EE1401E | 0x00       | 00000000  | Base output        |             |
| 8       |      | 0EE1401E | 0x00       | 0000000   | Base output        |             |
| 9       |      | 0EE1401E | 0x00       | 0000000   | Base output        |             |
| 10      |      | 0EE1401E | 0x00       | 0000000   | Base output        |             |
| 11      |      | 0EE1401E | 0x00       | 0000000   | Base output        |             |
| 12      |      | 0EE1401E | 0x00       | 0000000   | Base output        |             |
| 13      |      | 0EE1401E | 0x00       | 0000000   | Base output        |             |
| 14      |      | 0EE1401E | 0x00       | 0000000   | Base output        |             |
| 15      |      | 0EE1401E | 0x00       | 0000000   | Base output        |             |
| 16      | 001  | 0B114018 | 0x00       | 0000000   | Remote output      |             |
| 17      | 001  | 00114010 | 0.00       | 0000000   | Down also as down  |             |

#### - Output display

| Display            | Description                                                                                                    | Displayed items                                                                                                    |  |  |
|--------------------|----------------------------------------------------------------------------------------------------|----------------------------------------------------------------------------------------------------|--|--|
| Enforce ON         | Forced output mode can be selected by clicking [Enforce<br>ON].<br>* Refer to "4.4 Forced output" for details of operation. | Check marked: Forced output<br>on<br>Not check marked: Forced<br>output off                                                 |  |  |
| ADRS               | Displays the output map address.                                                                                            | Base unit:<br>EX600-WEN*, EX600-WPN*<br>0 to 159<br>EXW1-BECAC<br>0 to 1472<br>Remote unit: 0 to 15                         |  |  |
| W.ch               | Wireless unit channel.<br>(Wireless channel of the Base is displayed as [].                                                 | , ch001 to 127                                                                                                    |  |  |
| PID                | Wireless unit PID.                                                                                                    | Individual per unit.                                                                                                    |  |  |
| Data(byte)         | Output data is displayed in bytes.                                                                                          | 0x00 to 0xFF, no information                                                                                                |  |  |
| Data(bit)          | Output data is displayed in bits.                                                                                           | 00000000 to 11111111, no information                                                                                        |  |  |
| Description/Status | Details of output data.                                                                                                    | Base unit:<br>- Base output<br>- Remote output<br>- Reserve output<br>- Connection error<br>Remote unit:<br>- Remote output |  |  |

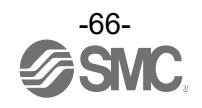

#### 5.2.3 IO details

The IO Details window will open by double-clicking the line of an address of the I/O unit which is connected to the wireless unit.

|         |      |          |            |           | Refre              | sh             |
|---------|------|----------|------------|-----------|--------------------|----------------|
| t Outou | •    |          |            |           | Power<br>R/W det   | r on<br>tected |
| ADRS    | W.ch | PID      | Data(byte) | Data(bit) | Description/Status |                |
| 21      |      | 0EE1401E | 0x00       | 00000000  | Base input         |                |
| 22      |      | 0EE1401E | 0x00       | 00000000  | Base input         |                |
| 23      |      | 0EE1401E | 0x00       | 00000000  | Base input         |                |
| 24      |      | 0EE1401E | 0x00       | 00000000  | Base input         |                |
| 25      |      | 0EE1401E | 0x00       | 00000000  | Base input         |                |
| 26      | 001  | 0B114018 | 0x00       | 00000000  | Remote input       |                |
| 27      | 001  | 0B114018 | 0x00       | 00000000  | Remote input       |                |
| 28      | 001  | 0B114018 | 0x00       | 00000000  | Remote input       |                |
| 29      | 001  | 0B114018 | 0x00       | 00000000  | Remote input       |                |
| 30      | 001  | 0B114018 | 0x00       | 00000000  | . Remote input     |                |
| 31      | 001  | 0B114018 | 0x00       | 00000000  | Remote input       |                |
| 32      | 001  | 0B114018 | 0x00       | 00000000  | Remote input       |                |
| 33      | 001  | 0B114018 | 0x00       | 00000000  | V Remote input     |                |
| 34      | 001  | 0B114018 | 0x00       | 00000000  | Double aliel       |                |
| 35      | 001  | 0B114018 | 0x00       | 00000000  |                    |                |
| 36      | 001  | 0B114018 | 0x00       | 00000000  | Remote input       |                |
| 37      | 001  | 0B114018 | 0x00       | 00000000  | Remote input       |                |
| 20      | 001  | 00114010 | 0.00       | 0000000   | D                  |                |

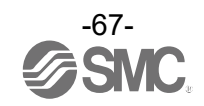

IO unit information and input / output data can be checked in the IO Detail window.

The diagnostic error type is represented by different background colours. The meaning of a background colour can be checked by clicking [>>].

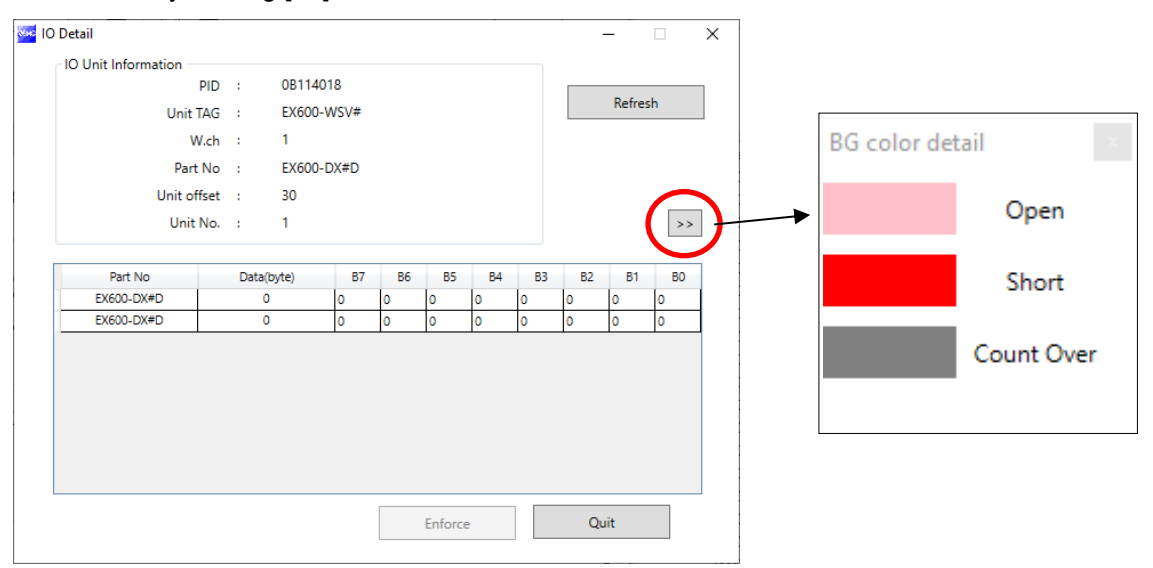

#### - Background colour

| Background colour | Display       | Description                                                                                                    |
|-------------------|---------------|----------------------------------------------------------------------------------------------------|
|                   | Open          | Detection of unconnected load<br>* Disabled in initial state. Enable the function from the I/O Configurator (Web version).           |
|                   | Short         | Short circuit detection                                                                                                    |
|                   | Count<br>Over | Contact frequency upper limit detection<br>* Disabled in initial state. Enable the function from the I/O Configurator (Web version). |

\* I/O details vary depending on the unit.

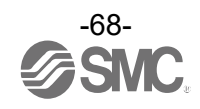

# 5.2.4 Information tab, description5.2.4.1 Wireless unit (manifold type (valve))

| Information | I/O monitor Prope | rties     |        |        |      |    |         |    |    |    |       |    |     |        |
|-------------|-------------------|-----------|--------|--------|------|----|---------|----|----|----|-------|----|-----|--------|
|             | IO Detail         |           |        |        |      |    |         |    |    |    |       |    | x   | esh    |
|             | - IO Unit Informa | tion      |        |        |      |    |         |    |    |    |       |    |     | r on   |
| Trank (     |                   | PID       | :      | 0B2140 | 00A  |    |         |    |    |    |       |    | 1   | tected |
| Input       | U                 | nit TAG   | :      | EX600- | WEN# |    |         |    |    |    | Refre | sh |     |        |
| ADR:        |                   | W.ch      | :      | Base   |      |    |         |    |    |    |       |    |     | *      |
| 0           |                   | Part No   |        | EX600- | WEN# |    |         |    |    |    |       |    |     |        |
| 1           | Un                | it offset |        | 10     |      |    |         |    |    |    |       |    |     | =      |
| 2           |                   | Init No   | 1      | 6      |      |    |         |    |    |    |       |    |     |        |
| 3           |                   | onic No.  |        | 0      |      |    |         |    |    |    |       |    | · . |        |
| 4           | Dart No.          |           | Data/k |        | 87   | B6 | DE      | D4 | 82 | 82 |       | BO |     |        |
| 5           | EX600-WEN#        |           | Data(t | lyte)  | D/   | 0  | 0       | 04 | 0  | 02 | DI    | 0  |     |        |
| 6           | EX600-WEN#        | ;         | 0      |        | 0    | 0  | 0       | 0  | 0  | 0  | 0     | 0  |     |        |
| 7           | EX600-WEN#        | ;         | 0      |        | 0    | 0  | 0       | 0  | 0  | 0  | 0     | 0  |     |        |
| 8           | EX600-WEN#        |           | 0      |        | 0    | 0  | 0       | 0  | 0  | 0  | 0     | 0  |     |        |
| 9           |                   |           |        |        |      |    |         | -  |    |    |       |    |     |        |
| 10          |                   |           |        |        |      |    |         |    |    |    |       |    |     |        |
| 11          |                   |           |        |        |      |    |         |    |    |    |       |    |     |        |
| 12          |                   |           |        |        |      |    |         |    |    |    |       |    |     |        |
| 13          |                   |           |        |        |      |    |         |    |    |    |       | _  | · . |        |
| 14          |                   |           |        |        |      |    | Enforce | 9  |    | Qu | it    |    |     | -      |
| •           |                   |           |        |        |      |    |         |    |    |    |       |    |     | •      |
|             |                   |           |        |        |      |    |         |    |    |    |       |    |     |        |

# - IO details (manifold type (valve))

| Display      | Description                                                                                           |
|--------------|----------------------------------------------------------------------------------------------------|
| PID          | Displays the PID of the Wireless Base / Remote to which the selected valve is connected.              |
| Unit TAG     | Displays the tag of the Wireless Base / Remote to which the selected valve is connected.              |
| W.ch         | Displays the channel name of the Wireless Base / Remote to which the selected valve is connected.     |
|              | "Base" is displayed for the Base. "1" to "127" is displayed for the Remote.                           |
| Part No      | Displays the product number of the Wireless Base / Remote to which the selected valve is              |
|              | connected.                                                                                            |
| Linit offset | Displays the start position of the address to which the selected unit is mapped on the I/O            |
| onneonset    | map.                                                                                                  |
| Unit No.     | Displays the mapped position of the selected valve (relates to position of the unit within manifold). |
|              | * Refer to "5.3.2 Properties", "Unit address order" for details on mapped position.                   |

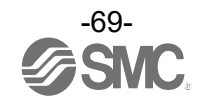

# 5.2.4.2 IO unit (digital) Digital input unit (product number: EX600-DX#D)

| Information | /O monitor Properties                      | _     |  |  |  |
|-------------|--------------------------------------------|-------|--|--|--|
|             | 🚾 IO Detail — 🗌 🗙                          |       |  |  |  |
|             | IO Unit Information                        |       |  |  |  |
|             | PID : 0EE1401E                             | on    |  |  |  |
| Input Outp  | Unit TAG : EX600-WEN# Refresh              | ected |  |  |  |
|             | W.ch : Base                                | _     |  |  |  |
| 7           | Part No : EX600-DX#D                       |       |  |  |  |
| 8           | Unit offset 10                             |       |  |  |  |
| 9           |                                            |       |  |  |  |
| 10          |                                            |       |  |  |  |
| 11          |                                            |       |  |  |  |
| 12          | Part No Data(byte) B7 B6 B5 B4 B3 B2 B1 B0 |       |  |  |  |
| 13          |                                            |       |  |  |  |
| 14          |                                            |       |  |  |  |
| 15          |                                            |       |  |  |  |
| 16          |                                            |       |  |  |  |
| 17          |                                            |       |  |  |  |
| 18          |                                            |       |  |  |  |
| 20          |                                            |       |  |  |  |
| 20          |                                            |       |  |  |  |
| 22          |                                            |       |  |  |  |
| 23          | Enforce Quit                               |       |  |  |  |
| 24          |                                            | ~     |  |  |  |
| <           |                                            | >     |  |  |  |
|             |                                            |       |  |  |  |

Digital output unit (product number: EX600-DY#B)

| Information | /O monitor Properties |               |       |         |       |         |       |
|-------------|-----------------------|---------------|-------|---------|-------|---------|-------|
|             | 🄤 IO Detail           |               |       |         | -     | - 🗆 🗙   |       |
|             | IO Unit Information   |               |       |         |       |         | n     |
|             |                       | PID : 0EE140  | 01E   |         |       |         | on    |
| Input Outp  | Uni                   | t TAG : EX600 | -WEN# |         |       | Refresh | ected |
| ADRS        |                       | W.ch : Base   |       |         |       |         | ~     |
| 0           | Pa                    | rt No · EX600 | -DV#R |         |       |         |       |
| 1           | Unit                  | offect of O   |       |         |       |         |       |
| 2           | Unit                  | onset : 0     |       |         |       |         |       |
| 3           | Un                    | .t No. : 0    |       |         |       | >>      |       |
| 4           |                       |               |       |         |       |         |       |
| 5           | Part No               | Data(byte)    | B7 B6 | B5 B4   | B3 B2 | B1 B0   |       |
| 6           | EX600-DY#B            | 0             | 0 0   | 0 0     | 0 0   | 0 0     |       |
| 7           |                       |               |       |         |       |         |       |
| 8           |                       |               |       |         |       |         |       |
| 9           |                       |               |       |         |       |         |       |
| 10          |                       |               |       |         |       |         |       |
| 11          |                       |               |       |         |       |         |       |
| 12          |                       |               |       |         |       |         |       |
| 13          |                       |               |       |         |       |         |       |
| 14          |                       |               |       |         |       |         |       |
| 15          |                       |               |       | Enforce | Qui   | t       |       |
| 16          |                       |               |       |         |       |         | ~     |
| <           |                       |               |       |         |       |         | >     |
|             |                       |               |       |         |       |         |       |

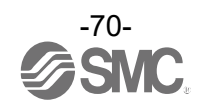

# Digital input / output unit (product number: EX600-DM#F)

|           | · · · · · · · · · · · · · · · · · · ·      |     |
|-----------|--------------------------------------------|-----|
|           | IO Detail                                  |     |
|           | IO Unit Information                        | n   |
| Input Out | PID : 0B21400A                             | ted |
| Input Out | Unit TAG : EX600-WEN#                      |     |
| ADRS      | Wich ' Base                                | *   |
| 8         | Dart No. 1. EVS00 DM#E                     |     |
| 9         |                                            |     |
| 10        | Unit offset : 18                           |     |
| 11        | Unit No. : 2                               | =   |
| 12        |                                            |     |
| 13        | Part No Data(byte) B7 B6 B5 B4 B3 B2 B1 B0 |     |
| 14        | EX600-DM#F 0 0 0 0 0 0 0 0 0 0             |     |
| 15        |                                            |     |
| 16        |                                            |     |
| 17        |                                            |     |
| 1/        |                                            |     |
| 18        |                                            |     |
| 19        |                                            |     |
| 20        |                                            |     |
| 21        |                                            |     |
| 22        | Enforce Quit                               | -   |
| ٠         |                                            | •   |
|           |                                            |     |

#### Information I/O monitor Properties

#### - IO unit information (digital unit)

| Display     | Description                                                                                                    |
|-------------|----------------------------------------------------------------------------------------------------|
| PID         | Displays the PID of the Wireless Base / Remote to which the digital unit (input, output, input / output) is connected.                                                                                      |
| Unit TAG    | Displays the tag of the Wireless Base / Remote to which the digital unit (input, output, input / output) is connected.                                                                                      |
| W.ch        | Displays the channel name of the Wireless Base / Remote to which the digital unit (input, output, input / output) is connected. "Base" is displayed for the Base. "1" to "127" is displayed for the Remote. |
| Part No     | Displays the product number of the digital unit (input, output, input / output).                                                                                                    |
| Unit offset | Displays the start position of the address to which the selected unit is mapped on the I/O map.                                                                                                    |
| Unit No.    | Displays the mapped position of the digital unit (input, output, input / output).<br>* Refer to "5.3.2 Properties", "Unit address order" for details on mapped position.                                    |

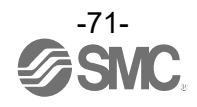
# 5.2.4.3 IO unit (analog) Analog input unit (product number: EX600-AXA)

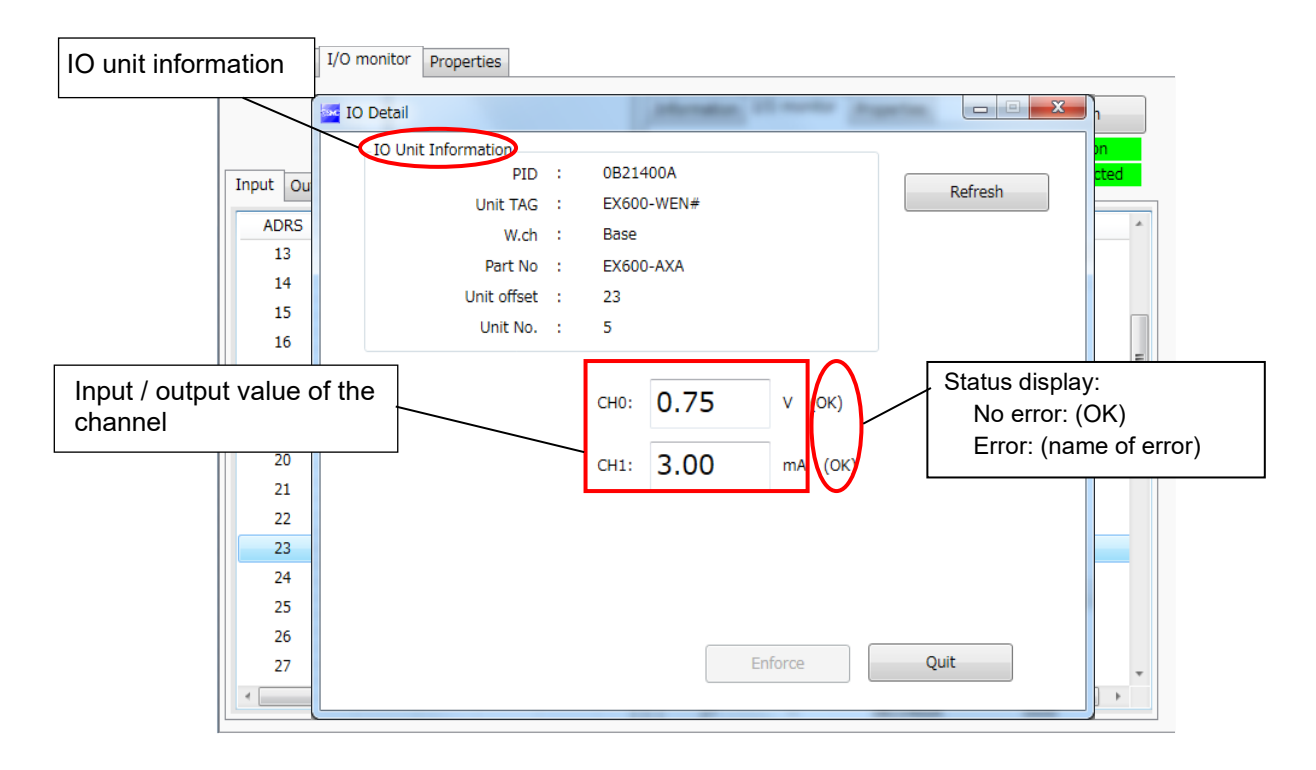

### Analog output unit (product number: EX600-AYA)

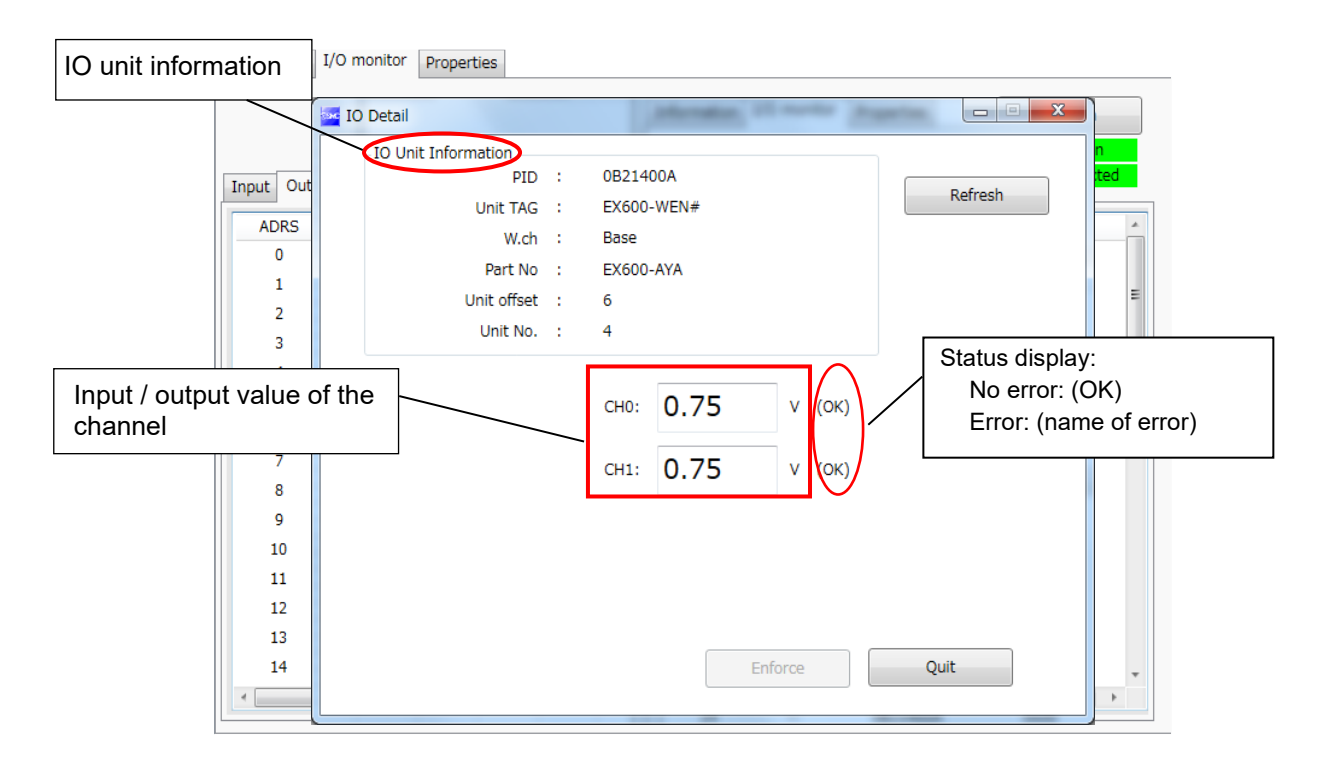

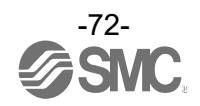

#### Analog input / output unit (product number: EX600-AMB)

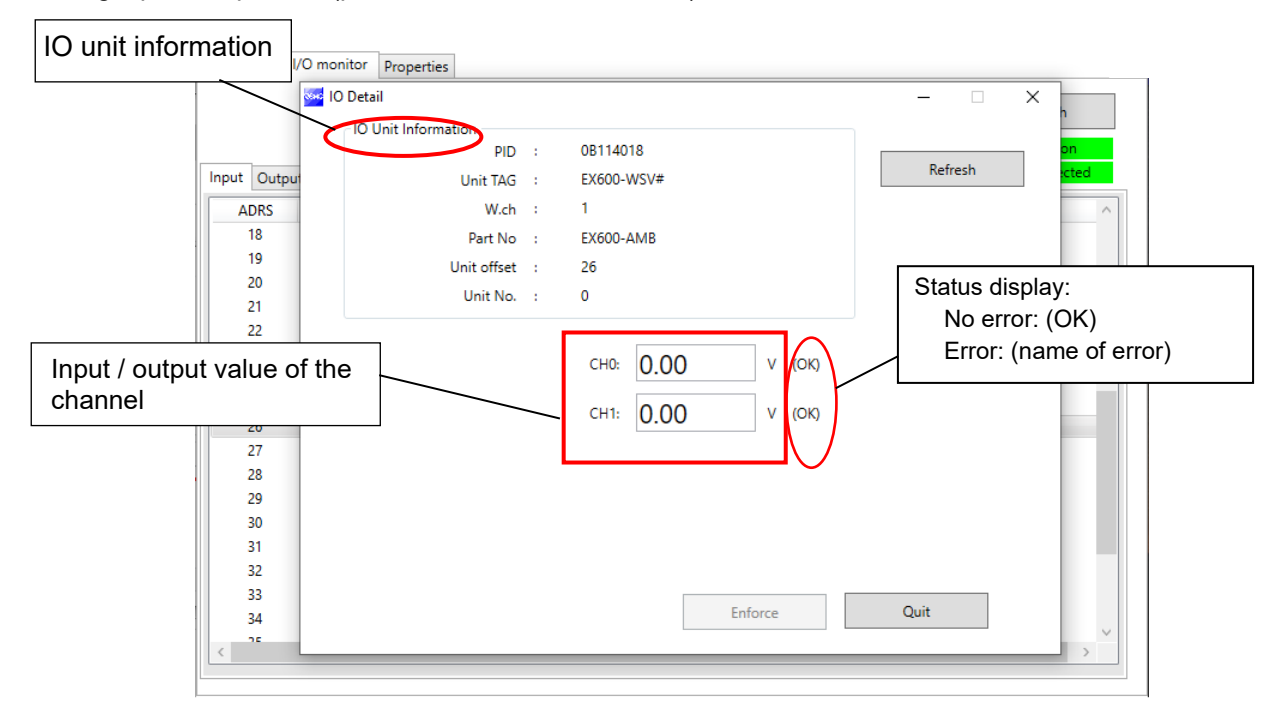

#### - IO unit information (analog unit)

| Display     | Description                                                                                                    |
|-------------|----------------------------------------------------------------------------------------------------|
| PID         | Displays the PID of the Wireless Base / Remote to which the analog unit (input, output, input / output) is connected.                                                                                      |
| Unit TAG    | Displays the tag of the Wireless Base / Remote to which the analog unit (input, output, input / output) is connected.                                                                                      |
| W.ch        | Displays the channel name of the Wireless Base / Remote to which the analog unit (input, output, input / output) is connected. "Base" is displayed for the Base. "1" to "127" is displayed for the Remote. |
| Part No     | Displays the product number of the analog unit (input, output, input / output).                                                                                                    |
| Unit offset | Displays the start position of the address to which the selected unit is mapped on the I/O map.                                                                                                    |
| Unit No.    | Displays the mapped position of the analog unit (input, output, input / output).<br>* Refer to "5.3.2 Properties", "Unit address order" for details on mapped position.                                    |

### - Channel status (analog input unit)

| Data format                            | Displayed analog value    |
|----------------------------------------|---------------------------|
| Offset binary, sign and magnitude, 2's | +/-□□□ mA (current range) |
| complement                             | +/-□□□ V (voltage range)  |
| Scaled                                 | +/-□□□                    |

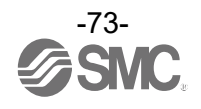

#### - Channel status (analog output unit)

| Data format                          | Displayed analog value    |  |
|--------------------------------------|---------------------------|--|
|                                      | +/-□□□ mA (current range) |  |
| 12-bit resolution, 11-bit resolution | +/-□□□ V (voltage range)  |  |
| Scaled                               | +/-□□□                    |  |

# - Channel status (analog input / output unit)

| Data format                          | Displayed analog value                           |
|--------------------------------------|--------------------------------------------------|
| 10 bit recelution 11 bit recelution  | +/-□□□ mA (current range): Input or output value |
| 12-bit resolution, 11-bit resolution | +/-□□□ V (voltage range): Input or output value  |
| Scaled                               | +/-□□□: Input or output value                    |

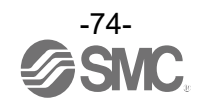

#### 5.3 Properties tab

The settings of a currently connected wireless unit can be changed in the Properties tab. The procedure consists of a control panel and parameters.

| Information I/O monitor Propertie | 5                                            |               |
|-----------------------------------|----------------------------------------------|---------------|
| Control panel                     |                                              | ]             |
| Base setting                      | Ethernet setting Import Reset module Ketresh |               |
| O Remote registration             | System setting Export Power on               | Control       |
|                                   |                                              |               |
| Base setting                      |                                              |               |
| HOLD/CLR (unit):                  | CLEAR                                        |               |
| Input size:                       | 128 points/16 byte v                         |               |
| Output size:(includes valves)     | 128 points/16 byte                           |               |
| in which include                  | s a valve density of: 32 points/4 byte ~     |               |
| Wireless signal:                  | Active                                       |               |
|                                   |                                              |               |
|                                   |                                              |               |
| Unit address order                |                                              | ++ Parameters |
|                                   | 51 51                                        |               |
|                                   |                                              |               |
|                                   |                                              |               |
|                                   | <u></u>                                      |               |
|                                   | Mode I     O Mode 2                          |               |
|                                   |                                              |               |
|                                   |                                              |               |

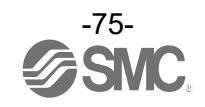

### 5.3.1 Control panel

A control panel for changing the displayed parameters consists of 4 radio buttons and 3 buttons.

|     | Information I/O monitor Propertie | s                     |                  |              |                        | (5)   |
|-----|-----------------------------------|-----------------------|------------------|--------------|------------------------|-------|
| (1) | Control panel                     | Ethomat antiine       | Import           | arat madula  | Refresh                | (5)   |
|     |                                   | Ethernet setting      |                  | eset module- | Power on               | (7)   |
| (2) | Remote registration               | System setting        | Export           |              | R/W detected           | (')   |
| · / | Base setting                      |                       |                  |              |                        | — (6) |
| (3) | HOLD/CLR (unit):                  | CLEAR                 |                  | v            | Save all               | (-)   |
|     | Input size:                       | 128 points/16 byte    |                  | ~            | Read factory data      | l     |
| (4) | Output size:(includes valves)     | 128 points/16 byte    |                  | v            | Product initialization | l     |
| (') | in which include                  | s a valve density of: | 32 points/4 byte | ~            |                        | l     |
|     | Wireless signal:                  | Active                |                  | ~            |                        | l     |
|     |                                   |                       |                  |              |                        | 1     |
|     | Unit address order                |                       |                  |              |                        | 1     |
|     |                                   |                       | SI               | SI           |                        | 1     |
|     |                                   | 0 1                   | 2 2 1            | 0            |                        | l     |
|     |                                   |                       |                  |              |                        | 1     |
|     |                                   | Mo                    | de 1 O Mode      | • 2          |                        | 1     |
|     |                                   | © Mo                  |                  |              |                        | 1     |
|     |                                   |                       |                  |              |                        | 1     |
|     |                                   |                       |                  |              |                        | 1     |

#### - Radio buttons for selecting the parameters to display (Base unit).

| No. | Name                | Function                                                                                                    |
|-----|---------------------|----------------------------------------------------------------------------------------------------|
| 1   | Base setting        | Switch to the Base unit parameters. Occupied points for the module input / output can be set.<br>Not displayed for a Base unit that supports CC-Link or EtherCAT (EXW1-BMJA#, EXW1-BECAC). |
| 2   | Ethernet setting    | Switch to Ethernet parameters. Perform IP address setting.<br>Displayed for a Base unit that supports EtherNet/IP (EX600-WEN#).                                                            |
|     | CC-Link setting     | Set the operating mode, etc.<br>Displayed for a Base unit that supports CC-Link (EXW1-BMJA#).                                                                                              |
| 3   | Remote registration | Switch to the Remote unit registration display. A wireless Remote or dummy Remote can be registered in the Wireless Base.                                                                  |
| 4   | System setting      | Switch to system parameters. The number of occupied points for system input / output can be set.                                                                                           |

# - Radio buttons for selecting the parameters to display (Remote unit).

| No. | Name            | Function                                                                                        |
|-----|-----------------|-------------------------------------------------------------------------------------------------|
| 1   | Remote setting  | Switch to the Remote unit parameters. Occupied points for the module input / output can be set. |
| 2   | Pairing setting | Switch to pairing parameters. Switch to pairing mode.                                           |

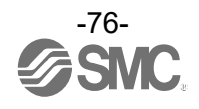

#### - Control panel buttons

| No. | Name         | Functions                                                                                                    |  |
|-----|--------------|----------------------------------------------------------------------------------------------------|--|
| 5   | Reset module | Set parameters are reflected once power is supplied to the wireless unit. Click [Reset module] in order to reflect parameters that were set while power was still being supplied. |  |
| 6   | Export       | Button to export the configuration of the wireless unit to a PC (saved as file type ".smc"). Refer to "3.8 Using a setting file" for details on using this button.                |  |
| 7   | Import       | Button to import the saved configuration of a wireless unit from a PC (file type ".smc"). Refer to "3.8 Using a setting file" for details on using this button.                   |  |

\* When the [Reset module] button is used, the wireless unit restarts and Ethernet communication or wireless communication is temporarily interrupted.

#### 5.3.2 Properties

(1) Base settingBase unit setting display.

| Base setting                  | O Ethernet setting Import                   | Reset module | Refresh                  |
|-------------------------------|---------------------------------------------|--------------|--------------------------|
| Remote registration           | O System setting Export                     |              | Power on<br>R/W detected |
| Base setting                  |                                             |              |                          |
| HOLD/CLR (unit):              | CLEAR                                       | v            | Save all                 |
| Input size:                   | 128 points/16 byte                          | ~            | Read factory data        |
| Output size:(includes valves) | 128 points/16 byte                          | ~            | Product initialization   |
| in which in                   | cludes a valve density of: 32 points/4 byte | ~            |                          |
| Wireless signal:              | Active                                      | ~            |                          |
|                               |                                             |              |                          |
| Unit address order            |                                             |              |                          |

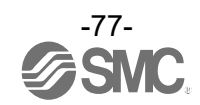

#### - Base unit parameters

| Parameter<br>name                             | Set value                          | Initial value           | Description                                                                                                    |
|-----------------------------------------------|------------------------------------|-------------------------|----------------------------------------------------------------------------------------------------|
| HOLD/CLR<br>(unit)                            | CLEAR<br>HOLD<br>Software Control  | CLEAR                   | Define all settings that are in output operation status when<br>fieldbus communication is disconnected.<br>CLEAR: Clear the output.<br>HOLD: Fix the output at the current value.<br>Software Control: CLEAR, HOLD or SET for individual<br>points can be set using bit data.<br>* Software Control is selectable only for manifold-type units.<br>Refer to "3.7 Software Control" for setting details.                                         |
| Input size                                    | 0 to 128 points<br>(0 to 16 bytes) | 128 points /<br>16 byte | Set the number of inputs which can be controlled by the Wireless Base unit.<br>Setting range: 0 to 128 points (0 to 16 bytes). Increase or decrease by 16 points.                                                                                                    |
| Output size<br>(includes<br>valves)           | 0 to 128 points<br>(0 to 16 bytes) | 128 points /<br>16 byte | Set the number of outputs which can be controlled by the<br>Wireless Base unit.<br>Setting range: 0 to 128 points (0 to 16 bytes). Increase or<br>decrease by 16 points.<br>The module output points include the number of points of<br>the valve manifold output.                                                                                                    |
| in which<br>includes a<br>valve density<br>of | 0 to 32 points<br>(0 to 4 bytes)   | 32 points /<br>4 byte   | Set the number of outputs to be allocated to the valve<br>manifold output from the number of points set in the module<br>output size.<br>As the valve manifold output points are included in the<br>module output points, the number of effective points are<br>limited to within the setting range of the module output<br>points.<br>Setting range: 0 to 32 points (0 to 4 bytes). Increase or<br>decrease by 8 points.                       |
| Wireless<br>signal                            | Active<br>Idle                     | Active                  | Define the operation status of wireless communication. *<br>Wireless communication is updated in real time. Turning the<br>power supply off and on again or a Reset is not necessary.<br>Active: Wireless communication is available.<br>Idle: Disconnect the wireless communication.                                                                                                    |
| Unit address<br>order                         | Mode 1<br>Mode 2                   | Mode 1                  | Define the address assignment direction of the EX600 I/O<br>units connected to the Wireless Base unit.<br>The address assignment direction is changed by mode<br>1/mode 2. Be careful about the I/O mapping.<br>(Refer to the I/O Mapping Order of Wireless Base / Remote<br>Module of the Operation Manual (page 50) for details)<br>Mode 1: Assigned to the right from the end plate.<br>Mode 2: Assigned to the left from the wireless unit. |

#### - Base unit setting buttons

| No. | Name                   | Functions                                                                                                    |
|-----|------------------------|----------------------------------------------------------------------------------------------------|
| 1   | Save all               | Changed settings are stored in the equipment. Perform a Reset to reflect the setting.                                                      |
| 2   | Read factory data      | Button to read the default value of the window being displayed. Refer to "3.9 Reading of factory data" for details on using this function. |
| 3   | Product initialization | Initialize (reset) the unit to the default condition. Refer to "3.10 Initialization of the product" for details on using this function.    |

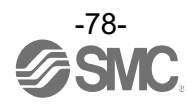

(2) Ethernet setting

Ethernet setting display.

Displayed for a Base unit that supports EtherNet/IP (EX600-WEN#).

| Information I/O monitor Pro      | perties                                      |                          |
|----------------------------------|----------------------------------------------|--------------------------|
| Control panel                    |                                              |                          |
| <ul> <li>Base setting</li> </ul> | Ethernet setting     Import     Reset module | Refresh                  |
| ○ Remote registration            | System setting     Export                    | Power on<br>R/W detected |
| Ethernet setting                 |                                              |                          |
| MAC address:                     |                                              | Save all                 |
| IP address type:                 | Manual                                       | Read factory data        |
| IP address:                      | 192 168 0 1                                  |                          |
|                                  |                                              |                          |
|                                  | Port-1 Port-2                                |                          |
| Auto MDI/MDI-X:                  | Auto ~                                       |                          |
| Duplex:                          | Full Duplex                                  |                          |
| Communication speed:             | Auto ~ Auto ~                                |                          |
|                                  |                                              |                          |
|                                  |                                              |                          |
|                                  |                                              |                          |
|                                  |                                              |                          |
|                                  |                                              |                          |
|                                  |                                              |                          |
|                                  |                                              |                          |
| L                                |                                              |                          |

#### - Ethernet parameters

| Parameter name      | Set value                         | Initial value | Note                                                                                                    |
|---------------------|-----------------------------------|---------------|----------------------------------------------------------------------------------------------------|
| MAC address         | -                                 | -             | MAC address of the product is displayed.                                                                                                    |
| IP address type     | Manual / DHCP /<br>Remote Control | Manual        | Select the IP address setting mode. Select the mode<br>suitable for your network environment.<br>Manual: The IP address is set by inputting it directly.<br>DHCP: The IP address is set automatically via the DHCP<br>server. The IP address obtained will be lost when<br>the power supply is cut.<br>Remote Control *1: The mode to respond to the Enable<br>DHCP and Disable DHCP commands *2 as used<br>with BOOTP / DHCP Server provided by Rockwell |
| IP address          | IP address                        | 192.168.0.1   | Automation.<br>Set the IP address (The IP address is valid only when<br>"Manual" mode is selected).                                                                                                    |
| Auto MDI/MDI-X      | Auto / MDIX / MDI                 | Auto          | Select either straight cable or crossed cable. Select the setting suitable for your environment.                                                                                                    |
| Duplex              | Full Duplex /<br>Half Duplex      | Full Duplex   | Set to Full or Half Duplex. Select the setting suitable for<br>your environment. When the communication speed is set<br>to [Auto], it is set automatically regardless of the Duplex<br>setting.                                                                                                    |
| Communication speed | Auto / 100 Mbps / 10<br>Mbps      | Auto          | Set the communication speed. Select the setting suitable for your environment.                                                                                                    |

\*1 Function supported with firmware ver. 1.1.0 and later. The firmware version is displayed in the Information tab (refer to "5.1 Information tab").

\*2 Enable DHCP: Information including the IP address can be obtained from BOOTP / DHCP Server.

If power is supplied again in this state, information including the IP address is obtained again.

Disable DHCP: IP address etc. cannot be obtained from BOOTP / DHCP Server.

Previous settings can be held if power is supplied under this condition.

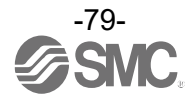

# (3) CC-Link setting

CC-Link setting display. Displayed for a Base unit that supports CC-Link (EXW1-BMJA#).

| ○ Remote registration     | O System setting     | Export              | Power on<br>R/W detected |
|---------------------------|----------------------|---------------------|--------------------------|
| C-Link Setting            |                      |                     |                          |
| Operating mode:           | 2                    | ~                   | Save all                 |
|                           | Max. Remote units:   | 15Kemote            | Read factory data        |
|                           | CC-Link version:     | 1.10                |                          |
|                           | Extension Cycle(s):  | 1times              |                          |
|                           | Occupied station(s): | 4                   |                          |
|                           | RX/RY:               | 128 bits / 128 bits |                          |
|                           | RWr/RWw:             | 16 words / 16 words |                          |
| Speed:                    | 156kbps              | v                   |                          |
| Number of slave stations: |                      | ~                   |                          |
|                           |                      |                     |                          |
|                           |                      |                     |                          |

#### - CC-Link parameters

| Parameter name  | Set value                                  | Initial value | Note                                                   |
|-----------------|--------------------------------------------|---------------|--------------------------------------------------------|
| Operating mode  | 1 to 8                                     | 2             | CC-Link version, number of occupied stations, etc.     |
| Speed           | 156 kbps / 625 kbps<br>/ 2 5 Mbps / 5 Mbps | 156 kbps      | Set the communication speed.                           |
| opood           | / 10 Mbps                                  | 100 1000      |                                                        |
| Number of slave | 1 to 64 stations                           | 0             | Change the setting in accordance with the installation |
| stations        | 1 to 04 stations                           | U             | conditions.                                            |

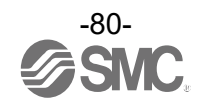

#### (a) Operating mode setting

|                   | Number of             | CC-Link setting                                |    |                                   | Occupied area     |                      |
|-------------------|-----------------------|------------------------------------------------|----|-----------------------------------|-------------------|----------------------|
| Operating<br>mode | registerable<br>units | CC-Link Ver. Extended cyclic Occupied stations |    | Number of<br>occupied<br>stations | Bit area<br>RX/RY | Word area<br>RWr/RWw |
| 1                 | 15                    | 1.10                                           | x1 | 2                                 | 64/64             | 8/8                  |
| 2                 | 15                    | 1.10                                           | x1 | 4                                 | 128/128           | 16/16                |
| 3                 | 15                    | 2.00                                           | x8 | 2                                 | 384/384           | 64/64                |
| 4                 | 15                    | 2.00                                           | x8 | 4                                 | 896/896           | 128/128              |
| 5                 | 31                    | 2.00                                           | x8 | 2                                 | 384/384           | 64/64                |
| 6                 | 31                    | 2.00                                           | x8 | 4                                 | 896/896           | 128/128              |
| 7                 | 63                    | 2.00                                           | x8 | 4                                 | 896/896           | 128/128              |
| 8                 | 127                   | 2.00                                           | x8 | 4                                 | 896/896           | 128/128              |

This setting specifies a CC-Link operating mode. Setting range: 1 to 8

\* The last register of the bit area (16 bits) cannot be used as it is allocated for the system area.

#### (b) Speed

Specifies the CC-Link communication speed. Setting range: 156 kbps / 625 kbps / 2.5 Mbps / 5 Mbps / 10 Mbps

(c) Station number setting

Specifies a station number to assign to the compact Wireless Base (Remote device station) on CC-Link. Setting range: 1 to 64

\* The settable range varies depending on the selected operating mode (number of occupied stations).

\* To avoid a station number conflict, the station number is set to 0 (station number error) by default. Change the station number in accordance with the unit installation conditions.

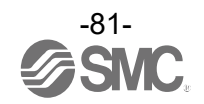

# (4) System setting System setting display.

| Information I/O monitor Properti        | es                    |              |                          |
|-----------------------------------------|-----------------------|--------------|--------------------------|
| Control panel                           |                       |              |                          |
| O Base setting                          | Ethernet setting      | Reset module | Refresh                  |
| <ul> <li>Remote registration</li> </ul> | System setting Export |              | Power on<br>R/W detected |
| System setting                          |                       |              |                          |
| I/O mapping:                            | Manual                | v            | Save all                 |
| System input size                       | 1280 points/160 byte  | ~            | Read factory data        |
| System output size                      | 1280 points/160 byte  | ~            |                          |
| Diagnostic allocation:                  | Advanced              | v            |                          |
| Max. Remote units:                      | 15 Remotes            | ~            |                          |
|                                         |                       |              |                          |
| DA refresh time(sec)                    | 1s                    | ~            |                          |
|                                         |                       |              |                          |
|                                         |                       |              |                          |
|                                         |                       |              |                          |
|                                         |                       |              |                          |
|                                         |                       |              |                          |
|                                         |                       |              |                          |
|                                         |                       |              |                          |

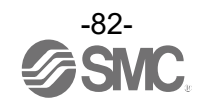

#### - Compact Wireless Base (EXW1-BMJA#)

| Parameter                                                        | Set value                                                      | Initial value      | Note                                                                                                    |
|------------------------------------------------------------------|----------------------------------------------------------------|--------------------|----------------------------------------------------------------------------------------------------|
| I/O mapping                                                      | Manual                                                         | Manual             | Specifies an I/O mapping method.<br>* "Manual" is fixed for EXW1-BMJA#.                                                                                                    |
| Diagnostic<br>allocation                                         | Advanced                                                       | Advanced           | Specifies diagnostic information to map to the Word area.<br>Setting range: Advanced<br>Detailed (System diagnosis + Remote connection / diagnosis /<br>registration information)<br>* "Advanced" is fixed for EXW1-BMJA#.<br>* Refer to the "Diagnostic mapping" section in the Operation Manual for<br>details.                                                                                                    |
| DA refresh<br>time(sec) *1                                       | 0.1 / 0.2 / 0.5 / 1<br>/ 2 / 5 / 10 / 30 /<br>60 s             | 1 s                | Set the data update time of the analog output unit connected to the Wireless Remote.<br>* The analog input update time is set for every Wireless Remote unit.                                                                                                    |
| Output action<br>when upper<br>communication<br>to disconnected. | Clear / Hold /<br>Individual                                   | Clear              | Sets the output action of the entire wireless system for when the CC-<br>Link communication is disconnected.<br>CLEAR: Clear the output.<br>HOLD: Fix the output at the current value.<br>Individual: The set value of each Wireless Remote is valid (not the<br>entire system).<br>* The [CLEAR] and [HOLD] values of the [HOLD/CLR (unit)] setting<br>of EX600-WEN/WPN/WSV specifies output actions for valves and<br>I/O units (EX600-DYP# etc.) connected to EX600-WEN/WPN/WSV.<br>Note that this setting does not apply to the wireless system wide<br>output action (different from EXW1-BMJA#). |
| Timing of<br>Wireless<br>Communication                           | 20 / 40 / 100/<br>200 / 500 / 1,000<br>/ 2,000 / 5,000<br>msec | 500 msec           | Activated only when protocol V.2.0 is used<br>If wireless communication (including retries) does not succeed due<br>to obstacles or for other reasons, it is judged to have failed after a<br>set amount of time and disconnected. Afterwards, the Base and the<br>Remote are reconnected.                                                                                                    |
| Input Information<br>of Wireless<br>Communication                | Clear / Hold                                                   | Hold               | Specifies input information for when the wireless communication is disconnected.<br>CLEAR: Clear the input.<br>HOLD: Fix the input at the current value.                                                                                                    |
| Wireless signal                                                  | Active / Idle                                                  | Active             | Sets the operation status of wireless communication.<br>Active: Wireless communication output is active<br>Idle: Wireless communication output is idle                                                                                                    |
| Protocol                                                         | V.1.0 / V.2.0                                                  | V.1.0              | Sets the wireless communication protocol.<br>* To pair with an EX600-W-series unit, V.1.0 must be set.<br>This also applies when building a wireless system consisting of both<br>EXW1 and EX600-W series. Refer to "5.3.2 Properties" for details.                                                                                                    |
| Time Information                                                 | -                                                              | Unsynchroni<br>zed | The time information is the time that the product recognizes. It is<br>used for a timestamping event and other logs.<br>Until "synchronization" is performed, it displays the time elapsed<br>since startup.                                                                                                    |
| Synchronize<br>time                                              | -                                                              | -                  | The time information of the PC is sent to the product and is synchronized. If the time information of the PC is required for timestamping event and other logs, perform time synchronization.                                                                                                    |

\*1 It is necessary to set the data update time for each analog input unit connected to the Wireless Remote.

# 0

- The protocol version is set to V.1.0 by default; to use the 1 Mbps wireless communication speed and the frequency channel selecting function (F.C.S.) in a wireless system consisting solely of EXW1-series devices, change the protocol version to V.2.0 before pairing them.

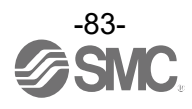

#### - Compact Wireless Base (EXW1-BECAC)

| Parameter                                    | Set value                                         | Initial value | Note                                                                                                    |  |  |
|----------------------------------------------|---------------------------------------------------|---------------|----------------------------------------------------------------------------------------------------|--|--|
| I/O mapping                                  | Auto                                              | Auto          | Specifies an I/O mapping method.<br>* " Auto" is fixed for EXW1-BECAC.                                                                                                    |  |  |
| Diagnostic<br>allocation                     | None / Simple /<br>Advanced                       | Advanced      | Set the diagnostic information allocated to the I/O map. Refer to the<br>"Diagnostic allocation" section in the Operation Manual (page 56) for<br>details.<br>None: No diagnostic data<br>Simple: System diagnostics<br>Advanced: System diagnostics + Wireless Remote connection /<br>diagnostics / registration information                                                                                                 |  |  |
| Max. Remote<br>units                         | 15 / 31 / 63<br>Remotes                           | 15 Remotes    | Set the number of Wireless Remote units which are registered to the Wireless Base unit.<br>Wireless channels for the number of the set units are enabled.                                                                                                    |  |  |
| Time of Wireless<br>communication<br>timeout | 100/ 200 / 500 /<br>1,000 / 2,000 /<br>5,000 msec | 500 msec      | Only available in protocol V.2.0.<br>If wireless communication (including retries) does not succeed due<br>to obstacles or for other reasons, it is judged to have failed after a<br>set amount of time and disconnected. Afterwards, the Base and the<br>Remote are reconnected                                                                                                    |  |  |
| Power<br>Transmission<br>Level               | High/Middle/Low                                   | High          | Only available in protocol V.2.0.<br>It is possible to decrese interference with other wireless products by<br>reducing the output power level.<br>This setting is made in the base and will be applied to any paired<br>Remotes with wireless atdaptor via wireless communication.<br>Setting range: High/Middle/Low (Power Transmission : High > Middle<br>> Low)<br>RSSI<br>[dBm]<br>High<br>Middle<br>Low<br>Distance [m] |  |  |
| Wireless signal                              | Active / Idle                                     | Active        | Sets the operation status of wireless communication.<br>Active: Wireless communication output is active<br>Idle: Wireless communication output is idle                                                                                                    |  |  |
| Protocol                                     | V.1.0 / V.2.0                                     | V.2.0         | Sets the wireless communication protocol.<br>* To pair with an EX600-W-series unit, V.1.0 must be set.<br>This also applies when building a wireless system consisting of both<br>EXW1 and EX600-W series. Refer to "5.3.2 Properties" for details.                                                                                                    |  |  |

• The protocol version is set to V.2.0 by default; to use EX600-W series Remote devices, change the protocol version to V.1.0 before pairing them.

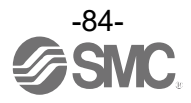

#### - Wireless unit (manifold type) (EX600-WEN# / EX600-WPN# etc.)

| Parameter                               | Set value                                                                                   | Initial value                                                 | Note                                                                                                    |
|-----------------------------------------|---------------------------------------------------------------------------------------------|---------------------------------------------------------------|----------------------------------------------------------------------------------------------------|
| I/O mapping                             | Manual / Auto                                                                               | Manual<br>(EX600-<br>WEN#)<br>Auto<br>(EX600-<br>WPN#, fixed) | Define the I/O mapping of the entire wireless system including the<br>Wireless Remote unit registered to the Wireless Base unit.<br>Auto: All I/O points mapped to the Wireless Base unit and Wireless<br>Remote unit are identified and mapped automatically.<br>(The total number of connected I/O points is the total number of I/O<br>points set by the diagnostic information, Wireless Base and<br>registered Remote Unit.)<br>Manual: Fixed at the number of I/O points set in "System input size"<br>and "System output size".<br>* "Auto" is fixed for EX600-WPN#. |
| System input<br>size                    | 16, 128 to 1280<br>points (2 bytes<br>to 160 bytes) in<br>128-point (16-<br>byte) units     | 1280 points /<br>160 byte                                     | Set the number of inputs which can be controlled by the entire<br>wireless system.<br>* Number can only be set when "Manual" is used for I/O mapping.<br>* Cannot be set with EX600-WPN#.                                                                                                    |
| System output<br>size                   | 16, 128 to 1280<br>points (2 bytes<br>to 160 bytes) in<br>128-point (16-<br>byte) units     | 1280 points /<br>160 byte                                     | Set the number of outputs which can be controlled by the entire<br>wireless system.<br>* Number can only be set when "Manual" is used for I/O mapping.<br>* Cannot be set with EX600-WPN#.                                                                                                    |
| Diagnostic<br>allocation                | None / Simple /<br>Advanced                                                                 | Advanced                                                      | Set the diagnostic information allocated to the I/O map. Refer to the<br>"Diagnostic allocation" section in the Operation Manual (page 56) for<br>details.<br>None: No diagnostic data<br>Simple: System diagnostics<br>Advanced: System diagnostics + Wireless Remote connection /<br>diagnostics / registration information                                                                                                    |
| Max. Remote<br>units                    | 0 / 15 / 31 / 63 /<br>127 Remotes<br>(EX600-WEN#)<br>0 / 15 / 31<br>Remotes<br>(EX600-WPN#) | 15 Remotes                                                    | Set the number of Wireless Remote units which are registered to the<br>Wireless Base unit.<br>Wireless channels for the number of the set units are enabled.                                                                                                    |
| DA refresh time<br>(sec) * <sup>1</sup> | 0.1 / 0.2 / 0.5 / 1<br>/ 2 / 5 / 10 / 30 /<br>60 s                                          | 1 s                                                           | Set the data update time of the analog output unit connected to the Wireless Remote. * The analog input update time is set for every Wireless Remote unit. Refer to "3.3 Remote setting".  Input level Output level Update time Update time Time                                                                                                    |

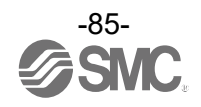

#### Protocol setting

Refer to the table below for wireless communication protocols.

To pair an EXW1-series unit with an EX600-W-series unit, V.1.0 must be set.

This also applies when building a wireless system consisting of both EXW1 and EX600-W series.

- V.1.0: The same wireless communication method as EX600-W is used, and the [frequency channel selecting function (F.C.S.)] are not available. The communication speed is 250 kbps.
- V.2.0: This version can be applied to a wireless system consisting solely of EXW1 series units.
   The [Individual setting of Output while upper communication is not established] and [Frequency channel selecting function (F.C.S.)] are available. The communication speed is 1 Mbps.

See the table of combinations provided below.

| Combination*4    |                    | Applicable function       |               |                                                     |              |  |
|------------------|--------------------|---------------------------|---------------|-----------------------------------------------------|--------------|--|
| Wireless<br>Base | Wireless<br>Remote | Communication<br>distance | Protocol      | Frequency channel<br>selection function<br>(F.C.S.) | Web function |  |
| EXW1             | EXW1               | Up to 100 m               | V.1.0 / V.2.0 | Available *1                                        | -            |  |
| EXW1             | EXW1+EX600         | *2                        | V.1.0         | Not available                                       | -            |  |
| EXW1             | EX600              | Up to 10 m                | V.1.0         | Not available                                       | -            |  |
| EX600            | EXW1               | Up to 10 m                | V.1.0         | Not available                                       | Available *3 |  |
| EX600            | EXW1+EX600         | Up to 10 m                | V.1.0         | Not available                                       | Available *3 |  |
| EX600            | EX600              | Up to 10 m                | V.1.0         | Not available                                       | Available    |  |

\*1 Only available in protocol V.2.0.

0

\*2 Up to 100 m between an EXW1-series Base and Remote, and up to 10 m between an EXW1-series Base and an EX600-W-series Remote.

\*3 The settings and monitor function are restricted when EX600-WEN/WPN and EXW1-R# are used in combination.

\*4 For combinations involving EX600-W series, refer to the operation manual for the product in use.

# - <u>The protocol can be changed only when no Remote is registered in the</u> <u>EXW1-BMJA# or EXW1-BECAC.</u>

Make changes only after unregistering any registered Remotes. Note that an unregistration pop-up window will appear in the I/O Configurator.

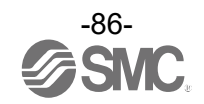

(5) Remote registration

For this wireless system, it is necessary to register the PID for each product to establish communication without interference from another network. The Remote unit registration display consists of "Registered Remotes", "Remote registration buttons", "Free Remotes", "Pairing", and "Dummy" items.

\* Registration of Remotes needs to be performed with power supplied. \* Refer to "3.5 Pairing" for the procedure to register Remotes.

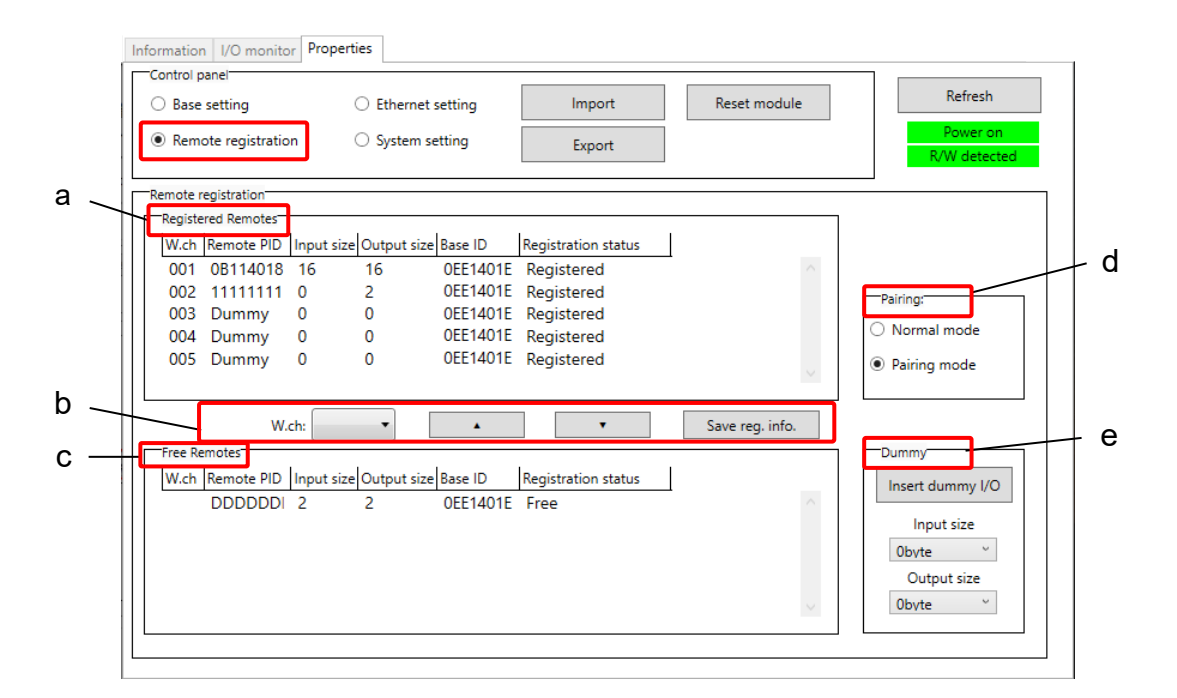

# (5)-a Registered Remotes

Details of registered Remotes.

| Registe | ered kemotes |            |             |          |                          |  |
|---------|--------------|------------|-------------|----------|--------------------------|--|
| W.ch    | Remote PID   | Input size | Output size | Base ID  | Registration status      |  |
| 002     | 11111111     | 0          | 2           | 0EE1401E | Registered               |  |
| 004     | Dummy        | 0          | 0           | 0EE1401E | Registered               |  |
| 005     | Dummy        | 0          | 0           | 0EE1401E | Registered               |  |
| 800     | DDDDDDI      | 2          | 2           | 0EE1401E | <b>Registered Failed</b> |  |
| 010     | 32165489     | 2          | 0           | 0EE1401E | Registered Wait          |  |
|         |              |            |             |          |                          |  |

#### - Registered Remote display

| Display             | Description                                                                                                    |  |  |  |  |
|---------------------|----------------------------------------------------------------------------------------------------|--|--|--|--|
| W.ch                | Wireless Base channel used when the Wireless Remote was registered.                                                                                                    |  |  |  |  |
| Remove PID          | Indicates the PID of the Wireless Remote.                                                                                                    |  |  |  |  |
| Input size          | Wireless Remote input size.                                                                                                    |  |  |  |  |
| Output size         | Wireless Remote output size.                                                                                                    |  |  |  |  |
| Base ID             | PID of the registered Wireless Base.                                                                                                    |  |  |  |  |
| Registration status | Current registration status.<br>(Registered information is saved $\Rightarrow$ "Registered", registered information is not saved $\Rightarrow$<br>"Registered Wait", registration is not successful $\Rightarrow$ "Registered Failed")<br>* When the registration is not successful, "Registered Failed" is displayed. Start the registration again. |  |  |  |  |

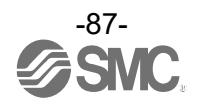

# (5)-b Remote registration buttons

Remote registration buttons are only enabled when wireless units are in pairing mode.

W.ch:

Save reg. info.

#### - Remote registration button display

| Display         | Description                                                                                                    |  |  |  |
|-----------------|----------------------------------------------------------------------------------------------------|--|--|--|
| W.ch            | Select the channel used to register the Remote to the Wireless Base.<br>(Only channels available for registration will be displayed)                                                        |  |  |  |
| [▲]             | Move the Wireless Remote from Free Remotes to Registered Remotes.<br>(Specify the wireless channel before moving)                                                                           |  |  |  |
| [▼]             | Remove a Wireless Remote from "Registered Remotes".<br>(The Wireless Remote will now be displayed in the "Free Remotes" area)                                                               |  |  |  |
| Save reg. info. | Register the Remotes shown in "Registered Remotes" with the status "Registered Wait"<br>("Registered" will be displayed when the Remote is successfully registered to the Wireless<br>Base) |  |  |  |

# (5)-c Free Remotes

Nodes for Remote units in pairing mode and not yet registered to a Base are listed in the Free Remotes area.

| Fr | ee Remotes      |            |             |         |                     |   |  |
|----|-----------------|------------|-------------|---------|---------------------|---|--|
| ٧  | I.ch Remote PID | Input size | Output size | Base ID | Registration status | s |  |
|    | 32165489        | 2          | 0           |         | Free                |   |  |
|    |                 |            |             |         |                     |   |  |
|    |                 |            |             |         |                     |   |  |
|    |                 |            |             |         |                     |   |  |
|    |                 |            |             |         |                     |   |  |
|    |                 |            |             |         |                     |   |  |

#### - Free Remote display

| Display             | Description                               |  |  |
|---------------------|-------------------------------------------|--|--|
| W.ch                | No information to display.                |  |  |
| Remote PID          | Indicates the PID of the Wireless Remote. |  |  |
| Input size          | Wireless Remote input size.               |  |  |
| Output size         | Wireless Remote output size.              |  |  |
| Base ID             | Previously registered Base PID.           |  |  |
| Registration status | Displays the status "Free".               |  |  |

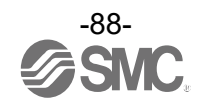

#### (5)-d Pairing

The radio buttons used for pairing are only settable in <u>Administrator mode</u>. They can be set even when power is off.

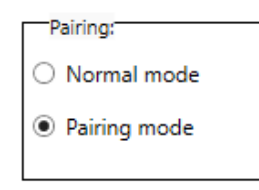

#### - Pairing radio button display

| Item         | Description                                                                                               |  |
|--------------|----------------------------------------------------------------------------------------------------|--|
| Normal mode  | Change to normal (non-pairing) mode. Indicates that the current status is Normal (pairing disabled) mode. |  |
| Pairing mode | Change to pairing mode. Indicates that the current status is pairing mode.                                |  |

#### (5)-e Dummy Remote

Use a dummy Remote to secure memory space for a Wireless Remote in the I/O map without registering a Remote. A Wireless Remote unit can be added later even after a system has been built without changing the I/O map by registering it to the dummy area.

The Wireless Remote unit mapping order to the I/O map is from the smallest channel to the largest channel with the wireless channels which have been set during Remote unit registration.

At this time, the wireless channel in which no Wireless Remote unit is registered will be ignored.

When adding a new Wireless Remote unit, it may be required to change the I/O map depending on the wireless channel number.

The dummy Remote can be registered only with a Wireless Base unit.

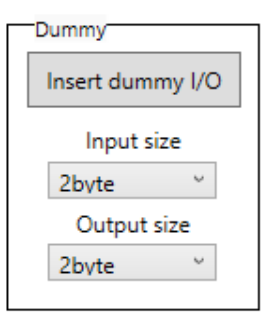

#### - Dummy Remote button display

| Item             | Description                                               |  |  |
|------------------|-----------------------------------------------------------|--|--|
| Insert dummy I/O | Move the dummy Remote to "Registered Remotes".            |  |  |
| Input size       | Set the input size for the dummy Remote (0 to 16 bytes).  |  |  |
| Output size      | Set the output size for the dummy Remote (0 to 16 bytes). |  |  |

\* Refer to "3.6 Dummy Remote" for further details and for how to register dummy Remotes.

 Before registering a dummy Remote, it is necessary to set the number of inputs / outputs. If a Wireless Remote unit with inputs / outputs which are different from the set numbers is registered, the I/O map should be changed.

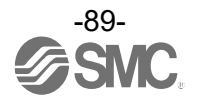

(5)-f FCS Setting (Frequency Channel Select)

The frequency channel can be selected using this function. This function is only supported by protocol V.2.0. Specify protocol V.2.0 in [System setting].

FCS Setting cannot be used if communication with subordinate Remotes uses a mixture of protocols. Ensure that only Remote units that support protocol V.2.0 are registered to the Base with which FCS Setting is to be used.

\* The number of selectable frequency channels varies depending on the country in use. Refer to the operation manual of the Base for details.

\* If no channel is selected, communication is established on ch 79 by default.

Follow the steps below to configure the function on the Remote unit registration screen on the Properties tab.

- Set [Pairing] to [Normal mode]. Refer to "3.5 Pairing" for details on pairing.
- (2) Click [FCS Setting].

|                                               | CC-Link Setting             | Import                                | Reset module    | Refresh                                                                                                    |
|-----------------------------------------------|-----------------------------|---------------------------------------|-----------------|----------------------------------------------------------------------------------------------------|
| Remote registration                           | ○ System setting            | Export                                |                 | Power on<br>R/W detected                                                                                                  |
| mote registration                             |                             |                                       |                 |                                                                                                    |
| W.ch Remote PID Inpu                          | ut size Output size Base ID | Registration status                   | TAG             |                                                                                                    |
|                                               |                             |                                       |                 | (1) Pairing                                                                                                    |
|                                               |                             |                                       |                 | Paring.                                                                                                    |
|                                               |                             |                                       |                 | Normal mode                                                                                                    |
|                                               |                             |                                       |                 | <ul> <li>Normal mode</li> <li>Pairing mode</li> </ul>                                                                     |
| W.ch:                                         | ·                           | · · · · · · · · · · · · · · · · · · · | Save reg. info. | Normal mode     Pairing mode     CS Setting                                                                               |
| W.ch:                                         | ×                           | · ·                                   | Save reg. info. | Normal mode     Pairing mode     FCS Setting     Dommy                                                                    |
| W.ch:<br>Free Remotes<br>W.ch Remote PID Inpu | ut size Output size Base ID | Registration status                   | Save reg. info. | Normal mode     Pairing mode     FCS Setting     Dummy     Insert dummy I/O                                               |
| W.ch:<br>Free Remotes<br>W.ch Remote PID Inpu | ut size Output size Base ID | Registration status                   | Save reg. info. | Normal mode     Pairing mode     Pairing mode     FCS Setting     Dommy     Insert dummy I/O     Input size               |
| W.ch:<br>Tree Remotes<br>W.ch Remote PID Inpu | v 🔺                         | Registration status                   | Save reg. info. | Normal mode     Pairing mode     Pairing mode     C2)     FCS Setting     Insert dummy I/O     Input size     Obyte     v |

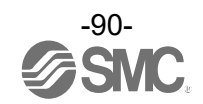

The Frequency Channel Select Window is displayed.

| 2403         2404         2405         2406         2407         2408         2409         2410           2411         2412         2413         2414         2415         2416         2417         2418         2419         2420           2421         2422         2423         2424         2425         2426         2427         2428         2429         2430           2431         2432         2433         2434         2435         2436         2437         2438         2439         2440           2441         2442         2433         2434         2445         2446         2447         2448         2449         2450           2451         2452         2453         2454         2455         2456         2457         2458         2459         2450           2451         2452         2453         2454         2455         2456         2457         2458         2459         2460           2461         2462         2463         2464         2465         2466         2467         2468         2469         2470           2451         2462         2463         2464         2465         2466         2467         2 |
|----------------------------------------------------------------------------------------------------|
| 2411         2412         2413         2414         2415         2416         2417         2418         2419         2420           2421         2422         2423         2424         2425         2426         2427         2428         2429         2430           2431         2432         2433         2434         2435         2436         2437         2438         2439         2430           2441         2442         2443         2444         2445         2446         2447         2448         2449         2450           2451         2452         2453         2454         2455         2456         2457         2458         2459         2460           2451         2452         2453         2454         2455         2456         2457         2458         2459         2460           2461         2462         2463         2464         2465         2466         2467         2468         2469         2470           2471         2472         2473         2474         2475         2476         2477         2478         2479         2480           2481         2471         2472         2473         2474         2 |
| 2421         2422         2423         2424         2425         2426         2427         2428         2429         2430           2431         2432         2433         2434         2435         2436         2437         2438         2439         2430           2431         2432         2433         2434         2435         2436         2437         2438         2439         2440           2441         2442         2443         2444         2445         2446         2447         2448         2449         2450           2451         2452         2453         2454         2455         2456         2457         2458         2459         2460           2461         2462         2463         2464         2465         2466         2467         2468         2469         2470           2471         2472         2473         2474         2475         2476         2477         2478         2479         2480           2481         2481         2477         2478         2479         2480         2480                                                                                                    |
| 2431         2432         2433         2434         2435         2436         2437         2438         2439         2440           2441         2442         2443         2444         2445         2446         2447         2448         2449         2450           2451         2452         2453         2454         2455         2456         2457         2458         2459         2460           2461         2462         2463         2464         2465         2466         2467         2468         2469         2470           2471         2472         2473         2474         2475         2476         2477         2478         2479         2480           2481                                                                                                    |
| 2441         2442         2443         2444         2445         2446         2447         2448         2449         2450           2451         2452         2453         2454         2455         2456         2457         2458         2459         2460           2461         2462         2463         2464         2465         2466         2467         2468         2469         2460           2471         2472         2473         2474         2475         2476         2477         2478         2479         2480           2481         2471         2473         2474         2475         2476         2477         2478         2479         2480                                                                                                    |
| 2451         2452         2453         2454         2455         2456         2457         2458         2459         2460           2461         2462         2463         2464         2465         2466         2467         2468         2469         2470           2471         2472         2473         2474         2475         2476         2477         2478         2479         2480           2481                                                                                                    |
| 2461         2462         2463         2464         2465         2466         2467         2468         2469         2470           2471         2472         2473         2474         2475         2476         2477         2478         2479         2480           2481         2481         2473         2474         2475         2476         2477         2478         2479         2480                                                                                                    |
| 2471         2472         2473         2474         2475         2476         2477         2478         2479         2480           2481                                                                                                    |
| 2481                                                                                                    |
|                                                                                                    |

| No.         | Item            | Description                                                                                                    |
|-------------|-----------------|----------------------------------------------------------------------------------------------------|
| (1)         | Read button     | Retrieves the current channel selection configuration.                                                                                                    |
| (2)         | W-LAN Channel   | The W-LAN indicators make it possible to select frequency channels corresponding to W-LAN channel at one time.                                                                                                    |
| •           | indicators      | * In the example above, W-LAN Channel: CH.10 is selected.                                                                                                    |
| (3)         | W-CH indicators | The W-CH indicators make it possible to select frequencies for each CH.<br>* In the example above, frequencies 2419, 2426-2428, and 2446-2468 [MHz] are<br>unused Channels.<br>Note that frequencies 2446-2468 [MHz] correspond to (1) W-LAN Channel: CH.10<br>above. |
| <b>(</b> 4) | Clear button    | Select 79 frequency channels by default.                                                                                                    |
| <b>(</b> 5) | Apply button    | Save the W-CH selection configuration.                                                                                                    |

#### - Indicator colours

| Colour | Description                                                | Note                                 |
|--------|------------------------------------------------------------|--------------------------------------|
|        | Active frequency channel (W-CH area)                       |                                      |
| Green  | W-LAN channel that does not conflict with Active frequency |                                      |
|        | channels (W-LAN Channel area)                              |                                      |
| Vollow | Advertise shapped                                          | Cannot be set for inactive frequency |
| reliow |                                                            | channels                             |
| Grey   | Inactive frequency channel                                 |                                      |

# 0

- If advertise channels are included in the CH at the time of selecting a W-LAN Channel, they cannot be selected. To select them, initialize the product or remove all the registered Remotes and then configure F.C.S. before performing pairing.

- To use 5 to 7 frequency channels, neighbouring frequencies need to be separated by 3 MHz.

- To use 8 to 14 frequency channels, neighbouring frequencies need to be separated by 2 MHz.
- To use 15 frequency channels or more, neighbouring frequencies can be selected.

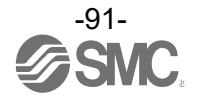

# (6) Remote setting

The parameters of a Remote unit can be changed as required.

| Information I/O monitor Properties  | ;                   |                  |              |                          |
|-------------------------------------|---------------------|------------------|--------------|--------------------------|
| Control panel                       | _                   |                  |              |                          |
| <ul> <li>Remote setting</li> </ul>  |                     | Import           | Reset module | Refresh                  |
| <ul> <li>Pairing setting</li> </ul> |                     | Export           |              | Power on<br>R/W detected |
| Remote setting                      |                     |                  |              |                          |
| HOLD/CLR (unit):                    | CLEAR               |                  | Ŷ            | Save all                 |
| Input size:                         | 128 points/16 byte  |                  | ~            | Read factory data        |
| Output size:(includes valves)       | 128 points/16 byte  |                  | ~            | Product initialization   |
| in which includes                   | a valve density of: | 32 points/4 byte | ~            |                          |
| Wireless signal:                    | Active              |                  | v            |                          |
|                                     |                     |                  |              |                          |
| AD refresh time(sec)                | 1s                  |                  | ~            |                          |
| Unit address order                  | 0 1                 | SI<br>2 2        | SI<br>1 0    |                          |
|                                     | Mod                 | le 1 🔾           | ) Mode 2     |                          |

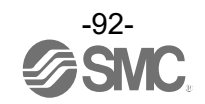

#### - Remote parameters

Compact wireless unit (EXW1-RDXNE4## / EXW1-RDYNE4## / EXW1-RDM#E3## etc.)

| Parameter                                                        | Set value              | Initial value          | Note                                                                                                    |
|------------------------------------------------------------------|------------------------|------------------------|----------------------------------------------------------------------------------------------------|
| Input size*                                                      | 16 points<br>(16 bits) | 16 points<br>(16 bits) | Fixed<br>For the EXW1-RD#, the number is fixed at 16 (16 bits).<br>* Although the number of occupied inputs of EXW1-RDM# is fixed at<br>16 (16 bits), only the lower 8 bits are available.                                                     |
| Output size<br>(includes valves)                                 | 16 points<br>(16 bits) | 16 points<br>(16 bits) | Fixed<br>For the EXW1-RD#, the number is fixed at 16 (16 bits).<br>* Although the number of occupied outputs of EXW1-RDM# is fixed<br>at 16 (16 bits), only the lower 8 bits are available.                                                    |
| Wireless signal                                                  | Active / Idle          | Active                 | If set to "Idle", the wireless communication is disconnected.                                                                                                    |
| Power Supply<br>Voltage Monitor<br>(Control/Input)               | Enable / Disable       | Enable                 | If set to "Enable", a drop in the US1 (for control/input) power supply voltage can be detected.                                                                                                    |
| Power Supply<br>Voltage Monitor<br>(Output)                      | Enable / Disable       | Disable                | EXW1-RDY#<br>EXW1-RDM#<br>If set to "Enable", a drop in the US2 (for output) power supply voltage<br>can be detected.                                                                                                    |
| Output action<br>when upper<br>communication<br>is disconnected. | Clear / Hold           | Clear                  | Specify an output action for when the fieldbus communication is<br>disconnected.<br>CLEAR: Clear the output.<br>HOLD: Fix the output at the current value.<br>Individual: Each output setting can be specified.<br>CLEAR, HOLD, SET: Output ON |
| Output action<br>when wireless<br>community is<br>disconnected.  | Clear / Hold           | Hold                   | Specify an output action for when the wireless communication is<br>disconnected.<br>CLEAR: Clear all Remote output.<br>HOLD: Fix all the Remote output at the current value.                                                                   |

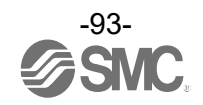

| Parameter                                  | Set value                                                                 | Initial value           | Note                                                                                                    |  |  |
|--------------------------------------------|---------------------------------------------------------------------------|-------------------------|----------------------------------------------------------------------------------------------------|--|--|
| HOLD/CLR<br>(unit)                         | CLEAR / HOLD /<br>Software Control                                        | CLEAR                   | Define all settings that are in the output operation status when<br>fieldbus communication is disconnected.<br>CLEAR: Clear the output.<br>HOLD: Fix the output at the current value.<br>Software Control: CLEAR, HOLD or SET for individual points can be<br>set using bit data.<br>* Software Control is selectable only for manifold type units. Refer to<br>"3.7 Software Control" for setting details.                                          |  |  |
| Input size                                 | 0 to 128 points<br>(0 bytes to 16<br>bytes) in 16-<br>point units         | 128 points /<br>16 byte | Set the number of inputs which can be controlled by the Wireless<br>Remote unit.                                                                                                    |  |  |
| Output size<br>(includes valves)           | 0 to 128 points<br>(0 bytes to 16<br>bytes) in 16-<br>point units         | 128 points /<br>16 byte | Set the number of outputs which can be controlled by the Wireless<br>Remote unit.<br>The module output points include the number of points of the valve<br>manifold output.                                                                                                    |  |  |
| in which includes<br>a valve density<br>of | 0 to 32 points (0<br>bytes to 4 bytes)<br>in 8-point units                | 32 points /<br>4 byte   | Set the number of outputs to be allocated to the valve manifold<br>output from the number of points set in the module output size.<br>As the valve manifold output points are included in the module<br>output points, the number of effective points are limited to within the<br>setting range of the module output points.                                                                                                    |  |  |
| Wireless signal                            | Active / Idle                                                             | Active                  | Define the operation status of wireless communication.<br>Active: Wireless communication is available.<br>Idle: Disconnect the wireless communication.                                                                                                    |  |  |
| AD refresh time<br>(sec)                   | 0.1 / 0.2 / 0.5 / 1<br>/ 2 / 5 / 10 / 30 /<br>60 s (Initial value<br>1 s) | 1 s                     | Set the data update time of the analog input unit connected to the Wireless Remote.<br>The analog input update time is set for every Wireless Remote unit.<br>Input level<br>Output level<br>Update time<br>Initial setting 1 second                                                                                                    |  |  |
| Unit address<br>order                      | Mode 1 / Mode 2                                                           | Mode 1                  | Define the address assignment direction of the EX600 I/O units<br>connected to the Wireless Base unit.<br>The address assignment direction is changed using mode 1 / mode<br>2. Be careful about the I/O mapping.<br>(Refer to the I/O Mapping Order of Wireless Base / Remote Module<br>of the Operation Manual (page 50) for details)<br>Mode 1: Assigned to the right from the end plate.<br>Mode 2: Assigned to the left from the wireless unit. |  |  |

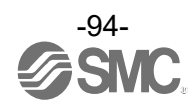

#### (7) Pairing setting

Setting for wireless communication between the Wireless Base unit and Wireless Remote unit. It is necessary to set the operating mode to pairing when registering the Wireless Remote to Wireless Base.

| Information I/O monitor Properties |        |              |                          |
|------------------------------------|--------|--------------|--------------------------|
| Remote setting                     | Import | Reset module | Refresh                  |
| Pairing setting                    | Export |              | Power on<br>R/W detected |
| Pairing setting                    |        |              |                          |
|                                    |        |              |                          |
|                                    |        | (            | Pairing:                 |
|                                    |        |              | Pairing mode             |
|                                    |        | (            |                          |
|                                    |        |              |                          |
|                                    |        |              |                          |
|                                    |        |              |                          |
|                                    |        |              |                          |
|                                    |        |              |                          |

- Radio buttons for selecting the pairing mode.

| Item         | Description                                                                                               |
|--------------|----------------------------------------------------------------------------------------------------|
| Normal mode  | Change to normal (non-pairing) mode. Indicates that the current status is Normal (pairing disabled) mode. |
| Pairing mode | Switch to pairing mode. Indicates that the current status is pairing mode.                                |

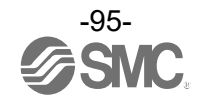

### 5.4 Event tab

The Event tab makes it possible to check the event information (errors, etc.) of the Wireless Base.

| formation   | I/O monitor Properties | Event Wireless   |                  |                                      |
|-------------|------------------------|------------------|------------------|--------------------------------------|
|             | (1)                    | BASE ~ (2)       | CLEAR (3)        | EXPORT Refresh Power on R/W detected |
| .G : EXW1-B | IMJABE                 |                  |                  |                                      |
| _           | Timestamp              | Unit             | Channel          | Error Code                           |
|             | 0days 00:00:00         | 0                | 0                | 76                                   |
|             | 0days 00:00:00         | 0                |                  | 76                                   |
| (4)         | 0days 00:00:00         | (5) <sup>0</sup> | (6) <sup>0</sup> | (7) <sup>76</sup>                    |
|             | 0days 00:00:00         | 0                | 0                | 76                                   |
|             | 0days 00:00:00         | 0                | 0                | 76                                   |
|             | 0days 00:00:47         | 0                | 0                | 16                                   |
|             | 0days 00:00:00         | 0                | 0                | 76                                   |
|             | 0days 00:00:00         | 0                | 0                | 76                                   |
|             | 0days 00:00:00         | 0                | 0                | 76                                   |
|             | 0days 00:00:37         | 0                | 0                | 16                                   |
|             | 0days 00:00:00         | 0                | 0                | 76                                   |
|             | 0days 00:00:00         | 0                | 0                | 76                                   |
|             | 0days 00:00:00         | 0                | 0                | 76                                   |
|             | 0.4.20/0.00.00         | 0                | 0                | 76 ~                                 |

#### - Event tab display

| No. | Display           | Description                                                                                                    |
|-----|-------------------|----------------------------------------------------------------------------------------------------|
| (1) | Model selection   | Select a Wireless Remote registered to the Base.                                                                                                    |
| (2) | Clear Event Data  | Clear the event data from the selected unit in "Model selection".                                                                                                    |
| (3) | Event data export | Event data can be exported to text files.                                                                                                    |
| (4) | Time stamp        | The time when the event was obtained is displayed. Synchronized<br>time is displayed only in the case of protocol V.2.0.<br>* If time is not synchronized, the time elapsed since the product is<br>turned on is displayed.<br>< EXW1-BMJA#><br>* Time synchronization needs to be performed in [System setting] on<br>the Properties tab.<br>< EXW1-BECAC > |
| (5) | Unit              | The unit number is displayed.                                                                                                    |
| (6) | Channel           | The channel number of the Wireless Remote is displayed.                                                                                                    |
| (7) | Error Code        | The error code is displayed.                                                                                                    |

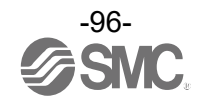

#### • Error codes

The table below shows error codes with corresponding details and diagnostics maps.

|            |                                                                                                    | Diagnostics map        |          |                        |  |
|------------|----------------------------------------------------------------------------------------------------|------------------------|----------|------------------------|--|
| Error code | Description                                                                                         |                        | Bit no.  |                        |  |
|            | Description                                                                                         | Item                   | EXW1-BMJ | Except for<br>EXW1-BMJ |  |
| 1          | Detection of a short circuit of US1 or US2                                                          |                        | 6        | or 7                   |  |
| 2          | Detection of the range upper limit                                                                  |                        |          | 3                      |  |
| 3          | Detection of the range lower limit                                                                  |                        |          | 2                      |  |
| 6          | Detection of unconnected load                                                                       | System                 |          | 5                      |  |
| 7          | Detection of the user setting upper limit                                                           | diagnostic 1           |          | 1                      |  |
| 8          | Detection of the user setting lower limit                                                           |                        |          | 0                      |  |
| 9          | Detection of the upper limit of the<br>ON/OFF cycles                                                |                        |          | 4                      |  |
| 16         | Detection of US1 power supply<br>voltage drop                                                       |                        | 9        | 1                      |  |
| 17         | Detection of US2 power supply<br>voltage drop                                                       |                        | 8        | 0                      |  |
| 19         | Connection failure between units (during operation)                                                 | System                 | 11       | 3                      |  |
| 20         | Connection failure between units (when power is supplied)                                           | diagnostic 2           | 12       | 4                      |  |
| 22         | Detection of system error (when power is supplied)                                                  |                        | 14       | 6                      |  |
| 23         | Detection of hardware error (during operation)                                                      |                        | 15       | 7                      |  |
| 64         | Number of input / output points setting error                                                       |                        |          | 0                      |  |
| 67         | Wireless adaptor internal connection error                                                          | System                 | 3        |                        |  |
| 70         | 70 Detection of system error                                                                        |                        | 6        |                        |  |
| 71         | Detection of hardware error                                                                         | -                      |          | 7                      |  |
| 72         | Number of system input / output points setting error                                                |                        | 8        | 0                      |  |
| 73         | Number of registered Remotes<br>setting error<br>(Outside of the wireless channel<br>setting range) | System<br>diagnostic 4 | 9        | 1                      |  |
| 76         | Network setting error                                                                               |                        | 12       | -                      |  |
| 78         | Wireless registration data corrupted                                                                |                        | 14       | 6                      |  |
| 79         | Detection of wireless hardware error                                                                | ]                      | 15       | 7                      |  |

\* Refer to the "Diagnostics map details" section in the Operation Manual for the product.

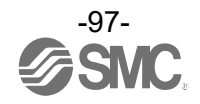

#### 5.5 Wireless tab

The Wireless tab displays the wireless log data.

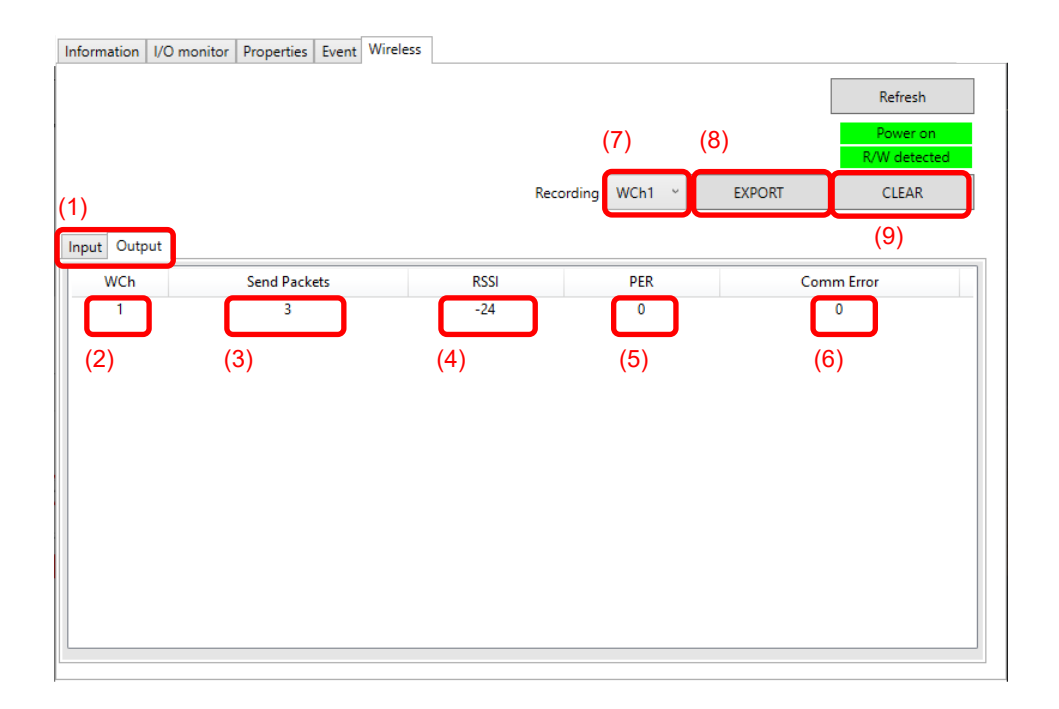

#### - Wireless tab display

| No. | Display                                   | Description                                                                                                    |  |  |
|-----|-------------------------------------------|----------------------------------------------------------------------------------------------------|--|--|
| (1) | Input / Output tabs                       | Received data for the Wireless Base is displayed on the Input tab, and sent data is displayed on the Output tab.        |  |  |
| (2) | WCh                                       | The wireless channel is displayed.                                                                                      |  |  |
| (3) | Send Packets / Received Packets           | The number of sent / received packets is displayed.                                                                     |  |  |
| (4) | RSSI (Received Signal Strength Indicator) | The radio wave receiving strength is displayed.                                                                         |  |  |
| (5) | PER (Packets Error Rate)                  | The packet error rate is displayed.                                                                                     |  |  |
| (6) | Comm Error (Communication Error)          | The number of communication disconnections is displayed.                                                                |  |  |
| (7) | Selection of wireless channel             | Select the wireless channel from which to obtain wireless log data.                                                     |  |  |
| (8) | Export of wireless log data               | The wireless log data from the selected wireless channel is exported. Wireless log data is divided into four csv files. |  |  |
| (9) | Clear wireless log                        | Clear all wireless log data.                                                                                            |  |  |

#### • Wireless log data files

Wireless log data is generated and stored in the following four csv files.

| Name          | Date modified    | Туре               | Size |
|---------------|------------------|--------------------|------|
| AllInfo.csv   | 2021/10/01 15:53 | Microsoft Excel CS | 1 KB |
| 🕼 RcvRSSI.csv | 2021/10/01 15:53 | Microsoft Excel CS | 6 KB |
| 🔊 Retries.csv | 2021/10/01 15:53 | Microsoft Excel CS | 1 KB |
| 🔊 SndRSSI.csv | 2021/10/01 15:53 | Microsoft Excel CS | 7 KB |

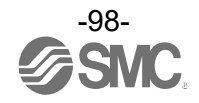

#### 5.6 Parameter tab

Parameter tab consists of 2 areas, "System configuration" and "Parameter". The parameters of unit can be changed as required.

| Refresh         Power on RVW detected         System configuration         (8) Read         Wch Part No         (10-Link SIO (Unit0)         IO-Link SIO (Unit2)         IO-Link POI (Unit2)         IO-Link POI (Unit2)         IO-Link PI (Unit2)         IO-Link P2 (Unit4)         Port Input IO-Link Size         IO-Link P2 (Unit4)         Port Mode         Validation & Backup         No Device check <         Port Cycle Time         Vendor ID         Device ID         IO-Link State for Fieldbus Fault         Clear(Data Invalid                                                                                                    |                                                                                                    | THORSE                                                                                                    |                                                                                                    |
|----------------------------------------------------------------------------------------------------|----------------------------------------------------------------------------------------------------|----------------------------------------------------------------------------------------------------|----------------------------------------------------------------------------------------------------|
| System configuration       Parameter       (8)       Read         W.ch       Part No       (3)       (4)       (5)       (6)         001       EXW1-RL#PA#       (1)       (1)       (2)       (1)       (1)       (1)       (2)       (1)       (1)       (2)       (1)       (1)       (1)       (2)       (1)       (1)       (1)       (2)       (1)       (1)       (1)       (1)       (1)       (1)       (1)       (1)       (1)       (1)       (1)       (1)       (1)       (1)       (1)       (1)       (1)       (1)       (1)       (1)       (1)       (1)       (1)       (1)       (1)       (1)       (1)       (1)       (1)       (1)       (1)       (1)       (1)       (1)       (1)       (1)       (1)       (1)       (1)       (1)       (1)       (1)       (1)       (1)       (1)       (1)       (1)       (1)       (1)       (1)       (1)       (1)       (1)       (1)       (1)       (1)       (1)       (1)       (1)       (1)       (1)       (1)       (1)       (1)       (1)       (1)       (1)       (1)       (1)       (1)       (1)       (1)       (1 |                                                                                                    |                                                                                                    | Refresh<br>Power on<br>R/W detected                                                                                       |
| 001       EXW1-RL#PA#         10-Link       Pice         10-Link S10 (Unit2)       Power On         10-Link P2 (Unit3)       Power On         10-Link P2 (Unit4)       Port Input IO-Link Size         10-Link P2 (Unit4)       Port Output IO-Link Size         10-Link P2 (Unit4)       Port Output IO-Link Size         10-Link P2 (Unit4)       Port Output IO-Link Size         10-Link P2 (Unit4)       Port Output IO-Link Size         10-Link P2 (Unit4)       Port Output IO-Link Size         10-Link Size       16byte         Port Output IO-Link Size       10L AutoStar         Validation & Backup       No Device check         Port Cycle Time       0         Vendor ID       0         Device ID       0         IO-Link State for Fieldbus Fault       Clear(Data Invalid         IO-Link State for Fieldbus Idle       Clear(Data Invalid                                                                                                    | System configuration                                                                                             | Parameter<br>(3)<br>Setting Diagnostics (4)                                                                                                    | (8) Read (5) (6)                                                                                                    |
|                                                                                                    | 001 EXW1-RL#PA#<br>10-Link SIO (Unit0)<br>10-Link SIO (Unit2)<br>10-Link P1 (Unit3)<br>10-Link P2 (Unit4)<br>(2) | Items<br>Pd Byte Swap<br>L+ Power On<br>Port Input IO-Link Size<br>Port Output IO-Link Size<br>Port Mode<br>Validation & Backup<br>Port Cycle Time<br>Vendor ID<br>Device ID<br>IO-Link State for Fieldbus Fault<br>IO-Link State for Fieldbus Idle | Status Value<br>Direc<br>Power ON<br>16byte<br>OL AutoStar<br>No Device check<br>Clear(Data Invalid<br>Clear(Data Invalid |

- Wireless tab display

| No. | Display                                                                                                 | Description                                                                                                    |  |  |  |
|-----|----------------------------------------------------------------------------------------------------|----------------------------------------------------------------------------------------------------|--|--|--|
| (1) | Part No.                                                                                                | Click to display remote unit parameters in the parameter area.                                                                                           |  |  |  |
| (2) | Unit No. Click to display the parameters of the selected IO unit i parameter frame.                     |                                                                                                    |  |  |  |
| (3) | 3) Setting / Diagnostics Tab Selects the displayed tab, "Setting parameter" or "Diagnostics parameter". |                                                                                                    |  |  |  |
| (4) | Item                                                                                                    | The parameter name is displayed.                                                                                                    |  |  |  |
| (5) | Status                                                                                                  | Displye the current status of the parameter.                                                                                                    |  |  |  |
| (6) | Value                                                                                                   | Enter the parameters to change.                                                                                                    |  |  |  |
| (7) | Save                                                                                                    | Saves the entered parameters in "Value" to the product.<br>The setting is available only in administrator mode.<br>*Only settable in Administrator mode. |  |  |  |
| (8) | Read                                                                                                    | Reload the parameters of the tabs displayed.                                                                                                    |  |  |  |
| (9) | Clear wireless log                                                                                      | Clear all wireless log data.                                                                                                    |  |  |  |

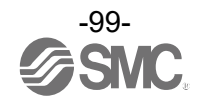

# 6. Wireless system parameter list

| Classificat<br>ion | at Parameter name |                                               | Set value                                                                                 | Initial value             | Setting<br>when<br>power is off | Note                                                                                                    |
|--------------------|-------------------|-----------------------------------------------|-------------------------------------------------------------------------------------------|---------------------------|---------------------------------|----------------------------------------------------------------------------------------------------|
|                    | a)                | HOLD/CLR<br>(unit)                            | CLEAR / HOLD / Software<br>Control                                                        | CLEAR                     | Available                       | Setting the output operation when the fieldbus communication is disconnected.                                                                                                    |
|                    | b)                | Input size                                    | 0 to 128 points (0 to 16 bytes)<br>Increase and decrease by 16<br>points (2 bytes).       | 128 points /<br>16 byte   | Available                       |                                                                                                    |
|                    | c)                | Output size<br>(includes<br>valves)           | 0 to 128 points (0 to 16 bytes)<br>Increase and decrease by 16<br>points (2 bytes).       | 128 points /<br>16 byte   | Available                       |                                                                                                    |
| Base<br>setting    | d)                | in which<br>includes a<br>valve density<br>of | 0 to 32 points (0 to 4 bytes)<br>Increase and decrease by 8<br>points (1 byte).           | 32 points /<br>4 byte     | Available                       | The valve manifold output points are<br>included in the module output points.<br>The number of effective points are<br>limited to within the setting range of<br>the module output points. |
|                    | e)                | Wireless<br>signal                            | Active / Idle                                                                             | Active                    | Available                       | If set to "Idle", the wireless communication is disconnected.                                                                                                    |
|                    | f)                | Unit address<br>order                         | Mode 1 / Mode 2                                                                           | Mode 1                    | Available                       | Mode 1:<br>Allocation to the right from the end<br>plate.<br>Mode 2:<br>Allocation to the left from the wireless<br>unit.                                                                  |
|                    | a)                | IP address<br>type                            | Manual / DHCP / Remote<br>Control                                                         | Manual                    | Available                       | The IP address can be input manually only when "Manual" mode is selected.                                                                                                    |
| Ethernet setting   | b)                | Auto<br>MDI/MDI-X                             | Auto / MDI / MDI-X                                                                        | Auto                      | Available                       |                                                                                                    |
|                    | c)                | Duplex                                        | Full Duplex / Half Duplex                                                                 | Full Duplex               | Available                       |                                                                                                    |
|                    | d)                | Speed                                         | Auto / 100 Mbps / 10 Mbps                                                                 | Auto                      | Available                       |                                                                                                    |
|                    | a)                | I/O mapping                                   | Manual / Auto                                                                             | Manual                    | Available                       | When the total size (byte) of the I/O<br>mapping is an odd number, 1 byte will<br>be added automatically so that an<br>even number will be allocated.                                      |
|                    | b)                | System input<br>size                          | 16, 128 to 1280 points (2, 16<br>to 160 bytes)<br>Increase and decrease by 128<br>points. | 1280 points /<br>160 byte | Available                       | This is not settable when the I/O mapping is set to "Auto".                                                                                                    |
| System<br>setting  | c)                | System<br>output size                         | 16, 128 to 1280 points (2, 16<br>to 160 bytes)<br>Increase and decrease by 128<br>points. | 1280 points /<br>160 byte | Available                       | This is not settable when the I/O mapping is set to "Auto".                                                                                                    |
|                    | d)                | Diagnostic<br>allocation                      | None / Simple / Advanced                                                                  | Advanced                  | Available                       | Diagnostic information is allocated to the head of the input data of the I/O map.                                                                                                    |
|                    | e)                | Max. Remote<br>units                          | 0 / 15 / 31 / 63 / 127 Remotes                                                            | 15 Remotes                | Available                       | Wireless channels for the number of the set units are enabled.                                                                                                    |
|                    | f)                | DA refresh<br>time (sec)                      | 0.1/0.2/0.5/1/2/5/10/<br>30/60s                                                           | 1 s                       | Available                       | Set the sampling frequency of the<br>analog output equipment.                                                                                                    |

# - Wireless Base unit (EX600-WEN#) setting parameters

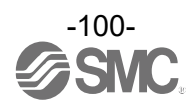

| Classificat<br>ion    | Pa | arameter name          | Set value                                                                              | Initial value         | Setting<br>when  | Note                                                                                                    |
|-----------------------|----|------------------------|----------------------------------------------------------------------------------------|-----------------------|------------------|----------------------------------------------------------------------------------------------------|
|                       |    | 1                      |                                                                                        |                       | power is on      |                                                                                                    |
| Remote<br>registratio | a) | Pairing                | Normal / pairing modes                                                                 | Normal mode           | Available        | Normal mode:<br>Wireless Remote cannot be<br>registered.<br>(Communication with the registered<br>Remote will be established).<br>Pairing mode:<br>Wireless Remote can be registered. |
| n                     | b) | Remote<br>registration | Allocation and registration of<br>the Wireless Remote unit to<br>the wireless channel. | Remote not registered | Not<br>available |                                                                                                    |
|                       | c) | Dummy<br>Remote        | Addition of dummy Remote to                                                            | Dummy Remote          | Not              | Refer to dummy Remote registration                                                                                                    |

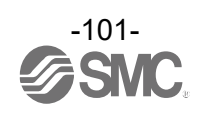

| Classification    | Parameter name |                                               | Set value                                                                              | Initial value           | Setting<br>when<br>power is off | Note                                                                                                    |
|-------------------|----------------|-----------------------------------------------|----------------------------------------------------------------------------------------|-------------------------|---------------------------------|----------------------------------------------------------------------------------------------------|
| Base setting      | a)             | HOLD/CLR<br>(unit)                            | CLEAR / HOLD / Software<br>Control                                                     | CLEAR                   | Available                       | Setting the output operation when<br>the fieldbus communication is<br>disconnected.                                                                                                    |
|                   | b)             | Input size                                    | 0 to 128 points (0 to 16<br>bytes)<br>Increase and decrease by<br>16 points (2 bytes). | 128 points /<br>16 byte | Available                       |                                                                                                    |
|                   | c)             | Output size<br>(includes<br>valves)           | 0 to 128 points (0 to 16<br>bytes)<br>Increase and decrease by<br>16 points (2 bytes). | 128 points /<br>16 byte | Available                       |                                                                                                    |
|                   | d)             | in which<br>includes a<br>valve density<br>of | 0 to 32 points (0 to 4 bytes)<br>Increase and decrease by 8<br>points (1 byte).        | 32 points /<br>4 byte   | Available                       | The valve manifold output points are<br>included in the module output points.<br>The number of effective points are<br>limited to within the setting range of<br>the module output points. |
|                   | e)             | Wireless<br>signal                            | Active / Idle                                                                          | Active                  | Available                       | If set to "Idle", the wireless communication is disconnected.                                                                                                    |
|                   | f)             | Unit address<br>order                         | Mode 1 / Mode 2                                                                        | Mode 1                  | Available                       | Mode 1:<br>Allocation to the right from the end<br>plate.<br>Mode 2:<br>Allocation to the left from the<br>wireless unit.                                                                  |
|                   | a)             | I/O mapping                                   | Auto                                                                                   | Auto                    | Available                       | For PROFINET Wireless Base I/O, only automatic mapping is available.                                                                                                    |
|                   | b)             | System input size                             | -                                                                                      | -                       | -                               | This is not settable when the I/O mapping is set to "Auto".                                                                                                    |
|                   | c)             | System<br>output size                         | -                                                                                      | -                       | -                               | This is not settable when the I/O mapping is set to "Auto".                                                                                                    |
| System<br>setting | d)             | Diagnostic<br>allocation                      | None / Simple / Advanced                                                               | Advanced                | Available                       | Diagnostic information is allocated to the head of the input data of the I/O map.                                                                                                    |
|                   | e)             | Max. Remote<br>units                          | 0 / 15 / 31 Remotes                                                                    | 15 Remotes              | Available                       | Wireless channels for the number of the set units are enabled.                                                                                                    |
|                   | f)             | DA refresh<br>time (sec)                      | 0.1/0.2/0.5/1/2/5/10/<br>30/60s                                                        | 1 s                     | Available                       | Set the sampling frequency of the analog output equipment.                                                                                                    |
| Remote            | a)             | Pairing                                       | Normal / pairing modes                                                                 | Normal mode             | Available                       | Normal mode:<br>Wireless Remote cannot be<br>registered.<br>(Communication with the registered<br>Remote will be established).<br>Pairing mode:<br>Wireless Remote can be registered.      |
|                   | b)             | Remote<br>registration                        | Allocation and registration of<br>the Wireless Remote unit to<br>the wireless channel. | Remote not registered   | Not<br>available                |                                                                                                    |
|                   | c)             | Dummy<br>Remote                               | Addition of dummy Remote to the wireless channel                                       | Dummy Remote<br>unset   | Not<br>available                | Refer to dummy Remote registration for setting details .                                                                                                    |

# - Wireless Base unit (EX600-WPN#) setting parameters

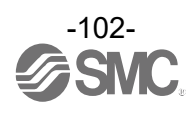

| Classification         | Parameter name |                                                                     | Set value                                                                              | Initial<br>value            | Setting<br>when<br>power is<br>off | Note                                                          |
|------------------------|----------------|---------------------------------------------------------------------|----------------------------------------------------------------------------------------|-----------------------------|------------------------------------|---------------------------------------------------------------|
| CC-Link<br>setting     | a)             | Operating<br>mode                                                   | 1 to 8                                                                                 | 2                           | Available                          |                                                               |
|                        | b)             | Speed                                                               | 156 kbps / 625 kbps / 2.5 Mbps /<br>5 Mbps / 10 Mbps                                   | 156 kbps                    | Available                          |                                                               |
|                        | c)             | Number of slave stations                                            | 1 to 64 stations                                                                       | 0                           | Available                          |                                                               |
|                        | a)             | I/O mapping                                                         | Manual                                                                                 | Manual                      | Available                          | Fixed at "Manual".                                            |
|                        | b)             | Diagnostic<br>allocation                                            | Advanced                                                                               | Advanced                    | Available                          | Fixed at "Advanced".                                          |
|                        | c)             | DA refresh time<br>(sec)                                            | 0.1 / 0.2 / 0.5 / 1 / 2 / 5 / 10 / 30 /<br>60 s                                        | 1 s                         | Available                          |                                                               |
| System<br>setting      | d)             | Output action<br>when upper<br>communication<br>is<br>disconnected. | Clear / Hold / Individual                                                              | Clear                       | Available                          |                                                               |
|                        | e)             | Timing of<br>Wireless<br>Communication                              | 20 / 40 / 100/ 200 / 500 / 1,000 /<br>2,000 / 5,000 msec                               | 500 msec                    | Available                          |                                                               |
|                        | f)             | Input<br>Information of<br>Wireless<br>Communication                | Clear / Hold                                                                           | Hold                        | Available                          |                                                               |
|                        | g)             | Wireless signal                                                     | Active / Idle                                                                          | Active                      | Available                          | If set to "Idle", the wireless communication is disconnected. |
|                        | h)             | Protocol                                                            | V.1.0 / V.2.0                                                                          | V.1.0                       | Available                          |                                                               |
|                        | i)             | Time<br>Information                                                 | -                                                                                      | -                           | -                                  |                                                               |
|                        | j)             | Synchronization time                                                | -                                                                                      | -                           | -                                  |                                                               |
| Remote<br>registration | a)             | Pairing                                                             | Normal / pairing modes                                                                 | Normal<br>mode              | Available                          |                                                               |
|                        | b)             | Remote<br>registration                                              | Allocation and registration of the<br>Wireless Remote unit to the<br>wireless channel. | Remote<br>not<br>registered | Not<br>available                   |                                                               |
|                        | c)             | Dummy<br>Remote                                                     | Addition of dummy Remote to the wireless channel                                       | Dummy<br>Remote<br>not set  | Not<br>available                   | Refer to "3.6 Dummy Remote" for details.                      |

- Compact Wireless Base unit (EXW1-BMJA#) setting parameters

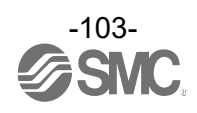

| -                      |                |                                                 | / 51                                                                                   |                             |                                    |                                                                                         |
|------------------------|----------------|-------------------------------------------------|----------------------------------------------------------------------------------------|-----------------------------|------------------------------------|-----------------------------------------------------------------------------------------|
| Classification         | Parameter name |                                                 | Set value                                                                              | Initial<br>value            | Setting<br>when<br>power is<br>off | Note                                                                                    |
|                        | a)             | I/O mapping                                     | Auto                                                                                   | Auto                        | Available                          | Fixed at "Auto".                                                                        |
| System<br>setting      | b)             | Diagnostic<br>allocation                        | None / Simple / Advanced                                                               | Advanced                    | Available                          | Diagnostic information is allocated<br>to the head of the input data of the<br>I/O map. |
|                        | c)             | Max. Remote<br>units                            | 15 / 31 / 63 Remotes                                                                   | 15<br>Remotes               | Available                          | Wireless channels for the number of the set units are enabled.                          |
|                        | d)             | Time of<br>Wireless<br>communication<br>timeout | 100/200/500/1,000/2,000/5,000<br>msec                                                  | 500 msec                    | Available                          |                                                                                         |
|                        | e)             | Power<br>Transmission<br>Level                  | High / Middle / Low                                                                    | High                        | Available                          |                                                                                         |
|                        | f)             | Wireless signal                                 | Active / Idle                                                                          | Active                      | Available                          | If set to "Idle", the wireless communication is disconnected.                           |
|                        | g)             | Protocol                                        | V.1.0 / V.2.0                                                                          | V.2.0                       | Available                          |                                                                                         |
| Remote<br>registration | a)             | Pairing                                         | Normal / pairing modes                                                                 | Normal<br>mode              | Available                          |                                                                                         |
|                        | b)             | Remote<br>registration                          | Allocation and registration of the<br>Wireless Remote unit to the<br>wireless channel. | Remote<br>not<br>registered | Not<br>available                   |                                                                                         |
|                        | c)             | Dummy Remote                                    | Addition of dummy Remote to the wireless channel                                       | Dummy<br>Remote<br>unset    | Not<br>available                   | Refer to dummy Remote registration for setting details .                                |

- Compact Wireless Base unit (EXW1-BECAC) setting parameters

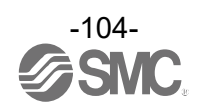

- Compact Wireless Remote unit (EXW1-RDXNE4## / EXW1-RDYNE4## / EXW1-RDM#E3##) setting parameters

| Classificat<br>ion | Parameter name |                                                                      | Set value            | Initial value                                   | Setting<br>when power<br>is off | Note                                                                                                    |
|--------------------|----------------|----------------------------------------------------------------------|----------------------|-------------------------------------------------|---------------------------------|----------------------------------------------------------------------------------------------------|
|                    | a) Input size* |                                                                      | 16 points / 2 byte   | 16 points / 2 byte                              | Available                       | EXW1-RDXNE4# / EXW1-RDM#E3#:<br>16 points / 2 byte fixed<br>EXW1-RDYNE4#:<br>0 points / 0 byte fixed                                                                                  |
|                    | b)             | Output size<br>(includes<br>valves)*                                 | 16 points / 2 byte   | 16 points / 2 byte                              | Available                       | EXW1-RDYNE4# / EXW1-RDM#E3#:<br>16 points / 2 byte fixed<br>EXW1-RDXNE4#:<br>0 points / 0 byte fixed                                                                                  |
|                    | c)             | Wireless<br>signal                                                   | Active / Idle        | Active                                          | Available                       | If set to "Idle", the wireless communication is disconnected.                                                                                                    |
| Remote<br>setting  | d)             | Power Supply<br>Voltage<br>Monitor<br>(Control /<br>Input)           | Enable / Disable     | Enable                                          | Available                       |                                                                                                    |
|                    | e)             | Power Supply<br>Voltage<br>Monitor<br>(Output)                       | Enable / Disable     | Disable                                         | Available                       |                                                                                                    |
|                    | f)             | Output action<br>when upper<br>communicatio<br>n is<br>disconnected. | Clear / Hold         | Clear                                           | Available                       | Specify an output action for when the fieldbus communication is disconnected.                                                                                                    |
|                    | g)             | Output action<br>when wireless<br>community is<br>disconnected.      | Clear / Hold         | EXW1-RDYNE4#:<br>Clear<br>EXW1-RDM#E3#:<br>Hold | Available                       | Specify an output action for when the wireless communication is disconnected.                                                                                                    |
| Pairing<br>setting | a)             | Pairing                                                              | Normal/pairing modes | Normal mode                                     | Available                       | Normal mode:<br>Wireless Remote cannot be<br>registered.<br>(Communication with the registered<br>Remote will be established).<br>Pairing mode:<br>Wireless Remote can be registered. |

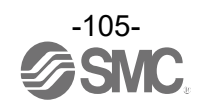

| Classificati<br>on                     | i Parameter name |                                            | Set value             | Initial value | Setting<br>when power<br>is off | Note                                                                                                    |  |
|----------------------------------------|------------------|--------------------------------------------|-----------------------|---------------|---------------------------------|----------------------------------------------------------------------------------------------------|--|
|                                        | a)               | Brown-out Detection for US1                | Enable/Disable        | Enable        | Not vailable                    | Generated error when US1 power<br>supply voltage goes under<br>approx. 16 V.                                           |  |
| Parameter<br>Tab<br>Remote<br>Unit     | b)               | Short Circuit Detection (L+,<br>C/Q)       | Enable/Disable        | Enable        | Not<br>available                | Either of the following:<br>·L+ power supply<br>·C/Q signal<br>·P24 power supply                                       |  |
|                                        | c)               | AD Update time                             | 100-60000             | 500ms         | Not<br>available                | Update Time of IO-Link input<br>Process data.                                                                          |  |
|                                        | d)               | Output State Fieldbus FaultIdle            | Clear/Hold/Individual | Clear         | Not vailable                    |                                                                                                    |  |
|                                        | e)               | Output State for RF Timeout                | Clear/Hold/Individual | Hold          | Not vailable                    |                                                                                                    |  |
| Parameter<br>Tab<br>IO-LinkSIO<br>Unit | a)               | Ch 7-0:<br>Hold State for Fieldbus Fault   | 0x00 to 0xFF          | 0xFF          | Not<br>available                | 0: Hold the output<br>1: Depend on output state<br>Bit0: P1<br>Bit1: P2<br>Bit2: P3<br>Bit3: P4<br>Bit4 to 7: Reserved |  |
|                                        | b)               | Ch 7-0:<br>Output State for Fieldbus Fault | 0x00 to 0xFF          | 0x00          | Not<br>available                | 0: Turn off the output<br>1: Turn on the output<br>Bit0: P1<br>Bit1: P2<br>Bit2: P3<br>Bit3: P4<br>Bit4 to 7: Reserved |  |
|                                        | c)               | Ch 7-0:<br>Hold State for Fieldbus Idle    | 0x00 to 0xFF          | 0xFF          | Not<br>available                | 0: Hold the output<br>1: Depend on output state<br>Bit0: P1<br>Bit1: P2<br>Bit2: P3<br>Bit3: P4<br>Bit4 to 7: Reserved |  |
|                                        | d)               | Ch 7-0:<br>Output State for Fieldbus Idle  | 0x00 to 0xFF          | 0x00          | Not<br>available                | 0: Turn off the output<br>1: Turn on the output<br>Bit0: P1<br>Bit1: P2<br>Bit2: P3<br>Bit3: P4<br>Bit4 to 7: Reserved |  |
|                                        | e)               | Ch 7-0:<br>Hold State for RF TimeOut       | 0x00 to 0xFF          | 0xFF          | Not<br>available                | 0: Hold the output<br>1: Depend on output state<br>Bit0: P1<br>Bit1: P2<br>Bit2: P3<br>Bit3: P4<br>Bit4 to 7: Reserved |  |
|                                        | f)               | Ch 7-0:<br>Output State for RF TimeOut     | 0x00 to 0xFF          | 0x00          | Not<br>available                | 0: Turn off the output<br>1: Turn on the output<br>Bit0: P1<br>Bit1: P2<br>Bit2: P3<br>Bit3: P4<br>Bit4 to 7: Reserved |  |

- Compact Wireless Remote unit (EXW1-RLAPA8C(ClassA)) setting parameters

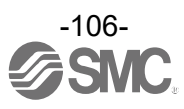

| Classificat<br>ion                | t Parameter<br>name |                                           | Set value                                                                                                    | Initial value                                        | Setting<br>when<br>power is<br>off | Note                                                                                                    |
|-----------------------------------|---------------------|-------------------------------------------|----------------------------------------------------------------------------------------------------|------------------------------------------------------|------------------------------------|----------------------------------------------------------------------------------------------------|
|                                   | a)                  | Pd Byte<br>swap                           | Direct / Swap 16 bit / Swap 32 bit /<br>Swap all                                                                                                    | Direct                                               | Not<br>available                   | Swap the byte order of the process<br>data, which is exchanged between<br>fieldbus communication and IO-Link<br>master.                                   |
|                                   | b)                  | L+ Power<br>ON                            | Power ON / 1 : Power OFF                                                                                                    | Power ON                                             | Not<br>available                   | For Control L+.<br>Settable IO-Link P1/P2                                                                                                    |
|                                   | c)                  | Port Input<br>IO-Link Size                | Protocol setting : V.2.0<br>0 to 32 bytes (by 2 bytes)                                                                                                    | P1,P2: 16byte<br>P3,P4: 0byte                        |                                    |                                                                                                    |
|                                   |                     |                                           | Protocol setting : V.1.0<br>0 to 14 bytes (by 2 bytes)                                                                                                    | P1: 8byte<br>P2: 6byte<br>P3,P4: 0byte               | available                          |                                                                                                    |
|                                   |                     | Port Output<br>IO-Link Size               | Protocol setting : V.2.0<br>0 to 32 bytes (by 2 bytes)                                                                                                    | P1,P2: 16byte<br>P3,P4: 0byte                        | Not<br>available                   |                                                                                                    |
| Parameter<br>Tab<br>IO-Link<br>P# | d)                  |                                           | Protocol setting : V.1.0<br>0 to 14 bytes (by 2 bytes)                                                                                                    | P1: 8byte<br>P2: 6byte<br>P3,P4: 0byte               |                                    |                                                                                                    |
|                                   | e)                  | PortMode <sup>*1</sup>                    | Deactivated<br>/IOL_Manual<br>/IOL_Autostart<br>/DI C/Q<br>/DO C/Q                                                                                                    | P1, P2 :<br>IOL_Autostart<br>P3, P4 :<br>Deactivated | Not<br>available                   |                                                                                                    |
|                                   | f)                  | Validation&<br>Backup <sup>*1</sup>       | No Device Check<br>/Type compatible Device V1.0<br>/Type compatible Device V1.1<br>/Type compatible Device V1.1,<br>Backup+Restore<br>/Type compatible Device V1.1,<br>Restore | No Device Check                                      | Not<br>available                   |                                                                                                    |
|                                   | g)                  | PortCycle<br>Time<br>*1                   | 0 to 191                                                                                                    | 0                                                    | Not<br>available                   | 0:As fast as possible<br>1 to 3:0.4ms<br>4 to 63:0.4 to 6.3 ms (by 0.1 ms)<br>64 to 127:6.4 to 31.6 ms(by 0.4 ms)<br>128 to 191:32 to 132.8 ms(by 1.6 ms) |
|                                   | h)                  | VendorID <sup>*1</sup>                    | 0 to 65535                                                                                                    | 0                                                    | Not<br>available                   | Setting for vendor ID which is<br>compared when the IO-Link device<br>comparison function is valid.                                                       |
|                                   | i)                  | DeviceID*1                                | 0 to 16777215                                                                                                    | 0                                                    | Not<br>available                   | Setting for device ID which is<br>compared when the IO-Link device<br>comparison function is valid.                                                       |
|                                   | j)                  | IO-Link<br>State for<br>Fieldbus<br>Fault | Clear(Data Valid)/ Clear(Data<br>Invalid)/Hold                                                                                                    | Clear/ PD Out<br>invalid                             | Not<br>available                   | *Clear/ PD Out valid:<br>All outputs are turned OFF and<br>process data outputs remain valid.<br>*Clear/ PD Out invalid:                                  |
|                                   | k)                  | IO-Link<br>State for<br>Fieldbus<br>Idle  | Clear(Data Valid)/ Clear(Data<br>Invalid)/Hold                                                                                                    | Clear/ PD Out<br>invalid                             | Not<br>available                   | All outputs are turned OFF and<br>Process data outputs become<br>invalid.<br>*Hold:                                                                       |
|                                   | I)                  | IO-Link<br>State for<br>RF Timeout        | Clear(Data Valid)/ Clear(Data<br>Invalid)/Hold                                                                                                    | Clear/ PD Out<br>invalid                             | Not<br>available                   | Process data outputs remain valid.<br>IO-link master holds the last process<br>data it received.                                                          |

- Compact Wireless Remote unit (EXW1-RLAPA8C(ClassA)) setting parameters (continued)

<sup>\*1</sup> Reconnect IO-Link devices when parameters are changed. Do no chage the pairing mode during the operation.

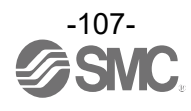
| Classificati                       | Parameter name |                                            | Set value             | Initial value | Setting<br>when power | Note                                                                                                    |
|------------------------------------|----------------|--------------------------------------------|-----------------------|---------------|-----------------------|----------------------------------------------------------------------------------------------------|
| on                                 |                |                                            |                       |               | is off                | 11010                                                                                                    |
|                                    | a)             | Brown-out Detection for US1                | Enable/Disable        | Enable        | Not vailable          | Generated error when US1 power<br>supply voltage goes under<br>approx. 16 V.                                |
| Parameter<br>Tab<br>Remote<br>Unit | b)             | Brown-out Detection for US2                | Enable/Disable        | Enable        | Not vailable          | Generated error when US2 power<br>supply voltage goes under<br>approx. 16 V.                                |
|                                    | c)             | Short Circuit Detection (L+,<br>C/Q)       | Enable/Disable        | Enable        | Not<br>available      | Either of the following:<br>·L+ power supply<br>·C/Q signal<br>·P24 power supply                            |
|                                    | d)             | AD Update time                             | 100 to 60000          | 500ms         | Not<br>available      | Update Time of IO-Link input<br>Process data.                                                               |
|                                    | e)             | Output State Fieldbus FaultIdle            | Clear/Hold/Individual | Clear         | Not vailable          |                                                                                                    |
|                                    | f)             | Output State for RF Timeout                | Clear/Hold/Individual | Hold          | Not vailable          |                                                                                                    |
|                                    | a)             | Ch 7-0:<br>Hold State for Fieldbus Fault   | 0x00 to 0xFF          | 0xFF          | Not<br>available      | 0: Hold the output<br>1: Depend on output state<br>Bit0: P1<br>Bit1: P2<br>Bit2: P24<br>Bit3 to 7: Reserved |
|                                    | b)             | Ch 7-0:<br>Output State for Fieldbus Fault | 0x00 to 0xFF          | 0x00          | Not<br>available      | 0: Turn off the output<br>1: Turn on the output<br>Bit0: P1<br>Bit1: P2<br>Bit2: P24<br>Bit3-7: Reserved    |
| Parameter<br>Tab                   | c)             | Ch 7-0:<br>Hold State for Fieldbus Idle    | 0x00 to 0xFF          | 0xFF          | Not<br>available      | 0: Hold the output<br>1: Depend on output state<br>Bit0: P1<br>Bit1: P2<br>Bit2: P24<br>Bit3 to 7: Reserved |
| IO-LinkSIO<br>Unit                 | d)             | Ch 7-0:<br>Output State for Fieldbus Idle  | 0x00 to 0xFF          | 0x00          | Not<br>available      | 0: Turn off the output<br>1: Turn on the output<br>Bit0: P1<br>Bit1: P2<br>Bit2: P24<br>Bit3 to 7: Reserved |
|                                    | e)             | Ch 7-0:<br>Hold State for RF TimeOut       | 0x00 to 0xFF          | 0xFF          | Not<br>available      | 0: Hold the output<br>1: Depend on output state<br>Bit0: P1<br>Bit1: P2<br>Bit2: P24<br>Bit3 to 7: Reserved |
|                                    | f)             | Ch 7-0:<br>Output State for RF TimeOut     | 0x00-0xFF             | 0x00          | Not<br>available      | 0: Turn off the output<br>1: Turn on the output<br>Bit0: P1<br>Bit1: P2<br>Bit2: P24<br>Bit3 to 7: Reserved |

## - Compact Wireless Remote unit (EXW1-RLBPA7C(ClassB)) setting parameters

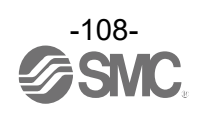

| Classificat<br>ion                | Parameter<br>name |                                                          | Set value                                                                                                    | Initial value             | Setting<br>when<br>power is<br>off | Note                                                                                                    |
|-----------------------------------|-------------------|----------------------------------------------------------|----------------------------------------------------------------------------------------------------|---------------------------|------------------------------------|----------------------------------------------------------------------------------------------------|
|                                   | a)                | a) Pd Byte Direct / Swap 16 bit / Swap 32 bit / Swap all |                                                                                                    | Direct                    | Not<br>available                   | Swap the byte order of the process<br>data, which is exchanged between<br>fieldbus communication and IO-Link<br>master.                                      |
|                                   | b)                | L+ Power<br>ON                                           | Power ON / 1 : Power OFF                                                                                                    | Power ON                  | Not<br>available                   | For Control L+.                                                                                                    |
|                                   | c)                | ) Port Input                                             | Protocol setting : V.2.0<br>0 to 32 bytes (by 2 bytes)                                                                                                    | P1,P2: 16byte             | Not                                |                                                                                                    |
|                                   | ,                 | IO-Link Size                                             | Protocol setting : V.1.0<br>0 to 14 bytes (by 2 bytes)                                                                                                    | P1: 8byte<br>P2: 6byte    | available                          |                                                                                                    |
|                                   | d)                | Port Output                                              | Protocol setting : V.2.0<br>0 to 32 bytes (by 2 bytes)                                                                                                    | P1,P2: 16byte             | Not                                |                                                                                                    |
|                                   | u)                | IO-Link Size                                             | Protocol setting : V.1.0<br>0 to 14 bytes (by 2 bytes)                                                                                                    | P1: 8byte<br>P2: 6byte    | available                          |                                                                                                    |
| Parameter<br>Tab<br>IO-Link<br>P# | e)                | PortMode <sup>*1</sup>                                   | Deactivated<br>/IOL_Manual<br>/IOL_Autostart<br>/DI C/Q<br>/DO C/Q                                                                                                    | P1, P2 :<br>IOL_Autostart | Not<br>available                   |                                                                                                    |
|                                   | f)                | Validation&<br>Backup <sup>*1</sup>                      | No Device Check<br>/Type compatible Device V1.0<br>/Type compatible Device V1.1<br>/Type compatible Device V1.1,<br>Backup+Restore<br>/Type compatible Device V1.1,<br>Restore | No Device Check           | Not<br>available                   |                                                                                                    |
|                                   | g)                | PortCycle<br>Time<br>'1                                  | 0 to 191                                                                                                    | 0                         | Not<br>available                   | 0:As fast as possible<br>1 to 3:0.4ms<br>4 to 63:0.4 to 6.3 ms (by 0.1 ms)<br>64 to 127:6.4 to 31.6 ms(by 0.4 ms)<br>128 to 191:32 to 132.8 ms(by 1.6<br>ms) |
|                                   | h)                | VendorID <sup>*1</sup>                                   | 0 to 65535                                                                                                    | 0                         | Not<br>available                   | Setting for vendor ID which is<br>compared when the IO-Link device<br>comparison function is valid.                                                          |
|                                   | i)                | DeviceID <sup>*1</sup>                                   | 0 to 16777215                                                                                                    | 0                         | Not<br>available                   | Setting for device ID which is<br>compared when the IO-Link device<br>comparison function is valid.                                                          |
|                                   | j)                | IO-Link<br>State for<br>Fieldbus<br>Fault                | Clear(Data Valid)/ Clear(Data<br>Invalid)/Hold                                                                                                    | Clear/ PD Out<br>invalid  | Not<br>available                   | *Clear/ PD Out valid:<br>All outputs are turned OFF and<br>process data outputs remain valid.<br>*Clear/ PD Out invalid:                                     |
|                                   | k)                | IO-Link<br>State for<br>Fieldbus<br>Idle                 | Clear(Data Valid)/ Clear(Data<br>Invalid)/Hold                                                                                                    | Clear/ PD Out<br>invalid  | Not<br>available                   | All outputs are turned OFF and<br>Process data outputs become<br>invalid.<br>*Hold :                                                                         |
|                                   | I)                | IO-Link<br>State for RF<br>Timeout                       | Clear(Data Valid)/ Clear(Data<br>Invalid)/Hold                                                                                                    | Clear/ PD Out<br>invalid  | Not<br>available                   | Process data outputs remain valid.<br>IO-link master holds the last<br>process data it received.                                                             |

- Compact Wireless Remote unit (EXW1-RLBPA7C(ClassB)) setting parameters (continued)

<sup>\*1</sup> Reconnect IO-Link devices when parameters are changed. Do no chage the pairing mode during the operation.

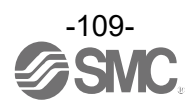

| Classificat<br>ion                | Parameter<br>name |                                                          | Set value                                                                                                    | Initial value             | Setting<br>when<br>power is<br>off | Note                                                                                                    |
|-----------------------------------|-------------------|----------------------------------------------------------|----------------------------------------------------------------------------------------------------|---------------------------|------------------------------------|----------------------------------------------------------------------------------------------------|
|                                   | a)                | a) Pd Byte Direct / Swap 16 bit / Swap 32 bit / Swap all |                                                                                                    | Direct                    | Not<br>available                   | Swap the byte order of the process<br>data, which is exchanged between<br>fieldbus communication and IO-Link<br>master.                                      |
|                                   | b)                | L+ Power<br>ON                                           | Power ON / 1 : Power OFF                                                                                                    | Power ON                  | Not<br>available                   | For Control L+.                                                                                                    |
|                                   | c)                | ) Port Input                                             | Protocol setting : V.2.0<br>0 to 32 bytes (by 2 bytes)                                                                                                    | P1,P2: 16byte             | Not                                |                                                                                                    |
|                                   | ,                 | IO-Link Size                                             | Protocol setting : V.1.0<br>0 to 14 bytes (by 2 bytes)                                                                                                    | P1: 8byte<br>P2: 6byte    | available                          |                                                                                                    |
|                                   | d)                | Port Output                                              | Protocol setting : V.2.0<br>0 to 32 bytes (by 2 bytes)                                                                                                    | P1,P2: 16byte             | Not                                |                                                                                                    |
|                                   | u)                | IO-Link Size                                             | Protocol setting : V.1.0<br>0 to 14 bytes (by 2 bytes)                                                                                                    | P1: 8byte<br>P2: 6byte    | available                          |                                                                                                    |
| Parameter<br>Tab<br>IO-Link<br>P# | e)                | PortMode <sup>*1</sup>                                   | Deactivated<br>/IOL_Manual<br>/IOL_Autostart<br>/DI C/Q<br>/DO C/Q                                                                                                    | P1, P2 :<br>IOL_Autostart | Not<br>available                   |                                                                                                    |
|                                   | f)                | Validation&<br>Backup <sup>*1</sup>                      | No Device Check<br>/Type compatible Device V1.0<br>/Type compatible Device V1.1<br>/Type compatible Device V1.1,<br>Backup+Restore<br>/Type compatible Device V1.1,<br>Restore | No Device Check           | Not<br>available                   |                                                                                                    |
|                                   | g)                | PortCycle<br>Time<br>'1                                  | 0 to 191                                                                                                    | 0                         | Not<br>available                   | 0:As fast as possible<br>1 to 3:0.4ms<br>4 to 63:0.4 to 6.3 ms (by 0.1 ms)<br>64 to 127:6.4 to 31.6 ms(by 0.4 ms)<br>128 to 191:32 to 132.8 ms(by 1.6<br>ms) |
|                                   | h)                | VendorID <sup>*1</sup>                                   | 0 to 65535                                                                                                    | 0                         | Not<br>available                   | Setting for vendor ID which is<br>compared when the IO-Link device<br>comparison function is valid.                                                          |
|                                   | i)                | DeviceID <sup>*1</sup>                                   | 0 to 16777215                                                                                                    | 0                         | Not<br>available                   | Setting for device ID which is<br>compared when the IO-Link device<br>comparison function is valid.                                                          |
|                                   | j)                | IO-Link<br>State for<br>Fieldbus<br>Fault                | Clear(Data Valid)/ Clear(Data<br>Invalid)/Hold                                                                                                    | Clear/ PD Out<br>invalid  | Not<br>available                   | *Clear/ PD Out valid:<br>All outputs are turned OFF and<br>process data outputs remain valid.<br>*Clear/ PD Out invalid:                                     |
|                                   | k)                | IO-Link<br>State for<br>Fieldbus<br>Idle                 | Clear(Data Valid)/ Clear(Data<br>Invalid)/Hold                                                                                                    | Clear/ PD Out<br>invalid  | Not<br>available                   | All outputs are turned OFF and<br>Process data outputs become<br>invalid.<br>*Hold :                                                                         |
|                                   | I)                | IO-Link<br>State for RF<br>Timeout                       | Clear(Data Valid)/ Clear(Data<br>Invalid)/Hold                                                                                                    | Clear/ PD Out<br>invalid  | Not<br>available                   | Process data outputs remain valid.<br>IO-link master holds the last<br>process data it received.                                                             |

- Compact Wireless Remote unit (EXW1-RLBPA7C(ClassB)) setting parameters (continued)

<sup>\*1</sup> Reconnect IO-Link devices when parameters are changed. Do no chage the pairing mode during the operation.

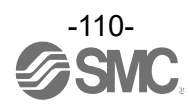

# - Compact Wireless Remote unit (EXW1-RLAPA8C(ClassA) / EXW1-RLBPA7C(ClassB)) diagnostic parameters

| Classification    |    | Parameter name   | Display value                                                                           | Note                                                                                                    |
|-------------------|----|------------------|-----------------------------------------------------------------------------------------|----------------------------------------------------------------------------------------------------|
|                   | a) | PortStatusInfo   | NO_DEVICE、<br>DEACTIVATED、<br>PORT_DIAG<br>PREOPERATE、<br>OPERATE、<br>DI_C/Q、<br>DO_C/Q | -                                                                                                    |
|                   | b) | PortQualityInfo  | 0x00 to 0xFF                                                                            | 0: Process data valid<br>1: process data invalid<br>Bit0 : input<br>Bit1 : output<br>Bit2 to 7 : Reserved                                                                                             |
| Parameter         | c) | RevisionID       | 0x00-0xFF                                                                               | IO-Link device revision ID                                                                                                    |
| Tab<br>IO-Link P# | d) | TransmissionRate | NOT_DETECTED,<br>COM1,<br>COM2,<br>COM3                                                 | Communication speed                                                                                                    |
|                   | e) | MasterCycleTime  | 0 to 255                                                                                | Port cycle time<br>0:As fast as possible<br>1 to 3:0.4ms<br>4 to 63:0.4 to 6.3 ms (by 0.1 ms)<br>64 to 127:6.4 to 31.6 ms (by 0.4 ms)<br>128 to 191:32 to 132.8 ms (by 1.6 ms)<br>192 to 255:132.8 ms |
|                   | f) | InputDataLength  | 0 to 32                                                                                 | Process input data length                                                                                                    |
|                   | g) | OutputDataLength | 0 to 32                                                                                 | Process output data length                                                                                                    |
|                   | h) | VendorID         | 0 to 65535                                                                              | Vendor ID of the IO-Link device connected                                                                                                    |
|                   | i) | DeviceID         | 0 to 16777215                                                                           | Device ID of the IO-Link device connected                                                                                                    |

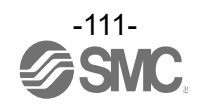

| Classificat<br>ion | Pa | arameter name                                 | Set value                                                                           | Initial<br>value        | Setting<br>when<br>power is off | Note                                                                                                    |
|--------------------|----|-----------------------------------------------|-------------------------------------------------------------------------------------|-------------------------|---------------------------------|----------------------------------------------------------------------------------------------------|
|                    | a) | HOLD/CLR<br>(unit)                            | CLEAR / HOLD / Software Control                                                     | CLEAR                   | Available                       | Setting the output operation when the fieldbus communication is disconnected.                                                                                                    |
|                    | b) | Input size                                    | 0 to 128 points (0 to 16 bytes)<br>Increase and decrease by 16 points<br>(2 bytes). | 128 points<br>/ 16 byte | Available                       |                                                                                                    |
| Remote<br>setting  | c) | Output size<br>(includes<br>valves)           | 0 to 128 points (0 to 16 bytes)<br>Increase and decrease by 16 points<br>(2 bytes). | 128 points<br>/ 16 byte | Available                       |                                                                                                    |
|                    | d) | in which<br>includes a<br>valve density<br>of | 0 to 32 points (0 to 4 bytes)<br>Increase and decrease by 8 points<br>(1 byte).     | 32 points /<br>4 byte   | Available                       | The valve manifold output points are<br>included in the module output points.<br>The number of effective points are<br>limited to within the setting range of<br>the module output points. |
|                    | e) | Wireless<br>signal                            | Active / Idle                                                                       | Active                  | Available                       | If set to "Idle", the wireless communication is disconnected.                                                                                                    |
|                    | f) | AD refresh<br>time (sec)                      | 0.1 / 0.2 / 0.5 / 1 / 2 / 5<br>/ 10 / 30 / 60 s                                     | 1 s                     | Available                       | Set the sampling frequency of the<br>analog input equipment.                                                                                                    |
|                    | g) | Unit address<br>order                         | Mode 1 / Mode 2                                                                     | Mode 1                  | Available                       | Mode 1:<br>Allocation to the right from the end<br>plate.<br>Mode 2:<br>Allocation to the left from the wireless<br>unit.                                                                  |
| Pairing<br>setting | a) | Pairing                                       | Normal / pairing modes                                                              | Normal<br>mode          | Available                       | Normal mode:<br>Wireless Remote cannot be registered<br>(Communication with the registered<br>Remote will be established).<br>Pairing mode:<br>Wireless Remote can be registered.          |

### - Wireless Remote unit (manifold type) (EX600-WSV#) setting parameters

### - Parameters in common with Wireless Base units and Wireless Remote units

| Classification | Parameter name | Set value          | Initial value                                                                                                    | Setting when<br>power is off | Note                                                                                                    |
|----------------|----------------|--------------------|----------------------------------------------------------------------------------------------------|------------------------------|----------------------------------------------------------------------------------------------------|
| Information    | TAG            | Max. 15 characters | Part No<br>(EX600-WEN#)<br>(EX600-WPN#)<br>(EX600-WSV#)<br>(EXW1-BMJA#)<br>(EXW1-BECAC)<br>(EXW1-RDXNE4#)<br>(EXW1-RDYNE4#)<br>(EXW1-RDM#E3)<br>(EXW1-RLAPA8C)<br>(EXW1-RLAPA8C) | Available                    | Characters which can be input<br>are half-width characters<br>(alphabet, numbers, symbols)<br>representable in ASCII code.<br>Half-width katakana cannot be<br>entered. |

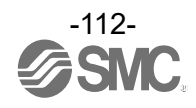

# 7. Troubleshooting

| Problem<br>no. | Problem                                                                                                    | Possible causes                                                                                                    | Inspection and countermeasures                                                                                                    |
|----------------|----------------------------------------------------------------------------------------------------|----------------------------------------------------------------------------------------------------|----------------------------------------------------------------------------------------------------|
| 1              | The Wireless Base /<br>Remote unit information<br>cannot be read even<br>when the [Refresh]<br>button is clicked.                                | <ol> <li>The NFC reader / writer<br/>has moved away from the<br/>antenna of the Wireless<br/>Base / Remote unit.</li> <li>The PC does not identify<br/>the NFC reader / writer.</li> </ol>                | <ol> <li>Adjust the NFC reader / writer so that it is<br/>positioned at the centre of the NFC antenna<br/>(circled part).</li> <li>2-1: Remove the NFC reader / writer from<br/>the USB terminal of the PC and connect it<br/>again.</li> <li>2-2: Uninstall the driver for "NFC Port /<br/>PaSoRi" and then install it again.</li> <li>2-3: Install the NFC reader / writer<br/>connection driver NFC port software again.</li> </ol> |
| 2              | Logged in to<br>Administrator mode, but<br>I/O setting or pairing<br>setting cannot be<br>performed.                                             | The mode has been<br>switched to Monitor mode.<br>Mode automatically changes<br>to Monitor mode when there<br>is no movement of the<br>mouse for 300 seconds in<br>the I/O Configurator.                  | Log in again to Administrator mode.                                                                                                    |
| 3              | Password forgotten.                                                                                                    | -                                                                                                    | Delete the password by entering the master<br>key.<br>Refer to "2.4 Monitor mode and<br>Administrator mode" for details.                                                                                                    |
| 4              | The Wireless Remote<br>unit is registered to the<br>Wireless Base unit, but a<br>communication error was<br>confirmed in the<br>Information tab. | <ol> <li>The radio waves do not<br/>reach between the Wireless<br/>Base and Remote.</li> <li>The Wireless Remote<br/>settings might have been<br/>changed after the Remote<br/>was registered.</li> </ol> | <ol> <li>Check the LED on the unit.</li> <li>Release pairing once, and perform pairing again.</li> </ol>                                                                                                    |
| 5              | The set parameters were<br>changed by the Wireless<br>Base (Remote) or with<br>"System setting", but the<br>changes are not<br>reflected.        | "Reset" was not performed<br>after saving the set<br>parameters.                                                                                                    | Turn off the power supply and on again or click the "Reset" button.                                                                                                    |
| 6              | The analog output unit<br>voltage (current) was<br>specified numerically in<br>forced output mode, but<br>the correct value is not<br>output.    | <ol> <li>The set value is outside of<br/>the range.</li> <li>Scaled data format has<br/>been selected for analog<br/>format.</li> </ol>                                                                   | <ol> <li>Enter a value within the range or change<br/>the unit setting using the I/O Configurator<br/>(Web version).</li> <li>The value must be in hexadecimal. Refer<br/>to the EX600 Analog unit Operation Manual<br/>for details.</li> </ol>                                                                                                    |

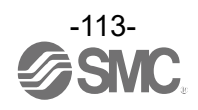

| Problem<br>no. | Problem                                                                              | Possible causes                                                                                                    | Inspection and countermeasures                                                                                                    |
|----------------|--------------------------------------------------------------------------------------|----------------------------------------------------------------------------------------------------|----------------------------------------------------------------------------------------------------|
| 7              | Not possible to change to forced output mode.                                        | <ol> <li>Connected with higher<br/>unit.</li> <li>Mode is Monitor mode.</li> </ol>                                                                                                 | <ol> <li>Disconnect the unit from the higher unit.</li> <li>Login from the Administrator mode.</li> </ol>                                                                                                    |
| 8              | The Wireless Remote<br>unit does not operate<br>with the set input / output<br>size. | The Wireless Remote<br>operates with the input /<br>output size set when the<br>Wireless Remote was<br>registered.                                                                 | The Wireless Remote follows the input /<br>output size when it was registered to the<br>Wireless Base. Check the Wireless Remote<br>input / output size from the Wireless Base. If<br>the size is not correct, register the size<br>again.                                                                                                    |
| 9              | The location and the type<br>of error being generated<br>is unknown.                 | -                                                                                                    | Check the system configuration on the<br>Information tab of the Wireless Base to<br>identify the unit with an error. Check the<br>diagnostic information from the Description<br>to identify the error. Refer to "5.1 Information<br>tab" for details and diagnostic information of<br>each unit.                                                                       |
| 10             | Free Remotes are not<br>displayed when<br>registering the Remote.                    | <ol> <li>The Wireless Remote is<br/>not in pairing mode.</li> <li>The Wireless Remote is<br/>already registered.</li> <li>Another Wireless Base is<br/>in pairing mode.</li> </ol> | <ol> <li>Check that the Wireless Remote is in<br/>registration mode.</li> <li>When the Wireless Remote is already<br/>registered, it needs to be deleted to register<br/>it again.</li> <li>When another Wireless Base is in pairing<br/>mode, the Wireless Remote will be displayed<br/>for the Base. Keep to having one Wireless<br/>Base in pairing mode.</li> </ol> |

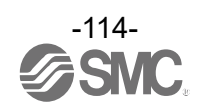

# 8. Specifications / technical information / supplementary information

## 8.1 Terminology

|   | Term                           | Definition                                                                                                    |
|---|--------------------------------|----------------------------------------------------------------------------------------------------|
| A | Administrator mode             | Administrator mode allows the user to configure the wireless units. Wireless Base / Remote become settable.                                                                                                    |
| В | Broken line detection          | A broken wire to the input or output equipment has been detected by the diagnostic function.                                                                                                    |
| С | CC-Link                        | Open network developed by Mitsubishi Electric Corporation. Abbreviation of Control & Communication Link.                                                                                                    |
| D | DHCP                           | A protocol that automatically allocates information, necessary to be registered to use the network, such as an IP address, to individual devices connected to the TCP/IP network.                                                                              |
|   | Dummy Remote                   | A dummy Remote can be used to reserve a dummy area within the I/O map. A<br>Wireless Remote can then be registered to the dummy area at a later time, without<br>having to change the I/O map.                                                                 |
| Е | Export                         | Function to save the configured values of a wireless unit by exporting them to a PC.                                                                                                    |
| F | Fieldbus                       | Network protocol to establish digital communication between an automated industrial system such as with measurement equipment or manipulation equipment and a PLC.                                                                                             |
|   | Full duplex                    | Communication system that can send and receive data at the same time bi-<br>directionally.                                                                                                    |
| н | Half-duplex                    | Communication method that can send and receive data reciprocally in bi-directional communication.                                                                                                    |
| I | Import                         | Function to reconfigure a wireless unit by importing values stored on a PC.                                                                                                    |
|   | I/O Configurator (NFC version) | Application used to directly set and monitor the wireless unit parameters via an NFC reader / writer.                                                                                                    |
|   | I/O Мар                        | Memory area reserved for the I/O data and diagnostic information of the wireless system.                                                                                                    |
|   | IP address                     | A 32-bit digit sequence which is assigned to identify devices which are connected to the network.                                                                                                    |
| М | MAC address                    | A unique number assigned to all devices connected to an EtherNet network.                                                                                                    |
|   | Manifold                       | A branching object. An object providing convergence.                                                                                                    |
|   | Module                         | A module consists of a Wireless Base / Wireless Remote combined with I/O units and valve manifolds.                                                                                                    |
|   | Monitor mode                   | Mode which possesses the privileges to monitor the I/O Configurator (NFC version). Wireless Base / Remote settings can be monitored but setting cannot be performed.                                                                                           |
| N | NFC                            | Abbreviation of Near Field Communication. A non-contact short distance wireless communication used for configuration of the wireless units. The I/O Configurator (NFC version) can directly command the Wireless Base / Remote through an NFC reader / writer. |
|   | Number of inputs               | Number of points which can receive information from input equipment such as a sensor or switch.                                                                                                    |
|   | Number of outputs              | Number of points which can operate output equipment such as a valve, lamp or motor starter.                                                                                                    |

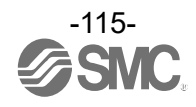

|   | Term                                                | Definition                                                                                                    |
|---|-----------------------------------------------------|----------------------------------------------------------------------------------------------------|
| 0 | Occupied points for<br>the module input /<br>output | Number of I/O points that can be controlled by a module.                                                                                                    |
| Р | Pairing                                             | Registration of the PID (Product ID) of the Wireless Remote unit to be connected to the Wireless Base unit. Registration occurs at the initial setting, then the wireless system will activate. |
|   | PID                                                 | Abbreviation of Product ID. A 32-bit numeric string allocated to identify the wireless unit (Base / Remote).                                                                                    |
|   | PLC                                                 | Abbreviation of Programmable Logic Controller. A digital computer used for automation of electromechanical processes.                                                                           |
| R | Refresh button                                      | Button to display the latest configuration of the wireless units, set by the I/O Configurator (NFC version).                                                                                    |
|   | Remote Control                                      | The mode to respond to the commands of BOOTP / DHCP Server provided by Rockwell Automation. Gateway address and subnet mask can be set to any value.                                            |
|   | Reset button                                        | Button to update the wireless units with the latest configuration set by the I/O Configurator (NFC version). Restarting the controller will also activate the setting.                          |
| S | Short circuit detection                             | Diagnostic function which detects generation of an overcurrent due to a short circuit between the output and the positive power supply line or the ground line.                                 |
|   | Short circuit protection                            | Function which avoids damage to the internal circuit when overcurrent is generated due to short circuit between the output and the positive power line or the ground line.                      |
| W | Wireless Base                                       | A unit which establishes wireless communication of input or output data to the Wireless Remote. It is connected to a PLC to establish communication of input or output data.                    |
|   | Wireless channel                                    | Identification number of the Wireless Remote unit connected to the Wireless Base unit.                                                                                                    |
|   | Wireless Remote                                     | A unit which establishes wireless communication of input or output data to a Wireless Base.                                                                                                    |
|   | Wireless unit                                       | A unit which establishes wireless communication. This is a generic name for the Wireless Base and Remote units.                                                                                 |

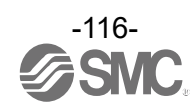

## **Revision history**

| Revision<br>no. | Applicable<br>models                                                                                                    | Updated content                                                                                                    |
|-----------------|----------------------------------------------------------------------------------------------------|----------------------------------------------------------------------------------------------------|
| 2.0.0           | EX600-WEN#<br>EX600-WSV#                                                                                                    | First edition                                                                                                    |
| 2.1.0           | EX600-WPN#<br>EX600-WSV#                                                                                                    | Version for EX600-WPN#                                                                                               |
| 2.2.0           | EX600-WEN#<br>EX600-WPN#<br>EX600-WSV#                                                                                        | Common version for EX600-WEN# and EX600-WPN#<br>ACS reader / writer has been added to verified NFC reader / writers. |
| 2.6.0           | EX600-WEN#<br>EX600-WPN#<br>EX600-WSV#                                                                                        | Remote Control function added to Ethernet setting<br>Change to wireless unit naming                                  |
| 2.9.0           | EX600-WEN#<br>EX600-WPN#<br>EX600-WSV#<br>EXW1-RDXNE4#<br>EXW1-RDYNE4#<br>EXW1-RDM#E3<br>EXW1-BMJA#                           | Addition of EXW1 series                                                                                              |
| 2.10.0          | EX600-WEN#<br>EX600-WPN#<br>EX600-WSV#<br>EXW1-RDXNE4#<br>EXW1-RDYNE4#<br>EXW1-RDM#E3<br>EXW1-BMJA#<br>EXW1-BECAC             | Addition of EXW1-BECAC                                                                                               |
| 2.11.0          | EX600-WEN#<br>EX600-WPN#<br>EX600-WSV#<br>EXW1-RDXNE4#<br>EXW1-RDYNE4#<br>EXW1-RDM#E3<br>EXW1-BMJA#<br>EXW1-BECAC<br>EXW1-RL# | Addition of EXW1-RL# series and Parameter tab                                                                        |

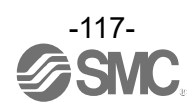

#### Revision history

- A: Contents revised in several places. [August 2018]
- B: Contents are added. [August 2018]
- C: Contents revised in several places. [November 2019]
- D: Content changes [March 2022]
- E: Content changes [July 2023]
- F: Content changes [December 2023]

# **SMC** Corporation

4-14-1, Sotokanda, Chiyoda-ku, Tokyo 101-0021 JAPAN Tel: + 81 3 5207 8249 Fax: +81 3 5298 5362 URL <u>https://www.smcworld.com</u>

Note: Specifications are subject to change without prior notice and any obligation on the part of the manufacturer. EtherCAT® is a registered trademark and patented technology, licensed by Beckhoff Automation GmbH, Germany. © 2018-2023 SMC Corporation All Rights Reserved

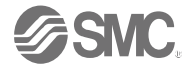